# User manual

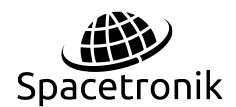

INDUSTRIAL ROUTERS SPACETRONIK

#### CATALOGUE

| 1. How To Login To The Router              |   |
|--------------------------------------------|---|
| 1.1 To Power On The Router                 | 3 |
| 1.2 To Connect The Router To The Computer. | 3 |
| 1.3 To Login To The Router                 | 3 |
| 2. Function Menu Bar Introduction          | 4 |
| 2.1 System Status                          | 4 |
| 2.1.1 Overview.                            | 4 |
| 2.1.2 Firewall .                           | 6 |
| 2.1.3 Routes                               | 7 |
| 2.1.4 Processes                            | 7 |
| 2.1.5 Realtime Graphs                      | 8 |
| 2.2 Basic Network                          | 8 |
| 2.2.1 Switch                               | 8 |
| 2.2.2 Hostnames                            | 9 |
| 2.2.3 Static Routes                        | 9 |
| 2.2.4 Wired Network                        |   |
| 2.2.5 Mobile Network                       |   |
| 2.2.6 Wireless Network                     |   |
| 2.2.7 Dynamic Dns.                         |   |
| 2.2.8 Static Address                       |   |
| 2.3 Advanced Network                       |   |
| 2.3.1 Firewall .                           |   |
| 2.3.2 Port Farwards                        |   |
| 2.3.3 Dmz.                                 |   |
| 2.3.4 Qos                                  |   |
| 2.3.5 Udp Relay                            |   |
| 2.3.6 Serial Utility                       |   |
| 2.3.7 M2m Platform                         |   |
| 2.3.8 Location                             |   |
| 2.3.9 Upnp                                 |   |
| 2.3.10 Network Monitor                     |   |
| 2.4 Vpn Configuration                      |   |
| 2.4.1 Gre                                  |   |
| 2.4.2 Pptp                                 |   |
| 2.4.3 L2tp                                 |   |
|                                            |   |

| 2.4.4 lpsec                                  |
|----------------------------------------------|
| 2.4.5 N2n Vpn                                |
| 2.4.6 Open Vpn                               |
| 2.5 System Management                        |
| 2.5.1 System                                 |
| 2.5.2 Administration                         |
| 2.5.3 Software                               |
| <b>2.5.4 Startup</b>                         |
| 2.5.5 Scheduled Tasks47                      |
| 2.5.6 Backup/Flushfireware47                 |
| 2.5.7 Device Reboot                          |
| 2.6 System Diagnostics                       |
| 2.6.1 System Log                             |
| 2.6.2 Kernel Log                             |
| 2.6.3 System Diagnostics                     |
| 2.7 Logout                                   |
| 3. Troubleshooting Of Common Problems        |
| 3.1 Fail To Login To The Router              |
| 3.2 How To Restore Factory Configuration     |
| 3.3 Have Not An Acess To The Internet For Pc |
| 3.4 Others                                   |
|                                              |

Spacetronik SIR952 series mobile wide-band router is a kind of internet of things wireless communication router, using 2/3/4G network to provide convenient and high speed network transmission function.

This series of products use high performance industrial 32 bit communication processor, real-time operation system as software supporting platform, provide safe, high speed, stable 3G/4G to surf the Internet, which also provides 1LAN,1WAN,485/232 serial port.

It can be used in finance, postal, smart power grids, smart transportation, environment monitor, fire protection monitor, security, water conservancy, public safety, advertising release, industrial control, earth quake monitor, meteorological watch, instrument monitor, etc.

The following contents will specifically introduce how to use and handle the wireless router.

# 1. How to login to the router

## 1.1 To power on the router

To use and configure the wireless router, firstly you need to power on the router by using the standard adapter DC 12V / 1.5A(wide voltage 7.5v-32v supported) provided by our company.

## **1.2** To connect the router to the computer

Use a RJ45 network cable to connect the LAN port of the router to your computer. Then what you have to be aware of is you need to either set the PC's network card for automatic acquisition or set the computer address and router address to the same network segment so that you can login to the router correctly later.

## 1.3 To login to the router

By entering the default gateway address 192.168.1.1 in any browser ,such as Google Chrome,360 browser,firefox browser,etc, and then type in the default username /password as admin/admin ,lastly click 'Login' button to login. The

configuration picture are as follows.

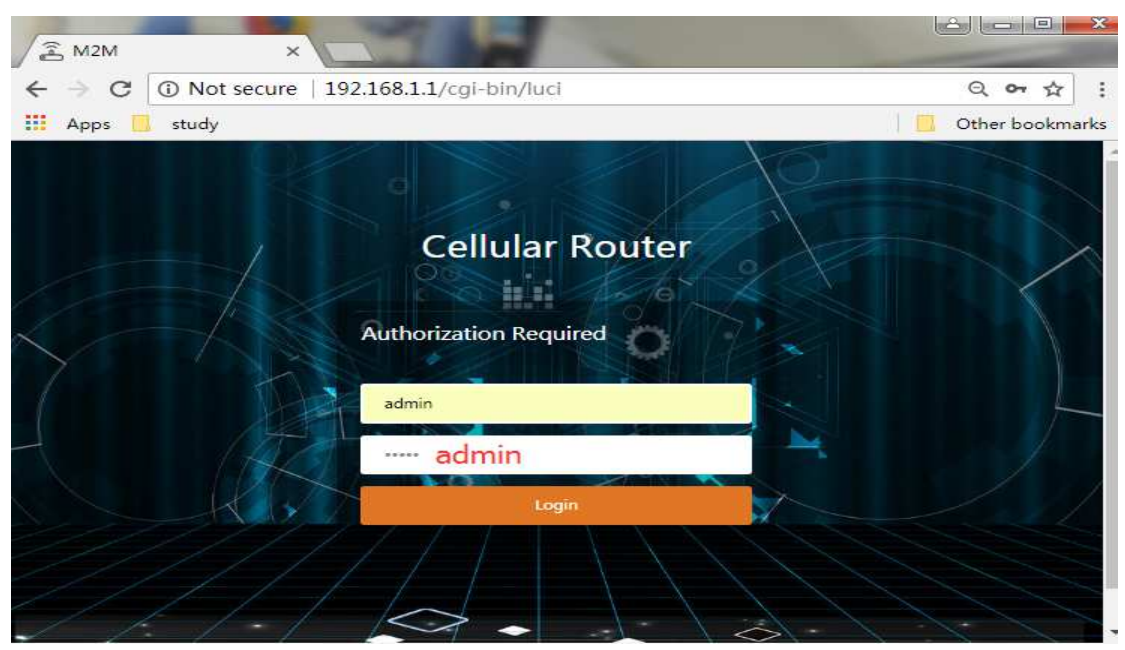

#### M2M wireless terminal

#### **Cellular Router**

| System Status →     |                  |                                          |                  |                   | ₩       | Tab operation - |
|---------------------|------------------|------------------------------------------|------------------|-------------------|---------|-----------------|
| Basic Network >     | Status           |                                          |                  |                   |         |                 |
| Advanced Network >  |                  |                                          |                  |                   |         |                 |
| VPN Configuration > | System           |                                          |                  |                   |         |                 |
|                     | Router Name      | M2M                                      | Product Name     |                   |         |                 |
| System Management   | Router Model     |                                          | Product ID       |                   |         |                 |
| System Diagnostics  | Firmware Version | QSDK Premium Wireless Router V1.0.6.0518 | Hardware Class   | Single Model Sing | le Card |                 |
| oystem blagnostios  | Kernel Version   | 3.3.8                                    | Hardware Version | v1.2              |         |                 |
| Logout              | Local Time       | Sat May 19 21:21:33 2018                 | MAC Address      | 34:0a:68:24:24:24 |         |                 |
|                     | Uptime           | 0h 56m 24s                               | WAN Mode         | 3G/4G and Wired   |         |                 |
|                     | Load Average     | 0.00, 0.01, 0.05                         | Vendor           | OEM               |         |                 |

# 2. Function menu bar introduction

After logining to the router, please allow me to introduce the commonly used functions of our router.

## 2.1 System status

#### 2.1.1 Overview

For this part we mainly introduce from four aspects, which are section A, B, C and

D.

#### M2M wireless terminal

#### **Cellular Router**

| System Status V                                                            | * | Overview #                  |                                                                                                  |                                                                                                    |                                                                                                    |                           | ₩ | Tab operation |
|----------------------------------------------------------------------------|---|-----------------------------|--------------------------------------------------------------------------------------------------|----------------------------------------------------------------------------------------------------|----------------------------------------------------------------------------------------------------|---------------------------|---|---------------|
| Overview                                                                   | Α | Router Name                 | M2M                                                                                              | В                                                                                                    | Product Name                                                                                                    |                           |   |               |
|                                                                            |   | Router Model                |                                                                                                  |                                                                                                    | Product ID                                                                                                    |                           |   |               |
| Firewaii                                                                   |   | Firmware Version            | QSDK Premium Wireless Router V1.0.6.0518                                                         |                                                                                                    | Hardware Class                                                                                                    | Single Model Single Card  |   |               |
| Routes                                                                     |   | Kernel Version              | 3.3.8                                                                                            |                                                                                                    | Hardware Version                                                                                                    | v1.2                      |   |               |
| Processes                                                                  |   | Local Time                  | Sat May 19 22:41:00 2018                                                                         |                                                                                                    | MAC Address                                                                                                    | 34:0a:68:24:24:24         |   |               |
| Realtime Grants                                                            |   | Uptime                      | 2h 15m 51s                                                                                       |                                                                                                    | WAN Mode                                                                                                    | 3G/4G and Wired           |   |               |
| reconstruct conspirate                                                     |   | Load Average                | 0.57, 0.16, 0.21                                                                                 |                                                                                                    | Vendor                                                                                                    | OEM                       |   |               |
| Advanced Network >                                                         |   | Network                     |                                                                                                  |                                                                                                    |                                                                                                    |                           |   |               |
| Advanced Network >                                                         |   | No.                         |                                                                                                  |                                                                                                    |                                                                                                    |                           |   |               |
|                                                                            |   | Network                     |                                                                                                  |                                                                                                    |                                                                                                    |                           | _ |               |
| PN Configuration >                                                         |   | 3G/4G WAN Status            | C Addres                                                                                         | s: 10.23                                                                                                    | 249.206                                                                                                    |                           |   |               |
| PN Configuration > ystem Management                                        |   | 3G/4G WAN Status            | C Addres<br>Gatewi<br>DNS 1:                                                                     | s: 10.238<br>ay: 10.23<br>211.136                                                                                                    | 249.206<br>3.249.205<br>17.107                                                                                                    |                           |   |               |
| /PN Configuration >                                                        |   | 3G/4G WAN Status            | C Addres<br>Gatew<br>DNS 1:<br>DNS 2:<br>Moden                                                   | s: 10.238<br>ay: 10.23<br>211.136<br>211.136<br>Type: F                                                                                                    | 249.206<br>3.249.205<br>17.107<br>20.203<br>DD-LTE/TDD-LTE/WCDM                                                                                                    | ///TD-SCDMA/EVD0/CDMA/GSM |   |               |
| /PN Configuration ><br>iystem Management<br>iystem Diagnostic <del>s</del> |   | 3G/4G WAN Status            | C Addres<br>Gatew<br>DNS 1:<br>DNS 2:<br>Moden                                                   | ay: 10.238<br>ay: 10.23<br>211.136<br>211.136<br>Type: F<br>Model:                                                                                                    | 249.206<br>3.249.205<br>17.107<br>20.203<br>DD-LTE/TDD-LTE/WCDM<br>FORGE SLM730B                                                                                                    | MA/TD-SCDMA/EVD0/CDMA/GSM |   |               |
| /PN Configuration ><br>iystem Management<br>iystem Diagnostics<br>ogout    |   | Network<br>3G/4G WAN Status | C Addres<br>Gatew,<br>DNS 2:<br>Moden<br>Bgwani Moden                                            | s: 10.23<br>ay: 10.23<br>211.136<br>211.136<br>a Type: F<br>a Model:<br>a IMEI: 80<br>a IMSI: 40                                                                                                    | 1249.206<br>1249.205<br>17.107<br>20.203<br>DD-LTE/TDD-LTE/WCDM<br>FORGE SLM730B<br>18621025613344<br>10042240700071                                                                           | MA/TD-SCDMA/EVDO/CDMA/GSM |   |               |
| /PN Configuration ><br>System Management<br>System Diagnostics<br>.ogout   |   | 3G/4G WAN Status            | C Addres<br>Gatew<br>DNS 1:<br>DNS 2:<br>Moden<br>3gwan1 Moden<br>Sgwan1 Moden                   | s: 10.233<br>ay: 10.23<br>211.136<br>211.136<br>Type: F<br>Model:<br>Model: 80<br>MINEI: 80<br>MINEI: 80<br>MINEI: 40<br>MINEI: 40<br>MINEI | 1.249.206<br>1.249.205<br>17.107<br>20.203<br>DD-LTE/TDD-LTE/WCDM<br>FORGE SLM730B<br>(8621025613344<br>i0042240700071<br>or China Mobile<br>(Stondard TDD LTE                                 | MA/TD-SCDMA/EVDO/CDMA/GSM |   |               |
| /PN Configuration ><br>System Management<br>System Diagnostics<br>Logout   |   | Network                     | C Addree<br>Gatew<br>DNS 1:<br>DNS 2:<br>Moden<br>3gwan1 Moden<br>Sgwan1 Moden<br>UsiM           | s: 10.23<br>ay: 10.23<br>211.136<br>211.136<br>a Type: F<br>a Model:<br>a IMSI: 4<br>k Operat<br>t Network<br>Status: si                                                                                                    | 249.206<br>3249.205<br>17.107<br>20.203<br>Do-TEr/TDO-LTE/WCDM<br>FORGE SLM730B<br>88621025613344<br>00042240700071<br>or. China Mobile<br>Standard: TDD LTE<br>mready                         | MA/TD-SCDMA/EVDO/CDMA/GSM |   |               |
| VPN Configuration ><br>System Management<br>System Diagnostics<br>Logout   |   | Network                     | C Addres<br>Gatew<br>DNS 1:<br>DNS 2:<br>Moden<br>3gwan1 Moden<br>3gwan1 Moden<br>USIM 5<br>Come | s: 10.23<br>ay: 10.23<br>211.136<br>211.136<br>a Type: F<br>a Model:<br>a IMSI: 40<br>ch IMSI: 40<br>ch IMSI: 40<br>ch IMSI: 40<br>ch IMSI: 50<br>ch Status: sict<br>Status: sict<br>Status: sict                                                                                                    | 1.249.206<br>3.249.205<br>3.17.107<br>20.203<br>DD-LTE/TDD-LTE/WCDI<br>ORGE SLM730B<br>48621025613344<br>40042240700071<br>or. China Mobile<br><b>Standard:</b> TDD LTE<br>mready<br>connected | MA/TD-SCDMA/EVDO/CDMA/GSM |   |               |
| VPN Configuration ><br>System Management<br>System Diagnostics<br>Logout   |   | Network                     | C Addres<br>Gatew<br>DNS 1:<br>DNS 2:<br>Moden<br>3gwan1 Moden<br>3gwan1 Moden<br>USIM 5<br>Come | s: 10.23<br>ay: 10.23<br>211.136<br>211.136<br>a Type: F<br>a Model:<br>a IMSI: 40<br>ch IMSI: 40<br>ch IMSI: 40<br>ch IMSI: 40<br>ch IMSI: 50<br>ch Status: sict<br>Status: sict<br>Status: sict                                                                                                    | 1.249.206<br>3.249.205<br>3.17.107<br>20.203<br>DD-LTE/TDD-LTE/WCDI<br>ORGE SLM730B<br>48621025613344<br>40042240700071<br>or. China Mobile<br><b>Standard:</b> TDD LTE<br>mready<br>connected | MA/TD-SCDMA/EVDO/CDMA/GSM |   |               |

From section A, we can know these stuffs including the router name, model, firmware version, the local system time, uptime (power duration), and how load average is.

From section B, we can get the product name and id number, hardware class ,hardware version , mac address ,the default wan mode(including all ,wired and wireless) and vendor name.

From section C, we can clearly know if we have an access to the internet and if the router can work well by checking the inserting sim card's network status.

The sim card normal dialing status is described in detail as follows:

Address: the address acquired from the carrier

Gateway: gateway address assigned from carrier

DNS1/2:the address for sim card to resolve domain names and have an access to the internet

Modem type: Indicates the type of network the router can support, it can be all network formats or not , such as

FDD-LTE(China Telecom&Unicom 4G)/TDD-LTE(4G)/WCDMA(China

Unicom3G)/TD-SCDMA(ChinaMobile3G)/EVDO(ChinaTelecom

3G)/CDMA(China Telecom 2G)/GSM(China Mobile &Unicom)

Modem Model: vendor name of Communication module Modem IMEI: IMEI numbers of Communication module Modem IMSI:IMSI numbers of the inserting sim card

Network Operator: the specific carrier name, such as China Mobile, China Unicom, Vodafone, etc

Current Network Standard: The current network mode of the device

USIM Status:SIM card detection status, including simready, fail, unknown

ConnectStatus:Indicates the network connection status,including initializing,connecting,connected

| Memory                        |                      |                                                                                                    |                     |
|-------------------------------|----------------------|----------------------------------------------------------------------------------------------------|---------------------|
| Total Available               |                      | 91752 kB / 12595                                                                                                | 2 kB (72%)          |
| Free                          |                      | 64316 kB / 12595                                                                                                | 2 kB (51%)          |
| Cached                        | -                    | 20792 kB / 12595                                                                                                | 2 kB (16%)          |
| Buffered                      | _                    | 6644 kB / 12595                                                                                                 | 2 kB (5%)           |
| DHCP Leases                   |                      |                                                                                                    |                     |
| Hostname                      | IPv4-Address         | MAC-Address                                                                                                    | Leasetime remaining |
| myzlwl                        | 192.168.1.134        | ec:0c:43:10:31:4c                                                                                               | 10h 57m 41s         |
| Wireless                      |                      |                                                                                                    |                     |
| Generic 802.11bgn Wireless Co | ntroller (wifi0)<br> | SSID:<br>Mode: Unknown<br>Channel: 0 (0.000 GHz)<br>9 Bitrate: ? Mbit/s<br>Wireless idisabled or not associated |                     |

Connected:Network connection duration

From section D, we can also know the current memory usage of the device, how many Lan hosts there are in the Dhcp leases and the current wifi status (turn on or off).

#### 2.1.2 Firewall

• For this part, you can view the current device specific IPV4 (Only pay attention for now)/IPV6 firewall status including all incoming and outgoing control rules for all rule tables and chains by setting which you can allow or disallow access to specific target networks .Besides, you can also do some actions to reset counters and restart firewall.

| System Status 🛛 🗸              | 41 | Firewall X           |              |                |                         |       |       |    |     |           |             |                         | *     |
|--------------------------------|----|----------------------|--------------|----------------|-------------------------|-------|-------|----|-----|-----------|-------------|-------------------------|-------|
| Overview<br>Firewall<br>Routes |    | Firewall S           | tatus<br>all | IPv6 Firewall  |                         |       |       |    |     |           |             |                         |       |
| Processes<br>Realtime Graphs   |    | Actions<br>Reset Cou | unters       |                |                         |       |       |    |     |           |             |                         |       |
| Basic Network >                |    | Restart Fi           | rewall       |                |                         |       |       |    |     |           |             |                         |       |
| Advanced Network >             |    | Table: Fil           | ter          |                |                         |       |       |    |     |           |             |                         |       |
| VPN Configuration >            |    | Chain INF            | YUT (Policy  | ACCEPT, Packet | ts: 0, Traffic: 0.00 B) |       |       |    |     |           |             |                         |       |
| System Management              |    | Rule #               | Pkts.        | Traffic        | Target                  | Prot. | Flags | In | Out | Source    | Destination | Options                 |       |
| System Diagnostics             |    | 1                    | 156055       | 23.42 MB       | ACCEPT                  | all   |       |    |     | 0.0.0.0/0 | 0.0.0/0     | ctstate RELATED, ESTABL | ISHED |
| system Diagnosites             |    | 2                    | 490          | 29.69 KB       | ACCEPT                  | all   | -     | lo |     | 0.0.0/0   | 0.0.0/0     | <b>7</b> 3              |       |
| Logout                         |    | 3                    | 29499        | 1.46 MB        | syn_flood               | tcp   |       | •  |     | 0.0.0.0/0 | 0.0.0/0     | tcp flags:0x17/0x02     | 1     |
|                                |    | 4                    | 61946        | 3.95 MB        | input_rule              | all   |       |    | •   | 0.0.0/0   | 0.0.0/0     | 2                       |       |
|                                |    | 5                    | 61946        | 3.95 MB        | input                   | all   |       | •  |     | 0.0.0/0   | 0.0.0.0/0   | ÷;                      |       |
|                                |    |                      |              |                |                         |       |       |    |     |           |             |                         |       |

#### 2.1.3 Routes

For this part,we can check the currently active IPV4/IPV6 network routes,dynamic and static routing tables included ,on this router system. The ARP tables will be also displayed.

| System Status 🛛 👻   | Roules 2                                    |                   |                   | 94:       |
|---------------------|---------------------------------------------|-------------------|-------------------|-----------|
| Overview            | Routes                                      |                   |                   |           |
| Firewall            | The following rules are currently active on | this system.      |                   |           |
| Routes              | ARP                                         |                   |                   |           |
| Processes           | IPv4-Address                                | I                 | MAC-Address       | Interface |
| Realtime Graphs     | 192.168.1.13                                | 1                 | ec:0c:43:10:31:4c | br-lan    |
| Basic Network       |                                             |                   |                   |           |
| Advanced Network >  | Active IPv4-Routes                          |                   |                   |           |
| VDN Configuration   | Network                                     | Target            | IPv4-Gateway      | Metric    |
| VPH Configuration - | 3gwan1                                      | 0.0.0/0           | 10.238.249.205    | 20        |
| System Management   | 3gwan1                                      | 10.238.249.204/30 | 0.0.0.0           | 20        |
|                     | alias                                       | 172.16.0.0/24     | 0.0.0.0           | 0         |
| System Diagnostics  | alias                                       | 192.168.1.0/24    | 0.0.0.0           | 0         |
| Logout              |                                             |                   |                   |           |
|                     | Active IPv6-Routes                          |                   |                   |           |
|                     | Network                                     | Target            | IPv6-Gateway      | Metric    |
|                     | loopback                                    | 0.0.0.0.0.0.0.0/0 | 0.0.0.0.0.0.0/0   | FFFFFFF   |
|                     | loopback                                    | 0.0.0.0.0.0.0/0   | 0.0.0.0.0.0.0/0   | FFFFFFF   |
|                     | loonback                                    | 0.0.0.0.0.0.0/0   | 0-0-0-0-0-0/0     | FFFFFFF   |

#### 2.1.4 Processes

For this part, it gives an overview over currently running system processes and about their status. You'll have the abilities to hangup,terminate or kill all of the system processes as you want .

But sometimes be also careful of your handling some processes, such as the command 'init', by terminating or killing it, the router system may abnormal or crash.

| System Status 🗸      | 44 Roi       | utes 🛪              | Processes #       |                                    |                      |                  |         |           | ₩ Tab op |
|----------------------|--------------|---------------------|-------------------|------------------------------------|----------------------|------------------|---------|-----------|----------|
| Overview<br>FirewsII | Proo<br>This | cesses<br>list give | s an overview ove | r currently running system process | es and their status. |                  |         |           |          |
| Processes            |              | PID                 | Owner             | Command                            | CPU usage (%)        | Memory usage (%) | Hang Up | Terminate | Kill     |
| Realtime Graphs      |              | 1                   | admin             | init                               | 0%                   | 1%               | HANG UP | TERMINATE | KILL     |
| Basic Network >      |              | 2                   | admin             | [kthreadd]                         | 0%                   | 0%               | HANG UP | TERMINATE | KILL     |
| Advanced Network >   |              | 3                   | admin             | [ksoftirqd/0]                      | 0%                   | 0%               | HANG UP | TERMINATE | KILL     |
| VPN Configuration >  |              | 5                   | admin             | [kworker/u:0]                      | 0%                   | 0%               | HANG UP | TERMINATE | KILL     |
| System Management    |              | 6                   | admin             | [khelper]                          | 0%                   | 0%               | HANG UP | TERMINATE | KILL     |
| System Diagnostic#   |              | 19                  | admin             | [irq/10-ath79-gp]                  | 0%                   | 0%               | HANG UP | TERMINATE | KILL     |

#### 2.1.5 Realtime Graphs

For this part ,you all clearly and directly see the current system load flow,traffic,wireless and connections and know the overall situation of the  $1^{st}$ ,  $5^{th}$ ,  $15^{th}$ , minute by observing the dynamic chart.

| System Status 🛛 👻   | Routes # Wired Network # Peak | illime Graphs x    |    |
|---------------------|-------------------------------|--------------------|----|
| Overview            |                               |                    |    |
| Firewall            | Load Traffic Wireless Conne   | rections           |    |
| Routes              | Realtime Load                 |                    |    |
| Processes           | 3m                            | 2m Im              |    |
| Realtime Graphs     | 0.17                          |                    |    |
| Basic Network       |                               |                    |    |
| Advanced Network >  | 0.12                          |                    |    |
| VPN Configuration > |                               |                    |    |
| System Management   | 0.06                          |                    |    |
| System Diagnostics  |                               | ( <u> </u>         |    |
| Logout              |                               |                    |    |
|                     | 1 Minute Load:                | ; 0.04 Average: 0. | 04 |
|                     | 5 Minute Load:                | 0.08 Average: 0.   | 08 |
|                     | 15 Minute Load:               | 0.17 Average: 0    | 17 |

## 2.2 Basic network

#### 2.2.1 Switch

The network ports on this device can be combined to several VLANs in which computers can communicate directly with each other. VLANs are often used to

separate different network segments.Specific configuration omitted.

| System Status >     | Routes # Wired Network # Switch #                                                                                                    | H Tab operation *                    |
|---------------------|----------------------------------------------------------------------------------------------------|--------------------------------------|
| Basic Network 🛛 👻   | Switch                                                                                                    |                                      |
| Switch<br>Hostnames | The network ports on this device can be combined to several <u>VLAN</u> s in which computers can communicate directly with each other. <u>VLAN</u> s are often different network segments. Often there is by default one Uplink port for a connection to the next greater network like the internet and other ports for | used to separate<br>a local network. |
| Static Routes       | Switch "eth1" (QCA AR8327 AR8337)                                                                                                    |                                      |
| Wired Network       | Enable VLAN functionality 🕑                                                                                                    |                                      |
| Mobile Network      |                                                                                                    |                                      |
| Wireless Network    |                                                                                                    |                                      |
| Dynamic DNS         | VLANs on "eth1" (QCA AR8327 AR8337)                                                                                                    |                                      |
| Static address      | VLAN ID CPU Port 1 Port 2 Port 3 Port 4 Port 5 Port 6                                                                                                    |                                      |
| Advanced Network >  | 1 untagged V untagged V untagged V untagged V off V off V                                                                                                    | DELETE                               |

#### 2.2.2 Hostnames

For this part, you can rename the host with the specified ip address. Here is an example.

| System Status                                                                                                    |        |    | Routes ¥                          | Wired Network ¥                                | Hostnames 🗙 |                                                   | ₩                    | Tab operation 👻 |
|----------------------------------------------------------------------------------------------------|--------|----|-----------------------------------|------------------------------------------------|-------------|---------------------------------------------------|----------------------|-----------------|
| Basic Network                                                                                                    |        |    | Hostname                          | s                                              |             |                                                   |                      |                 |
| Switch                                                                                                    |        |    |                                   |                                                |             |                                                   |                      |                 |
| Hostnames                                                                                                    |        |    | Host entr                         | ies                                            |             |                                                   |                      |                 |
| Static Routes                                                                                                    |        |    |                                   |                                                | Hostname    | IP address                                        |                      |                 |
| Wired Network                                                                                                    |        |    |                                   | _                                              |             | This section contains no values yet               |                      |                 |
| Mobile Network                                                                                                    |        |    | ADD                               |                                                |             |                                                   |                      |                 |
| Wireless Network                                                                                                    |        |    |                                   |                                                |             |                                                   |                      |                 |
| Dynamic DNS                                                                                                    |        |    |                                   |                                                |             |                                                   | SAVE & APPLY         | RESET           |
| Static address                                                                                                    |        |    |                                   |                                                |             |                                                   |                      |                 |
|                                                                                                    |        |    |                                   |                                                |             |                                                   |                      |                 |
|                                                                                                    |        |    |                                   |                                                |             |                                                   |                      |                 |
|                                                                                                    |        |    |                                   |                                                |             |                                                   |                      |                 |
| System Status                                                                                                    | >      | *  | Routes ¥                          | Wired Network X                                | Hostnames 🗶 |                                                   | ₩                    | Tab operation * |
| System Status<br>Basic Network                                                                                                  | ><br>• | *  | Routes X<br>Hostname              | Wired Network #                                | Hostnames X |                                                   | ₩                    | Tab operation * |
| System Status<br>Basic Network<br>Switch                                                                                        | ><br>• | ** | Routes ¥<br>Hostname              | Wired Network ¥                                | Hostnames X |                                                   | *                    | Tab operation * |
| System Status<br>Basic Network<br>Switch<br>Hostnames                                                                           | ><br>~ | *1 | Routes X<br>Hostname<br>Host entr | Wired Network ¥<br>IS                          | Hostnames ¥ |                                                   | ⇒                    | Tab operation * |
| System Status<br>Basic Network<br>Switch<br>Hostnames<br>Static Routes                                                          | ><br>• | ** | Routes ¥<br>Hostname<br>Host entr | Wired Network X<br>IS<br>ies<br>Hostna         | Hostnames ¥ | IP address                                        | •                    | Tab operation ~ |
| System Status<br>Basic Network<br>Switch<br>Hostnames<br>Static Routes<br>Wired Network                                         | ><br>• | *1 | Routes ¥<br>Hostname<br>Host entr | Wired Network X<br>IS<br>ies<br>Hostne<br>mypc | Hostnames × | IP address<br>192.168.1.134 (ec:0c:43:10:31:4c)   | *<br>Delet           | Tab operation + |
| System Status<br>Basic Network<br>Switch<br>Hostnames<br>Static Routes<br>Wired Network<br>Mobile Network                       | >      | ** | Routes X<br>Hostname<br>Host entr | Wired Network X<br>IS<br>ies<br>Hostna<br>mypc | Hostnames ¥ | IP address<br>192.168.1.134 (ec.0c:43:10:31:4c)   | DELE                 | Tab operation * |
| System Status<br>Basic Network<br>Switch<br>Hostnames<br>Static Routes<br>Wred Network<br>Mobile Network<br>Wreless Network     | ×<br>• | ** | Routes X<br>Hostname<br>Host entr | Wired Network X<br>Is<br>ies<br>Hostna<br>mypc | Hostnames ¥ | IP address<br>192,168.1.134 (ec:0c:43:10:31:4c) • | DELET                | Tab operation * |
| System Status<br>Basic Network<br>Switch<br>Hostnames<br>Static Routes<br>Wired Network<br>Wireless Network<br>Utreless Network | >      | ** | Routes X<br>Hostname<br>Host entr | Wired Network X<br>is<br>ies<br>Hostna<br>mypc | Hostnames ¥ | IP address<br>192.168.1.134 (ec:0c:43:10:31:4c) V | DELE<br>SAVE & APPLY | Tab operation * |

#### 2.2.3 Static Routes

For this part, you can freely add network IPV4/IPV6 static routing table by following the below format according to actual situation. Commonly, a complete routing table looks like this: it should includes the interface, the target network, the

netmask, IPV4 gateway, metric and MTU.

| System Status 🔷     | 4 Routes X     | Wired Network X     | State Routes ¥  |                             |                        |              |        | ₩    | Tab operatio |
|---------------------|----------------|---------------------|-----------------|-----------------------------|------------------------|--------------|--------|------|--------------|
| Basic Network ~     | Routes         |                     |                 |                             |                        |              |        |      |              |
| Switch              | Routes specify | over which interfac | e and gateway a | certain host or network car | be reached.            |              |        |      |              |
| Hostnames           | Static IPv4    | Routes              |                 |                             |                        |              |        |      |              |
| Static Routes       | Interfac       | e T                 | arget           | <u>IPv4</u> -Netmask        | <u>IPv4</u> -Ga        | teway        | Metric |      | MTU          |
| Wired Network       |                | Host- <u>IP</u>     | or Network      | if target is a network      |                        |              |        |      | 2 C          |
| Mobile Network      | pptp1          | 192.168.10          | .0              | 255.255.255.0               | 172.16.10.3            | 0            |        | 1500 |              |
| Wireless Network    | ADD            |                     |                 |                             |                        |              |        |      |              |
| Dynamic DNS         |                |                     |                 |                             |                        |              |        |      |              |
| Static address      | 4              |                     |                 |                             |                        |              |        |      | *            |
| Advanced Network ?  | Static IPv6    | Routes              |                 |                             |                        |              |        |      |              |
| VPN Configuration > | Inter          | face                |                 | Target                      |                        | IPv6-Gateway | Metric | MTU  |              |
| gatation            |                |                     | IPv6-A          | ddress or Network (CIDR)    |                        |              |        |      |              |
| System Management   |                |                     |                 | This section                | contains no values yet |              |        |      |              |
| System Diagnostics  | ADD            |                     |                 |                             |                        |              |        |      |              |

#### 2.2.4 Wired Network

For this section, you can do some useful parameter settings about wired network.

You can firstly set different and commonly used wan port access modes such as DHCP client (default setting ),Static address,PPPoE and so on.

#### 2.2.4.1 Dhcp client configuration

'Dhcp client' settings for wan mode seems like below. You only need to connect the LAN port cable of the upper-level router to the WAN port of our router. Then our router can automatically obtain the IP address of the same network segment of the upper-level router and can access the network.

However, what you need to pay attention to is that the gateways of these two routers must not be the same, otherwise they may cause network conflicts and cause our router fail to access the Internet.

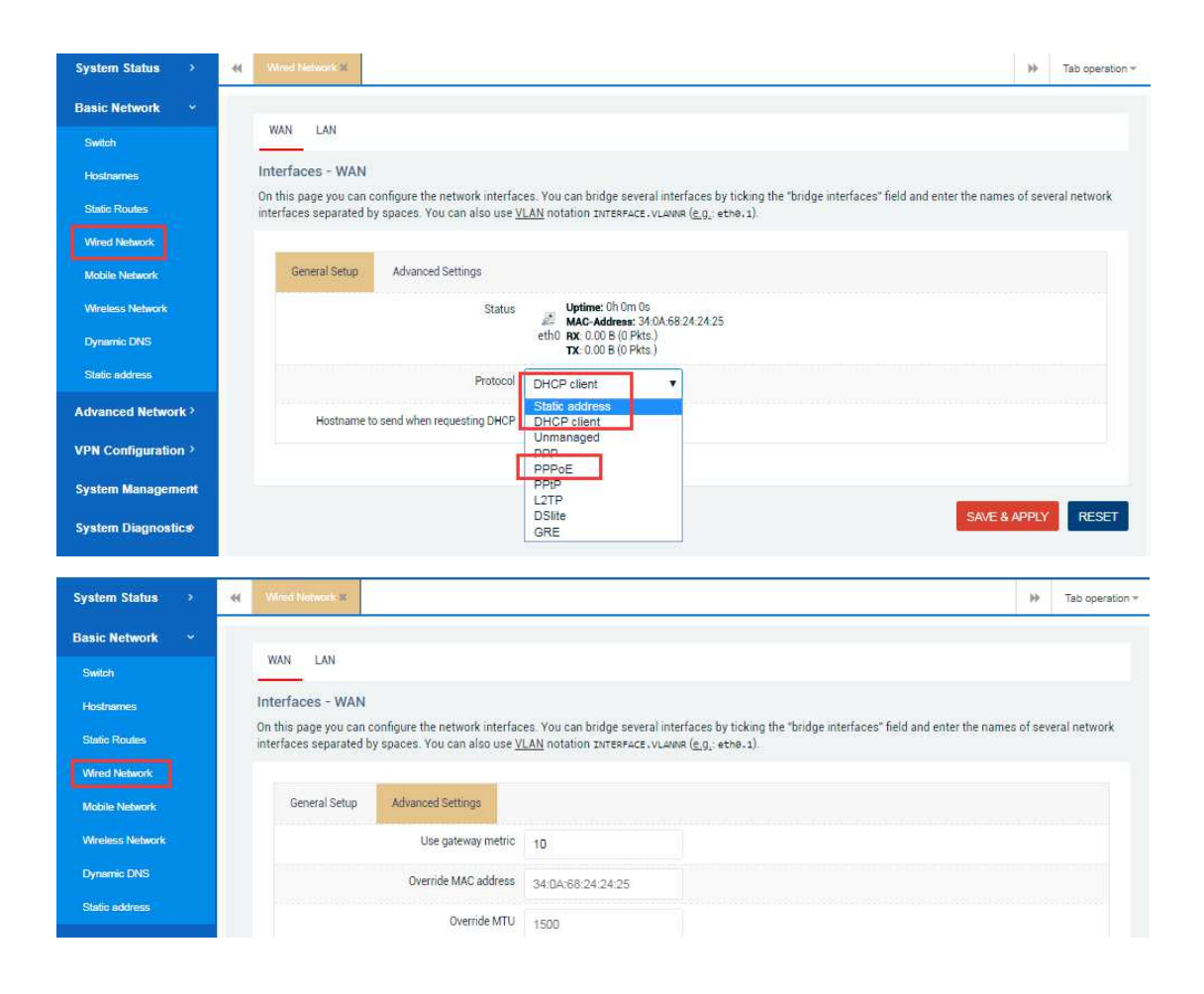

#### 2.2.4.2 Static address configuration

'Static address' settings for wan mode seems like below. You can set the IP addresses of the same network segment of our routers to the upper-level router, then set the gateway same to the upper-level router, finally set the DNS address selectively. Then our router can access the network. You can also check static address status for wan mode by clicking 'System status'---'overview'. All about this are as follows.

| System Status      | •      | Wined Network #                                 |                              |                                                                             | ₩      | Tab operation * |
|--------------------|--------|-------------------------------------------------|------------------------------|-----------------------------------------------------------------------------|--------|-----------------|
| Basic Network      |        | network interfaces separated by spaces. You can | also use <u>VLAN</u> notatio | n INTERFACE.VLANNR ( <u>e.g.</u> ethø.1).                                   |        | đ               |
| Switch             |        | The second say name                             |                              |                                                                             |        |                 |
| Hostnames          |        | General Setup Advanced Settings                 |                              |                                                                             |        |                 |
| Static Routes      |        | Status                                          | Uptime: 0h 0                 | m 0s<br>s: 34:04:68:24:24:25<br>(72.8)4c                                    |        |                 |
| Wired Network      |        |                                                 | TX: 478.00 B                 | (5 Pkts.)                                                                   |        |                 |
| Mobile Network     |        | Protocol                                        | Static address               | ×                                                                           |        |                 |
| Wireless Network   |        | IPv4 address                                    | 192.168.1.10                 |                                                                             |        |                 |
| Dynamic DNS        |        | IPv4 netmask                                    | 255.255.255.0                | •                                                                           |        |                 |
| Static address     |        | IPv4 gateway                                    | 192.168.1.1                  |                                                                             |        |                 |
| Advanced Netwo     | vrik ? | IPv4 broadcast                                  |                              |                                                                             |        |                 |
| VPN Configuratio   | on Y   |                                                 |                              | *2                                                                          |        |                 |
| System Manager     | nent   | Use custom DNS servers                          | 114.114.114.114              |                                                                             |        |                 |
| System Diagnost    | tics)  |                                                 |                              |                                                                             |        |                 |
| Logout             |        |                                                 |                              |                                                                             |        |                 |
| Landra Contractori |        |                                                 |                              |                                                                             |        |                 |
| System Status      |        | Wired Network # Overview #                      |                              |                                                                             |        | Tab operation   |
| Overview           |        |                                                 |                              |                                                                             |        | _               |
| Firewall           |        | Network                                         |                              |                                                                             |        |                 |
| Routes             |        | 3G/4G WAN Status                                |                              | Address: 10 238 249 205                                                     |        |                 |
| Processos          |        |                                                 |                              | Gateway: 10.238 249 205<br>DNS 1: 211 136 17 107                            |        |                 |
| Basting Courts     |        |                                                 |                              | DNS 2: 211 136 20:203<br>Modem Type: EDD-LTE/TDD-LTE/WCDMA/TD-SCDMA/EVD0/CE | MA/GSM |                 |
| reasone orapie     | •      |                                                 | <i>D</i>                     | Modern Model: FORGE SLM730B<br>Modern IMEI: 868621025613344                 |        |                 |
| Basic Network      |        |                                                 | 3gwan                        | Modem IMSI: 460042240700071<br>Network Operator: China Mobile               |        |                 |
| Switch             |        |                                                 |                              | Current Network Standard: TDD LTE<br>USIM Status: simready                  |        |                 |
| Hostnames          |        |                                                 |                              | ConnectStatus: connected<br>RSSI: 26 and (-61 dBm / 83%)                    |        |                 |
| Static Routes      |        |                                                 |                              | Connected: 15h 16m 23s                                                      |        |                 |
| Wired Network      |        | Wired WAN Status                                |                              | Type: static<br>Address: 192,168.1.10                                       |        |                 |
| Mobile Network     |        |                                                 | eth0                         | Netmask: 255.255.255.0<br>Gateway: 192.168.1.1                              |        |                 |
| Wireless Networ    | rik    |                                                 |                              | DNS 1: 114.114.114.114<br>Connected: 0h 1m 13s                              |        |                 |
| Dynamic DNS        |        | Active Connections                              |                              | 276 / 16384 (1%)                                                            |        |                 |
| Static address     |        |                                                 |                              |                                                                             |        |                 |

### 2.2.4.3 PPPoE configuration

'PPPoE' settings for wan mode seems like below.You need to fill in the correct broadband account username and password and save the configuration.All about this are as follows.

| System Status > 🛛 📢                                                                                                    | Wred Network #                                          | Overview X                                                                                                    |                                                                                                    |                                                                                                    | ₩ Te                                                                                                    | ab operatio                                                                                                    |
|----------------------------------------------------------------------------------------------------|---------------------------------------------------------|----------------------------------------------------------------------------------------------------|----------------------------------------------------------------------------------------------------|----------------------------------------------------------------------------------------------------|----------------------------------------------------------------------------------------------------|----------------------------------------------------------------------------------------------------|
| Basic Network Y                                                                                                    | WAN LAN                                                 |                                                                                                    |                                                                                                    |                                                                                                    |                                                                                                    |                                                                                                    |
| Switch                                                                                                    | Interfaces - WAN                                        |                                                                                                    |                                                                                                    |                                                                                                    |                                                                                                    |                                                                                                    |
| Hostnames                                                                                                    | On this page you can several network inter              | configure the network interfaces separated by spaces. Yo                                                                                                    | ces. You can bridge sev<br>ou can also use VI AN n                                                                                                    | veral interfaces by ticking the "bri                                                                                                    | dge interfaces" field and enter the                                                                                           | names o                                                                                                    |
| Static Routes                                                                                                    |                                                         |                                                                                                    |                                                                                                    |                                                                                                    |                                                                                                    |                                                                                                    |
| Wired Network                                                                                                    | General Setup                                           | Advanced Settings                                                                                                    |                                                                                                    |                                                                                                    |                                                                                                    |                                                                                                    |
| Mobile Network                                                                                                    |                                                         | Status                                                                                                    | 🎫 RX: 0.00 B (0 P)                                                                                                    | kts.)                                                                                                    |                                                                                                    |                                                                                                    |
| Wireless Network                                                                                                    |                                                         |                                                                                                    | wan <b>TX</b> : 0.00 B (0 Pk                                                                                                    | kts.)                                                                                                    |                                                                                                    |                                                                                                    |
| Dynamic DNS                                                                                                    |                                                         | Protocol                                                                                                    | PPPoE                                                                                                    | T                                                                                                    |                                                                                                    |                                                                                                    |
| Static address                                                                                                    |                                                         | PAP/CHAP username                                                                                                    | 806                                                                                                    |                                                                                                    |                                                                                                    |                                                                                                    |
| Advanced Network                                                                                                    |                                                         | PAP/CHAP password                                                                                                    | •••                                                                                                    | ø                                                                                                    |                                                                                                    |                                                                                                    |
| VPN Configuration                                                                                                    |                                                         | Access Concentrator                                                                                                    | auto                                                                                                    |                                                                                                    |                                                                                                    |                                                                                                    |
| System >                                                                                                    |                                                         |                                                                                                    | • Leave empty to auto                                                                                                    | odetect                                                                                                    |                                                                                                    |                                                                                                    |
| Providence (C)                                                                                                    |                                                         | Service Name                                                                                                    | auto                                                                                                    |                                                                                                    |                                                                                                    |                                                                                                    |
| System 7                                                                                                    |                                                         |                                                                                                    | O Leave empty to auto                                                                                                    | idetect                                                                                                    |                                                                                                    |                                                                                                    |
|                                                                                                    |                                                         |                                                                                                    |                                                                                                    |                                                                                                    |                                                                                                    |                                                                                                    |
|                                                                                                    |                                                         |                                                                                                    |                                                                                                    |                                                                                                    |                                                                                                    |                                                                                                    |
| System Status 🖂 📢                                                                                                    | Wired Network #                                         | Overview X System X                                                                                                    | System Log 🗙                                                                                                    |                                                                                                    | ₩ T                                                                                                    | 'ab operati                                                                                                    |
| System Status ~ ••                                                                                                    | Wired Network #<br>General Setup                        | Overview X System X                                                                                                    | System Log 🗶                                                                                                    |                                                                                                    | ₩ T                                                                                                    | ab operati                                                                                                    |
| System Status ~ · · · · · · · · · · · · · · · · · ·                                                                                                   | Wired Network #<br>General Setup<br>Enable I            | Overview X System X<br>Advanced Settings<br>Pv6 negotiation on the PPP link                                                                                                    | System Log ¥                                                                                                    |                                                                                                    |                                                                                                    | ab operati                                                                                                    |
| System Status ~ * *<br>Overview<br>Firewall<br>Routes                                                                                                 | Wired Network #<br>General Setup<br>Enable I            | Overview X System X Advanced Settings Pv6 negotiation on the PPP link Use default nateway                                                                                                    | System Log X                                                                                                    |                                                                                                    | → T                                                                                                    | ab operati                                                                                                    |
| System Status × (4)<br>Overview<br>Finewell<br>Routes<br>Processes                                                                                    | Wined Network: X<br>General Setup<br>Enable I           | Overview X System X<br>Advanced Settings<br>Pv6 negotiation on the PPP link<br>Use default gateway                                                                                                    | System Log X                                                                                                    | fault route is configured.                                                                                                    | → T                                                                                                    | ab operati                                                                                                    |
| System Status × **<br>Overview<br>Firewall<br>Routes<br>Processes<br>Realtime Graphs                                                                  | Wired Network: X<br>General Setup<br>Enable I           | Overview X System X<br>Advanced Settings<br>Pv6 negotiation on the PPP link<br>Use default gateway<br>Use gateway metric                                                                                                    | System Log ¥                                                                                                    | fault route is configured                                                                                                    | → T                                                                                                    | 'ab operati                                                                                                    |
| System Status × (4)<br>Overview<br>Finewall<br>Routes<br>Processes<br>Realtime Graphs<br>Basic Network >                                              | Utired Network: 12<br>General Setup<br>Enable I         | Overview X System X<br>Advanced Settings<br>Pv6 negotiation on the PPP link<br>Use default gateway<br>Use gateway metric                                                                                                    | System Log ¥                                                                                                    | fault route is configured                                                                                                    | ЪР- Т                                                                                                    | ĩab operati                                                                                                    |
| System Status × ()<br>Overview<br>Firewall<br>Routes<br>Processes<br>Realtime Graphs<br>Basic Network ><br>Advanced Network >                         | Utired Network: X<br>General Setup<br>Enable I          | Overview X System X<br>Advanced Settings<br>Pv6 negotiation on the PPP link<br>Use default gateway<br>Use gateway metric<br>DNS servers advertised by peer                                                                                                    | System Log X                                                                                                    | fault route is configured                                                                                                    | re ignored                                                                                                    | ĩab operati                                                                                                    |
| System Status × ((<br>Overview<br>Firewall<br>Routes<br>Processes<br>Realtime Graphs<br>Basic Network ><br>Advanced Network >                         | Utired Network: x                                       | Overview X System X<br>Advanced Settings<br>Pv6 negotiation on the PPP link<br>Use default gateway<br>Use gateway metric<br>DNS servers advertised by peer                                                                                                    | System Log X                                                                                                    | fault route is configured                                                                                                    | re ignored                                                                                                    | 'ab operati                                                                                                    |
| System Status × ((<br>Overview,<br>Finewall<br>Routes<br>Processes<br>Reattime Graphs<br>Basic Network ×<br>Advanced Network ×<br>VPN Configuration × | Utired Network: 12<br>General Setup<br>Enable II<br>Use | Overview X System X<br>Advanced Settings<br>Pv6 negotiation on the PPP link<br>Use default gateway<br>Use gateway metric<br>DNS servers advertised by peer<br>LCP echo failure threshold                                                                                           | System Log X<br>e If unchecked, no def<br>10<br>e If unchecked, the ad<br>0<br>e Presume peer to be                                                                                                    | fault route is configured<br>iverbsed DNS server addresses a<br>dead after given amount of LCP                                           | re ignored<br>echo failurés, use 0 to ignore failu                                                                            | īab operatī                                                                                                    |
| System Status                                                                                                    | Veried Network: x                                       | Overview ×     System ×       Advanced Settings       Pv6 negotiation on the PPP link       Use default gateway       Use gateway metric       DNS servers advertised by peer       LCP echo failure threshold       LCP echo interval                                             | System Log X                                                                                                    | fault route is configured<br>ivertised DNS server addresses a<br>dead after given amount of LCP i                                        | re ignored<br>echo failures, use 0 to ignore failu                                                                            | 'ab operati                                                                                                    |
| System Status                                                                                                    | Utired Network: 12 General Setup Enable II Use          | Overview x     System x       Advanced Settings       Pv6 negotiation on the PPP link       Use default gateway       Use gateway metric       DNS servers advertised by peer       LCP echo failure threshold       LCP echo interval                                             | System Log X  System Log X  Sy | fault route is configured<br>Ivertised DNS server addresses a<br>dead after given amount of LCP i                                        | re ignored<br>echo failures, use 0 to ignore failu<br>nds, only effective in conjunction                                      | 'ab operati                                                                                                    |
| System Status                                                                                                    | Vitired Network: x                                      | Overview ×     System ×       Advanced Settings       Pv6 negotiation on the PPP link       Use default gateway       Use gateway metric       DNS servers advertised by peer       LCP echo failure threshold       LCP echo interval       Inactivity timeout                    | System Log X                                                                                                    | fault route is configured<br>Ivertised ONS server addresses a<br>dead after given amount of LCP i<br>isets at the given interval in seco | re ignored<br>echo failurés, use 0 to ignore failu                                                                            | ab operation of the second second secon                                                                                                    |
| System Status                                                                                                    | Utired Network: x                                       | Overview xx     System xx       Advanced Settings       Pv6 negotiation on the PPP link       Use default gateway       Use gateway metric       DNS servers advertised by peer       LCP echo failure threshold       LCP echo interval       Inactivity timeout                  | System Log X                                                                                                    | fault route is configured<br>wertised DNS server addresses a<br>dead after given amount of LCP<br>lests at the given interval in seco    | re ignored<br>echo failures, use 0 to ignore failu<br>nds, only effective in conjunction<br>seconds, use 0 to persist connect | ab operation of the second second sec |
| System Status                                                                                                    | Utired Network: x                                       | Overview ×     System ×       Advanced Settings       Pv6 negotiation on the PPP link       Use default gateway       Use gateway metric       DNS servers advertised by peer       LCP echo failure threshold       LCP echo interval       Inactivity timeout       Override MTU | System Log X  System Log X  Sy | fault route is configured<br>Ivertised DNS server addresses a<br>dead after given amount of LCP<br>leasts at the given interval in seco  | re ignored<br>echo failures, use 0 to ignore failu<br>nds, only effective in conjunction<br>seconds. use 0 to persist connect | eb operation of the second second sec |

Then you can check the PPPOE configuration for wan mode by clicking 'System status'---'overview' as below.

| System Status 🗸 🗸                                               | * | Wired Network 🛪  | Overview X | System 🛪 | System Log    | x                                                                                                    | ₩       | Tab operation |
|-----------------------------------------------------------------|---|------------------|------------|----------|---------------|----------------------------------------------------------------------------------------------------|---------|---------------|
| Overview Firewall Routes Processes Reatime Graphs Basic Network |   | 3G/4G WAN Stat   | us         |          | ی<br>3gwan1   | Address: 10 238 249 206<br>Gateway: 10.238 249 205<br>DNS 1: 211.136.17.107<br>DNS 2: 211.136.20.203<br>Modern Model: FORGE SLM730B<br>Modern Model: FORGE SLM730B<br>Modern IMSI: 46042240700071<br>Network Operator: China Mobile<br>Current Network Standard: TDD LTE<br>USIM Status: simiready<br>ConnectStatus: connected<br>RSSI: 26 | DMA/GSI | м             |
| VPN Configuration ><br>System Management<br>System Diagnostic#  |   | Wired WAN Statu  | IS         |          | pppoe-<br>wan | Connected: 151 2511 2511 255<br>Stype: pppoe<br>Address: 10.0.0.4<br>Vetmask: 255 255 255 255<br>Sateway: 10.0.0.1<br>DNS 1: 10.0.1<br>DNS 2: 114.114.114.114<br>Connected: 0h 1m 59s                                                                                                    |         |               |
| Logout                                                          |   | Active Connectio | ns         |          | -L            | 241 / 16384 (1%)                                                                                                    |         |               |

#### 2.2.4.4 Default gateway modification

Sometimes you need to modify the router's default gateway address 192.168.1.1 to prevent others from easily logging into your router or when bridging other routers to avoid conflicts with other networks. You can modify the default gateway like below.

| ← → C ③ Not secure  | 192.168.5.1/         | gi-bin/luci/;stok=e6          | 5c774799bf411d8              | 3614310b745a6abe9                           | Q 🕶 🕁                               |
|---------------------|----------------------|-------------------------------|------------------------------|---------------------------------------------|-------------------------------------|
| 🔢 Apps 🦲 study      | <u>ب</u>             |                               |                              |                                             | 🛛 🦲 🛛 Other bookm                   |
| M2M wireless t      | erminal              |                               |                              |                                             | Cellular Route                      |
| System Status 🔹 📢   | Wined Network X      | Overview # System #           | System Log ¥                 |                                             | >>> Tab operat                      |
| Basic Network 👻     | WAN LAN              |                               |                              |                                             |                                     |
| Switch              | Interfaces - LAN     |                               |                              |                                             |                                     |
| Hostnames           | On this page you car | n configure the network inter | faces. You can bridge s      | everal interfaces by ticking the "bridge in | terfaces" field and enter the names |
| Static Routes       | several network line | naces separated by spaces.    | Tou can also use <u>VLAN</u> | HOTATION INTERFACE. VLANNK (E.G. STNB. 1    |                                     |
| Wired Network       | General Setup        | Advanced Settings             |                              |                                             |                                     |
| Mobile Network      |                      | State                         | us Uptime: Oh                | 14m 42s                                     |                                     |
| Wireless Network    |                      |                               | br-lan RX: 48.23 M           | ss: 34:0A:68:24:24:24<br>AB (400984 Pkts.)  |                                     |
| Dynamic DNS         |                      |                               | IPv4: 172.1                  | 6.0.1/24, 192.168.5.1/24                    |                                     |
| Static address      |                      | Protoc                        | Static address               | *                                           |                                     |
| Advanced Network >  |                      | IPv4 addres                   | st 192.168.5.1               |                                             |                                     |
| VPN Configuration > |                      | IPv4 netma                    | \$ 255.255.255.0             |                                             |                                     |
| System Management   |                      | IPv4 gatewa                   | ay                           |                                             |                                     |
| System Diagnostic#  |                      | IPv4 broadca                  | st                           |                                             |                                     |
| Logout              |                      | Use custom DNS serve          | rs                           | 1                                           |                                     |

#### 2.2.4.5 Dhcp sever configuration

For this part ,you can choose to set the router to turn on or off the dhcp server, at the same time to set the LAN host start ip address and range.

When you turn on the dhcp server function, the LAN hosts only need to keep its

network adapters automatically acquired and then there is an access to the internet.

When you turn off the dhcp server function, the LAN hosts which has been set its network adapters automatically acquired will fail to get local ip address and can't surf the internet. If you encounter this situation, you need to manually set the ip address for the LAN host to the same network segment as the router and set the dns server manually.

| System Status 🔷     | <br>Wred Network 8 | Overview X | System ¥         | System Log 🗙                                                                                                 | 🕨 Tab operati                         |  |  |  |  |  |
|---------------------|--------------------|------------|------------------|----------------------------------------------------------------------------------------------------|---------------------------------------|--|--|--|--|--|
| Basic Network 👻     | Curve loop of      |            |                  |                                                                                                    |                                       |  |  |  |  |  |
| Switch              | General Setup      |            |                  |                                                                                                    |                                       |  |  |  |  |  |
| Hostnames           |                    |            | Ignore interfaci | : 🛛                                                                                                    |                                       |  |  |  |  |  |
| Static Routes       |                    |            |                  | • Disable <u>DHCP</u> for this                                                                               | interface.                            |  |  |  |  |  |
|                     |                    |            | Star             | t 100                                                                                                    |                                       |  |  |  |  |  |
| Wired Network       |                    |            |                  | o Lowest leased address                                                                                      | s as offset from the network address. |  |  |  |  |  |
| Mobile Network      |                    |            | Limi             | t 150                                                                                                    |                                       |  |  |  |  |  |
| Wireless Network    |                    |            |                  | • Maximum number of le                                                                                       | eased addresses.                      |  |  |  |  |  |
| Dynamic DNS         |                    |            | Leasetime        | 12h                                                                                                    |                                       |  |  |  |  |  |
| Static address      |                    |            |                  | • Expiry time of leased a                                                                                    | iddresses, minimum is 2 Minutes (2m)  |  |  |  |  |  |
| Advanced Network >  |                    |            | DHCP-Option      | <sup>s</sup> 114.114.114.114                                                                                 | 1                                     |  |  |  |  |  |
| VPN Configuration > |                    |            |                  | Define additional DHCP options, for example "114.114.114" which advertises different DNS servers to clients. |                                       |  |  |  |  |  |
|                     |                    |            |                  |                                                                                                    |                                       |  |  |  |  |  |

## 2.2.5 Mobile Network

#### 2.2.5.1 Dhcp client mode for 3/4G

The router system is set to dhcp client mode for 3/4G by default, which means the router device itself will automatically dial to connect to the carrier network when inserted a SIM card and it always takes about 1-2mins. After that you can surf the internet by using wired or wireless methods to connect to the router.

The dhcp client mode for 3/4G is suitable for most operators SIM card scenarios, such as ordinary mobile phone traffic SIM card, Internet of things terminal special network SIM card, VPDN private SIM card. An example is as follows.

| System Status 🔹 😽   | Wired Network 36                               | Overview X System X            | Mobile Network #                                                                        |                                                                                               |                                   |                             |            | Þ       | Tab o       |
|---------------------|------------------------------------------------|--------------------------------|-----------------------------------------------------------------------------------------|-----------------------------------------------------------------------------------------------|-----------------------------------|-----------------------------|------------|---------|-------------|
| Basic Network 👻     | 3GWAN1                                         |                                |                                                                                         |                                                                                               |                                   |                             |            |         |             |
| Switch              | Interfaces - 3GWA                              | INA                            |                                                                                         |                                                                                               |                                   |                             |            |         |             |
| Hostnames           | On this page you can<br>several network interf | configure the network interfac | es. You can bridge                                                                      | several inter                                                                                 | faces by tic                      | king the "bridge interface: | s" field a | nd ente | er the na   |
| Static Routes       |                                                |                                |                                                                                         | <u></u>                                                                                       |                                   |                             |            |         |             |
| Wired Network       | General Setup                                  | Advanced Settings              |                                                                                         |                                                                                               |                                   |                             |            |         |             |
| Mobile Network      |                                                | Status                         | Uptime: 16                                                                              | h 17m 29s                                                                                     |                                   |                             |            |         |             |
| Wireless Network    |                                                |                                | eth2 MAC-Addre                                                                          | AB (112773 Pk                                                                                 | B8:B5:4A<br>ds.)                  |                             |            |         |             |
| Dynamic DNS         |                                                |                                | IPv4: 10.23                                                                             | /B (149077 Pk<br>8.249.206/30                                                                 | ds.)                              |                             |            |         |             |
| Slatic address      |                                                | Protocol                       | DHCP client                                                                             |                                                                                               |                                   |                             |            |         |             |
| Advanced Network >  | Hostname                                       | to send when requesting DHCP   | M2M                                                                                     | -                                                                                             |                                   |                             |            |         |             |
| VPN Configuration 2 |                                                | Network Type                   | Auto                                                                                    | •                                                                                             |                                   |                             |            |         |             |
| System Management   |                                                | APN                            | cmnet                                                                                   |                                                                                               |                                   |                             |            |         |             |
| System management   |                                                | DIN                            |                                                                                         |                                                                                               |                                   |                             |            |         |             |
| System Diagnostics  |                                                | Fin                            |                                                                                         |                                                                                               |                                   |                             |            |         |             |
| Logout              |                                                | PAP/CHAP username              |                                                                                         |                                                                                               |                                   |                             |            |         |             |
|                     |                                                | PAP/CHAP password              |                                                                                         | -                                                                                             | 8                                 |                             |            |         |             |
| System Status 🖂 🔫   | Wired Network # 0                              | System X Mob                   | ile Network X                                                                           |                                                                                               |                                   |                             | ₩          | Tab     | operation = |
| Overview            | Router Model                                   | ZR2000 Reference Board         |                                                                                         | Product ID                                                                                    | 0                                 | 1120ZR21805080001           |            |         |             |
| Firewall            | Firmware Version                               | OSDK Premium Wireless Rou      | iter V1.0.6.0518                                                                        | Hardware                                                                                      | Class                             | Single Model Single Card    |            |         |             |
| Routes              | Kernel Version                                 | 3.3.8                          |                                                                                         | Hardware                                                                                      | Version                           | v1.2                        | v1.2       |         |             |
|                     | Local Time                                     | Sun May 20 13:04:27 2018       |                                                                                         | MAC Addr                                                                                      | ess                               | 34:0a:68:24:24:24           |            |         |             |
| Processes           | Uptime                                         | 16h 39m 18s                    |                                                                                         | WAN Mod                                                                                       | e                                 | 3G/4G and Wired             |            |         |             |
| Realtime Graphs     | Load Average                                   | 0.01, 0.59, 1.20               |                                                                                         | Vendor                                                                                        |                                   | OEM                         |            |         |             |
| Basic Network       |                                                |                                |                                                                                         |                                                                                               |                                   |                             |            |         | _           |
| Advanced Network ?  | Network                                        |                                |                                                                                         |                                                                                               |                                   |                             |            |         |             |
|                     | 3G/4G WAN Status                               |                                | Address: 10                                                                             | 238.249.206                                                                                   |                                   |                             |            |         |             |
| VPN Configuration > |                                                |                                | Gateway: 10<br>DNS 1: 211.1                                                             | .238.249.205<br>136.17.107                                                                    | ,                                 |                             |            |         |             |
| System Management   |                                                |                                | DNS 2: 211.1<br>Modem Type                                                              | 136.20.203<br># FDD-LTE/TE                                                                    | DD-LTE/WO                         | DMA/TD-SCDMA/EVDO/CE        | MA/GSI     | N       |             |
| System Diagnostics  |                                                |                                | Modem Mod<br>Modem IMEI<br>gwani Modem IMSI                                             | el: FORGE SL<br>1: 8686210256<br>1: 460042240                                                 | M7308<br>613344<br>700071         |                             |            |         |             |
| Logout              |                                                |                                | Network Ope<br>Current Netw<br>USIM Status<br>ConnectStat<br>RSSI: 25 and<br>Connected; | erator: China I<br>vork Standard<br>:: simready<br>us: connecter<br>(-63 dBm /<br>16h 36m 24s | Mobile<br># TDD LTE<br>d<br>80% ) |                             |            |         |             |
|                     | Wired WAN Status                               |                                | ? Not connected                                                                         | d                                                                                             |                                   |                             |            |         |             |

#### 2.2.5.2 PPP mode for 3/4G

The ppp mode for 3/4G is sometimes suitable for these operators SIM cards scenarios when you insert a SIM card (Internet of things terminal special network SIM card or VPDN private SIM card)to the router, it can not be connected to carrier network by using dhcp client mode. Here is an example.

| ystem Status >    | -44 | Wired Network 36 | Overview 36 | System ¥         | Mobile Network a |             |  |
|-------------------|-----|------------------|-------------|------------------|------------------|-------------|--|
| asic Network 🗸 🗸  |     |                  | *C          | 14 H             |                  | -           |  |
| Switch            |     | General Setup    | Advanced    | l Settings       |                  |             |  |
| Hostnames         |     |                  |             | Status           | RX: 0.00         | B (0 Pkts.) |  |
| Static Routes     |     |                  |             |                  | 3gwan1 TX: 0.00  | B (U PKts.) |  |
| Wired Network     |     |                  |             | Protoco          | PPP              | •           |  |
| Mobile Network    |     |                  |             | Network Type     | Auto             |             |  |
| Mireless Network  |     |                  |             | APN              |                  |             |  |
| Dynamic DNS       |     |                  |             | PIN              |                  |             |  |
| latic address     |     |                  | DID         | 0040             |                  |             |  |
| vanced Network>   |     |                  | PAP/        | CHAP usemame     |                  |             |  |
| N Configuration > |     |                  | PAP/        | CHAP password    | 1                | 2           |  |
|                   |     |                  |             | Service Type     |                  | 1A/GPRS ·   |  |
| rstem Management  |     |                  |             | Distance         |                  |             |  |
| stem Diagnostics  |     |                  |             | Diar Number      | *99#             |             |  |
| mout              |     |                  | Aut         | hentication Type | Auto             | •           |  |
| Allour.           |     |                  |             | Local IP Address |                  |             |  |

| System Status 👻 🚸   | Wired Network ¥  | Oversion 🗶 System 🗙 | Mobile Network #                              |                                                                         |                          | H      | Tab operation |
|---------------------|------------------|---------------------|-----------------------------------------------|-------------------------------------------------------------------------|--------------------------|--------|---------------|
| Overview            | Firmware Version | QSDK Premium Wirel  | ess Router V1.0.6.0518                        | Hardware Class                                                          | Single Model Single Card |        |               |
| Frawall             | Kernel Version   | 3.3.8               |                                               | Hardware Version                                                        | v1.2                     |        |               |
|                     | Local Time       | Sun May 20 13:13:02 | 2018                                          | MAC Address                                                             | 34:0a:68:24:24:24        |        |               |
| Routes              | Uptime           | 16h 47m 53s         |                                               | WAN Mode                                                                | 3G/4G and Wired          |        |               |
| Processes           | Load Average     | 0.11, 0.34, 0.82    |                                               | Vendor                                                                  | OEM                      |        |               |
| Realtime Graphs     |                  |                     |                                               |                                                                         |                          |        |               |
| Basic Network       | Network          |                     |                                               |                                                                         |                          |        |               |
| Advanced Network ?  | 3G/4G WAN Status |                     | Address: 10<br>Gateway: 10<br>DNS 1: 211      | 0.112.33.164<br>0.64.64.64<br>.136.17.107                               |                          |        |               |
| VPN Configuration > |                  |                     | DNS 2: 211<br>Modem Typ                       | 136.20.203<br>pe: FDD-LTE/TDD-LTE/W                                     | CDMA,TD-SCDMA/EVDO/CD    | MA/GSN | 4             |
| System Management   |                  |                     | Modem Mo                                      | del: FORGE SLM730B<br>El: 868621025613344                               |                          |        |               |
| System Diagnostics  |                  |                     | 3gwan1 Modem IMS<br>Network Op<br>Current Net | SI: 460042240700071<br>perator: China Mobile<br>twork Standard: TDD LTE |                          |        |               |
| Logout              |                  |                     | USIM Statu<br>ConnectSta<br>RSSI: 25          | us: simready<br>atus: connected<br>atus: (-63 dBm / 80%)<br>: 0b Jm 17c |                          |        |               |
|                     |                  |                     | Connected:                                    | . 00 100 135                                                            |                          |        |               |

#### 2.2.5.3 VPDN / APN SIM cards configuration

Sometimes the sim cards inserted to the router cannot be used for successful dial-up unless you fill in the correct APN username and password, especially when you use an IoT terminal SIM cards or VPDN private SIM cards. Sometimes if you even have no ideas about whether your SIM cards have that APN information, just ask your carrier/ISP(Internet Service Provider) for much help. For above, you should better configure your router like this below.

| System Status →     | -44     | Wired Network X     | Overview X       | System 🗙        | Mobile Network #                                      |                                               | Þ                                                         |
|---------------------|---------|---------------------|------------------|-----------------|-------------------------------------------------------|-----------------------------------------------|-----------------------------------------------------------|
| Basic Network 👻     | li<br>O | nterfaces - 3GW     | AN1              | network interf: | aces. You can bridge se                               | weral interfa                                 | cee by ticking the "bridge interfaces" field and enter th |
| Switch              | s       | everal network inte | rfaces separat   | ed by spaces. Y | ou can also use <u>VLAN</u>                           | notation INT                                  | ERFACE.VLANNR ( <u>e.g.</u> : eth0.1).                    |
| Hostnames           |         |                     |                  |                 |                                                       |                                               |                                                           |
| Static Routes       |         | General Setup       | Advanced         | l Settings      |                                                       |                                               |                                                           |
| Wired Network       |         |                     |                  | Status          | Uptime: 0h 10                                         | m 17s                                         | 185.44                                                    |
| Mobile Network      |         |                     |                  |                 | eth2 RX: 195.19 KE<br>TX: 171.70 KE<br>IPv4: 10.123.1 | 8 (733 Pkts.)<br>8 (1885 Pkts.)<br>103.211/29 |                                                           |
| Wireless Network    |         |                     |                  | Protocol        | DUCD -liter                                           | -                                             |                                                           |
| Dynamic DNS         |         |                     |                  |                 | Dirice client                                         | •                                             |                                                           |
| Static address      |         | Hostname            | e to send when r | equesting DHCP  | M2M                                                   |                                               |                                                           |
| Advanced Network >  |         |                     |                  | Network Type    | Auto                                                  | •                                             |                                                           |
| VPN Configuration > |         |                     |                  | APN             | ctvpdn                                                |                                               |                                                           |
| System Management   |         |                     |                  | PIN             |                                                       |                                               |                                                           |
| System Diagnostics  |         |                     | PAP/             | CHAP username   | ddjis@124159                                          |                                               |                                                           |
| Logout              |         |                     | PAP/             | CHAP password   |                                                       | 8                                             | 2                                                         |

#### 2.2.5.4 How to enforce 4/3/2G

By default, our router sets up an automatic network mode, which means that it can automatically adapt itself to 2, 3, and 4G networks based on the signal quality of the surrounding base stations.

If you want to check whether your router can effectively support 4/3/2G network mode or not ,there is also a way for you to do that, namely to enforce 4/3/2G network. Here i will take China Telecom SIM card whose 4/3/2G network modes are equal to FDD-LTE/EVDO(HDR)/CDMA modes in turn as an example.

When you try to enforce the router to 4G/FDD-LTE network mode(sometimes if it doesn't work well,just reboot your router ),you can configure and check it like this:

| System Status >   | System Diagnostics X Overview X Mobile Metwork X                                                                                                    |
|-------------------|----------------------------------------------------------------------------------------------------|
| Basic Network ~   | 3GWAN1                                                                                                    |
| Switch            | Interfaces - 3GWAN1                                                                                                    |
| Hostnames         | On this page you can configure the network interfaces. You can bridge several interfaces by ticking the "bridge interfaces" field and<br>several network interfaces separated by spaces. You can also use <u>VLAN</u> notation INTERFACE.VLAWR (e.g. ethe.1). |
| Static Routes     |                                                                                                    |
| Wired Network     | General Setup Advanced Settings                                                                                                    |
| Mobile Network    | Status Uptime: 0h 0m 49s                                                                                                    |
| Wireless Network  | eth2 TX: 40.12 KB (444 Pkts.)                                                                                                    |
| Dynamic DNS       | IPv4: 100.89.138.241/30                                                                                                    |
| Static address    | Protocol DHCP client                                                                                                    |
| Advanced Network  | Hostname to send when requesting DHCP M2M                                                                                                    |
| VPN Configuration | Network Type 4G                                                                                                    |
| System >          | APN ctnet                                                                                                    |
| System 🛩          | PIN                                                                                                    |
| System Log        | PAP/CHAP username card                                                                                                    |
| Kernel Log        | PAP/CHAP password ···· #                                                                                                    |

| System Status 🗸 🗸  |   | System Diagnostics X | Overview # Mobile   | Network ×     |                                                                                                    |                                                                                                    |                          | ₩      | Tab operation |
|--------------------|---|----------------------|---------------------|---------------|----------------------------------------------------------------------------------------------------|----------------------------------------------------------------------------------------------------|--------------------------|--------|---------------|
| Overview           |   | Router Name          | M2M                 |               |                                                                                                    | Product Name                                                                                                    |                          |        |               |
| Firewall           |   | Router Model         | ZR2000 Reference Bo | ard           |                                                                                                    | Product ID                                                                                                    |                          |        |               |
| Routes             |   | Firmware Version     | QSDK Premium Wirele | ess Router V1 | 0.6.0518                                                                                                    | Hardware Class                                                                                                    | Single Model Single Card |        |               |
|                    |   | Kernel Version       | 3.3.8               |               |                                                                                                    | Hardware Version                                                                                                    | v1.2                     |        |               |
| Processes          |   | Local Time           | Sun May 20 13:48:34 | 2018          |                                                                                                    | MAC Address                                                                                                    | 34:0a:68:24:24:24        |        |               |
| Realtime Graphs    |   | Uptime               | 0h 17m 56s          |               |                                                                                                    | WAN Mode                                                                                                    | 3G/4G and Wired          |        |               |
| Basic Network >    |   | Load Average         | 0.03, 0.11, 0.20    |               |                                                                                                    | Vendor                                                                                                    | OEM                      |        |               |
| Advanced Network > |   | Network              |                     |               |                                                                                                    |                                                                                                    |                          |        |               |
| Advanced Network > |   |                      |                     |               |                                                                                                    |                                                                                                    |                          |        |               |
| Sustam Managament  |   | 30/40 WAIN Status    |                     |               | Gateway: 100                                                                                                    | 89.138.241<br>89.138.242                                                                                                    |                          |        |               |
| system management  | 9 |                      |                     |               | DNS 1: 202.96                                                                                                    | 5.128.86<br>5.134. <u>1</u> 33                                                                                                    |                          |        |               |
| System Diagnostics |   |                      |                     |               | Modern Type:<br>Modern Mode                                                                                               | FDD-LTE/TDD-LTE/W<br>EFORGE SLM730B                                                                                                    | CDMA/TD-SCDMA/EVDO/CDN   | IA/GSM |               |
| Logout             |   |                      |                     | 3gwan         | Modem IMEI:<br>Modem IMSI:<br>Network Oper<br>Current Network<br>USIM Status:<br>ConnectStatu<br>RSSI: 19<br>Connected: 0 | 868621025613344<br>460030910858829<br>ator: China Telecom<br>ork Standord: FDD LTE<br>simready<br>s: connected<br>(-75 dBm / 61%)<br>n 1m 25s |                          |        |               |
|                    |   | Wired WAN Status     |                     | 2             | Not connected                                                                                                    |                                                                                                    |                          |        |               |

When you try to enforce the router to 3G/EVDO(HDR) network mode(sometimes if it doesn't work well,just reboot your router ),you can configure and check it like this:

| System Status     | <b>&gt;</b> | -44 | Overview X                         | Mablie Natwork X                               |                                   |                                                     |                                                                 |                                                       |
|-------------------|-------------|-----|------------------------------------|------------------------------------------------|-----------------------------------|-----------------------------------------------------|-----------------------------------------------------------------|-------------------------------------------------------|
| Basic Network     | •           |     | 3GWAN1                             |                                                |                                   |                                                     |                                                                 |                                                       |
| Switch            |             |     | Interfaces -                       | 3GWAN1                                         |                                   |                                                     |                                                                 |                                                       |
| Hostnames         |             |     | On this page yo<br>several network | u can configure the ne<br>interfaces separated | twork interfact<br>by spaces. You | es. You can bridge si<br>I can also use <u>VLAN</u> | everal interfaces by ticking th<br>notation INTERFACE, VLANNR ( | e "bridge interfaces" field<br><u>e.g.</u> : ethø.1). |
| Static Routes     |             |     |                                    |                                                |                                   |                                                     |                                                                 |                                                       |
| Wired Network     |             |     | General S                          | etup Advanced Se                               | ettings                           |                                                     |                                                                 |                                                       |
| Mobile Network    |             |     |                                    |                                                | Status                            | Uptime: 0h 0                                        | m 35s                                                           |                                                       |
| Wireless Network  |             |     |                                    |                                                |                                   | eth2 RX: 0.00 B (0<br>TX: 8.38 KB (                 | Pkts.)<br>121 Pkts.)                                            |                                                       |
| Dynamic DNS       |             |     |                                    |                                                |                                   | IPv4: 10.98.9                                       | 9.189/30                                                        |                                                       |
| Static address    |             |     |                                    |                                                | Protocol                          | DHCP client                                         |                                                                 |                                                       |
| Advanced Network  |             |     | Host                               | tname to send when requ                        | uesting DHCP                      | M2M                                                 |                                                                 |                                                       |
| VPN Configuration | ?           |     |                                    | 1                                              | Network Type                      | 3G                                                  | •                                                               |                                                       |
| System Manageme   | int         |     |                                    |                                                | APN                               | ctnet                                               |                                                                 |                                                       |
| System Diagnostic |             |     |                                    |                                                | PIN                               |                                                     |                                                                 |                                                       |
| Logout            |             |     |                                    | PAP/CH                                         | AP username                       | card                                                |                                                                 |                                                       |
|                   |             |     |                                    | PAP/CH                                         | AP password                       |                                                     | 3                                                               |                                                       |

| System Status 🗸 🔫   | Overview # Mobile | Network #                                                            |                                                                                                    |                          | . )+   |
|---------------------|-------------------|----------------------------------------------------------------------|----------------------------------------------------------------------------------------------------|--------------------------|--------|
| Overview            | Router Model      |                                                                      | Product ID                                                                                                    |                          |        |
| Firewall            | Firmware Version  | OSDK Premium Wireless Router V1.0.6.0518                             | Hardware Class                                                                                                    | Single Model Single Card |        |
| Routes              | Kernel Version    | 3.3.8                                                                | Hardware Version                                                                                                    | v1.2                     |        |
|                     | Local Time        | Sun May 20 14:02:45 2018                                             | MAC Address                                                                                                    | 34.0a.68:24:24:24        |        |
| Processes           | Uptime            | 0h 5m 5s                                                             | WAN Mode                                                                                                    | 3G/4G and Wired          |        |
| Realtime Graphs     | Load Average      | 0.08, 0.27, 0.15                                                     | Vendor                                                                                                    | OEM                      |        |
| Advanced Network >  | Network           |                                                                      |                                                                                                    |                          |        |
| Advanced Network >  | Network           |                                                                      | 10 00 00 100                                                                                                    |                          |        |
| VPN Configuration > |                   | Gateway:<br>DNS 1: 1<br>DNS 2: 1                                     | 10.98.99.190<br>5.168.254.1<br>5.168.254.2                                                                                     |                          |        |
| System Management   |                   | Modem T                                                              | ype: FDD-LTE/TDD-LTE/W                                                                                                    | CDMA/TD-SCDMA/EVDO/CD    | MA/GSM |
| System Diagnostics  |                   | Modem N<br>Modem II<br>3gwan1 Modem II                               | AEI: 868621025613344<br>ASI: 460030910858829                                                                                   |                          |        |
| Logout              |                   | Network<br>Current N<br>USIM Sta<br>Connects<br>RSSI: 31<br>Connecte | Deperator: China Telecom<br>etwork Standard: EVDO<br>tus: simready<br>tatus: connected<br>and (-51 dBm / 100%)<br>d: 0h 1m 53s |                          |        |
|                     | Wired WAN Status  | 2 Not conne                                                          | cted                                                                                                    |                          |        |

When you try to enforce the router to 2G/CDMA network mode(sometimes if it doesn't work well,just reboot your router ),you can configure and check it like this:

| System Status      | •  | Mobile Network #                         |                                        |                                                                                     | 5                                                      |
|--------------------|----|------------------------------------------|----------------------------------------|-------------------------------------------------------------------------------------|--------------------------------------------------------|
| Basic Network      | *  |                                          |                                        |                                                                                     |                                                        |
| Switch             |    | Interfaces - 3GW<br>On this page you can | AN1<br>configure the network interfact | es. You can bridge several inte                                                     | rfaces by ticking the "bridge interfaces" field and en |
| Hostnames          |    | several network inter                    | faces separated by spaces. You         | u can also use <u>VLAN</u> notation 1                                               | INTERFACE.VLANNR (e.g. eth0.1).                        |
| Static Routes      |    |                                          |                                        |                                                                                     |                                                        |
| Wired Network      |    | General Setup                            | Advanced Settings                      |                                                                                     |                                                        |
| Mobile Network     |    |                                          | Status                                 | Uptime: 0h 4m 24s<br>MAC-Address: 8A:57:52                                          | 90.1D.7A                                               |
| Wireless Network   |    |                                          |                                        | eth2 RX: 46.21 KB (166 Pkts.)<br>TX: 28.06 KB (325 Pkts.)<br>IPv4: 10.160.97.151/28 |                                                        |
| Dynamic DNS        |    |                                          | Protocol                               | DHCR client                                                                         |                                                        |
| Static address     |    |                                          |                                        | Drion client                                                                        |                                                        |
| Advanced Network   | •  | Hostname                                 | to send when requesting DHCP           | M2M                                                                                 |                                                        |
| VPN Configuration  | •  |                                          | Network Type                           | 2G 🔹                                                                                |                                                        |
| System Managemen   | nt |                                          | APN                                    | ctnet                                                                               |                                                        |
| System Diagnostics |    |                                          | PIN                                    |                                                                                     |                                                        |
| Logout             |    |                                          | PAP/CHAP username                      | card                                                                                |                                                        |
|                    |    |                                          | PAP/CHAP password                      |                                                                                     | 8                                                      |

| System Status 🗸 💘   | Mobile Network 14 | Dverview M                               |                                                       |                          | *      | Tat |
|---------------------|-------------------|------------------------------------------|-------------------------------------------------------|--------------------------|--------|-----|
| Overview            | Router Name       | M2M                                      | Product Name                                          |                          |        |     |
| Firewall            | Router Model      |                                          | Product ID                                            |                          |        |     |
| 12 - X -            | Firmware Version  | QSDK Premium Wireless Router V1.0.6.0518 | Hardware Class                                        | Single Model Single Card |        |     |
| Routes              | Kernel Version    | 3.3.8                                    | Hardware Version                                      | v1.2                     |        |     |
| Processes           | Local Time        | Sun May 20 14:15:49 2018                 | MAC Address                                           | 34:0a:68:24:24:24        |        |     |
| Realize Graphs      | Uptime            | 0h 6m 34s                                | WAN Mode                                              | 3G/4G and Wired          |        |     |
| Reduine Gapita      | Load Average      | 0.12, 0.21, 0.13                         | Vendor                                                | OEM                      |        |     |
| Basic Network       |                   |                                          |                                                       |                          |        |     |
| Advanced Network >  | Network           |                                          |                                                       |                          |        |     |
| VPN Configuration > | 3G/4G WAN Status  | Addres:<br>Gatewa<br>DNS 1:              | s: 10.160.97.151<br>y: 10.160.97.152<br>115.168.254.1 |                          |        |     |
| System Management   |                   | DNS 2:<br>Modern                         | 115.168.254.2<br>Type: FDD-ITE/TDD-ITE/W              | CDMA/TD-SCDMA/EVDO/CD    | MA/GSM | 0   |
| System Diagnostics  |                   | Modem                                    | Model: FORGE SLM730B                                  |                          |        |     |
| Logout              |                   | 3gwan1 Modem                             | IMSI: 460030910858829                                 |                          |        |     |
| rogour              |                   | Networ                                   | k Operator: China Telecom<br>Network Standard: CDMA   |                          |        |     |
|                     |                   | USIMIS                                   | tatus: sinneady                                       | -                        |        |     |
|                     |                   | Connec<br>BSSI: 2                        | tStatus: connected                                    |                          |        |     |
|                     |                   | Connec                                   | ted: Oh 5m 4s                                         |                          |        |     |
|                     | Wired WAN Status  | 2 Not con                                | nected                                                |                          |        |     |

#### 2.2.6 Wireless Network

#### 2.2.6.1 AP hotspot /Master mode

For this part, you can do some WiFi ap hotspot mode settings. You need to turn on WiFi first, and then your phone, Ipad and the computer connected to the router can access the Internet.

| System Status >  | 44 Overview x Backup / Flash Firmware x Wireless Network x | ₩     | Tab operat |
|------------------|------------------------------------------------------------|-------|------------|
| Basic Network 🗸  |                                                            |       |            |
| Switch           | wifit: Unknown "                                           |       |            |
| Hostnames        | Wireless Overview                                          |       |            |
| Static Routes    |                                                            |       |            |
| Wired Network    | 🥮 Generic Atheros 802.11bgn (wifi0)                        | SCAN  | ADD        |
| Mobile Network   | SID: 424   Mode: Unknown                                   | DIT R | EMOVE      |
| Wireless Network |                                                            |       |            |
| Sector Streets   |                                                            |       |            |

You can also do some more specific configuration, such as modifying the hotspot SSID name, wireless password, encryption type, etc. All about this will show as below.

| System Status >    | Overview x Backup / Flash Firmware x Wireless Network x                                                                |
|--------------------|----------------------------------------------------------------------------------------------------|
| Basic Network ~    | wifth Master 77                                                                                                    |
| Switch             |                                                                                                    |
| Hostnames          | Wireless Network: Master "Z h0)                                                                                        |
| Static Routes      | hardware is multi-SSID capable). Per network settings like encryption or operation mode are grouped in the Interface C |
| Wired Network      | Device Configuration                                                                                                   |
| Mobile Network     | General Setup Advanced Settings                                                                                        |
| Wireless Network   | Statue Mode: Master   SSID: Z                                                                                          |
| Dynamic DNS        | BSID: 34:0A:68:24:24:26   Encryption: None<br>Channel: 6 (2.437 GHz)   Tx-Power. 19 dBm                                |
| Static address     | Signal: -64 dBm   Noise: -95 dBm<br>Bitrate: 144,4 Mbit/s                                                              |
| Advanced Network   | Wireless network is enabled DISABLE                                                                                    |
| VPN Configuration  | Channel auto 🔻                                                                                                    |
| System >           | Transmit Power 19 dBm (79 mW) 🔻                                                                                        |
|                    |                                                                                                    |
| System Status →    | Overview × Backup / Flash Firmware × Windess Network ×                                                                 |
| Basic Network ~    | Interface Configuration                                                                                                |
| Switch             | General Setun Wireless Security Advanced Settions                                                                      |
| Hostnames          | Witeless secondy Advanced Settings                                                                                     |
| Static Routes      | ESSID Z                                                                                                    |
| Wired Network      | Mode Access Point                                                                                                    |
| Mobile Network     | Network 📄 3gwan1: 🌌                                                                                                    |
| Wireless Network   | 🗹 🛛 lan: 🛃 👳                                                                                                    |
| Dynamic DNS        | 🗇 n2n: 🖉                                                                                                    |
| Static address     | 💷 💮 wan: 🔊                                                                                                    |
| VPN Configuration  | create:                                                                                                    |
| or w configuration | Choose the network(s) you want to attach                                                                               |
| system >           | Hide ESSID                                                                                                    |
|                    |                                                                                                    |

| System Status >   | H Overview # Back   | up / Flash Firmware 🗙 🛛 🦷   | eless Network ×                              |                              |
|-------------------|---------------------|-----------------------------|----------------------------------------------|------------------------------|
| Basic Network ~   |                     |                             | 30% Signal: -66 dBm  <br>Bitrate: 144.4 Mbi  | <b>Noise:</b> -95 dBm<br>t/s |
| Switch            |                     | Wireless network is enabled | DISABLE                                      |                              |
| Hostnames         |                     | Channel                     | auto                                         | •                            |
| Static Routes     |                     |                             | auto                                         |                              |
| Wired Network     |                     | Transmit Power              | 19 dBm (79 mW)                               | •                            |
| Mobile Network    |                     |                             | ⊌ dBm                                        |                              |
| Wireless Network  |                     |                             |                                              |                              |
| Dynamic DNS       | Interface Configura | ition                       |                                              |                              |
| Static address    | General Setup       | Wireless Security A         | dvanced Settings                             |                              |
| Advanced Network  |                     |                             |                                              |                              |
|                   |                     | Encryption                  | No Encryption                                | •                            |
| VPN Configuration |                     |                             | No Encryption                                |                              |
| System >          |                     |                             | WEP Open System<br>WEP Shared Key<br>WPA-PSK |                              |
| System >          | BACK TO OVERVIE     | N                           | WPA2-PSK<br>WPA-PSK/WPA2-PSK                 | Mixed Moce                   |

When your terminal device is connected to the router through a WiFi hotspot, the web page should look like this.

| System Status >   | 44 C | Overview X      | Backup / Flash Firmware 🛪                                                          | Wireless Network # |              |               |         |         |             | ₩    | Tab opera |
|-------------------|------|-----------------|------------------------------------------------------------------------------------|--------------------|--------------|---------------|---------|---------|-------------|------|-----------|
| Basic Network 🐱   |      |                 |                                                                                    |                    |              |               |         |         |             |      |           |
| Switch            |      | wifi0: Master ' | 72                                                                                 |                    |              |               |         |         |             |      |           |
| Hostnames         | W    | ireless Ove     | erview                                                                             |                    |              |               |         |         |             |      |           |
| Static Routes     |      |                 |                                                                                    |                    |              |               |         |         |             |      |           |
| Wired Network     |      | 2               | Generic Atheros 802.11bgn (wifi0)     Channel: 6 (2.437 GHz)  Birate: 144.4 Moi:Us |                    |              |               |         |         |             |      |           |
| Mobile Network    |      |                 | 41 SSID: 2 411<br>43% BSSID: 34:0A:68:24:24:26                                     | Mode: Master       |              |               |         |         | DISABLE     | EDIT | REMOVE    |
| Wireless Network  |      |                 |                                                                                    |                    |              |               |         |         |             |      |           |
| Dynamic DNS       | As   | sociated        | Stations                                                                           |                    |              |               |         |         |             |      |           |
| Static address    |      |                 |                                                                                    |                    |              |               |         |         |             |      |           |
| Advanced Network  |      |                 | SSID                                                                               | МА                 | C-Address    | IPv4-Address  | Signal  | Noise   | RX Rate     | TX   | Rate      |
| VPN Configuration |      | al .            | Z                                                                                  | A8:00              | :63:A8:C8:F2 | 192.168.1.166 | -54 dBm | -95 dBm | 59.1 Mbit/s | 70.1 | Mbit/s    |

#### 2.2.6.2 Wifi-client mode

For this part, you can set your router to wireless client mode, which means when you have no other available network, you can make your router accessible to the network by connecting it to other wireless network hotspots around you. And then your phone, Ipad and the computer connected to the router can also access the Internet.

Firstly, you need to turn on the wifi hotspot by clicking the ENABLE button, which is off by default.

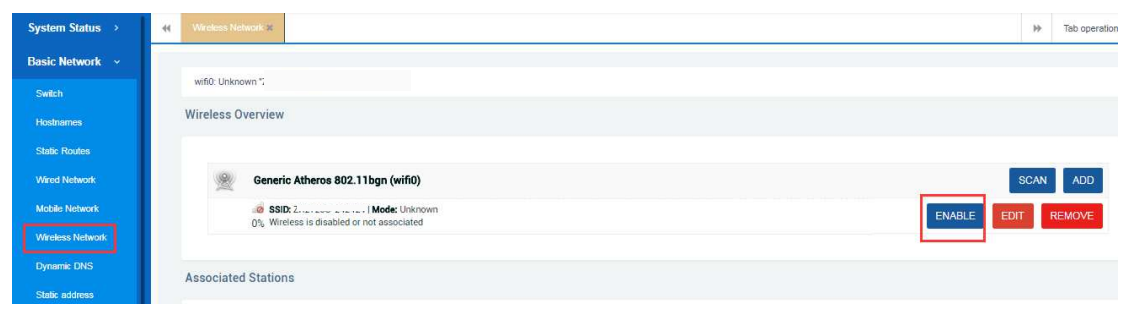

Secondly, you can search for other available wireless hotspots around you, and then enter its wireless password to join the network. And you can configure it according to the following operation figures.

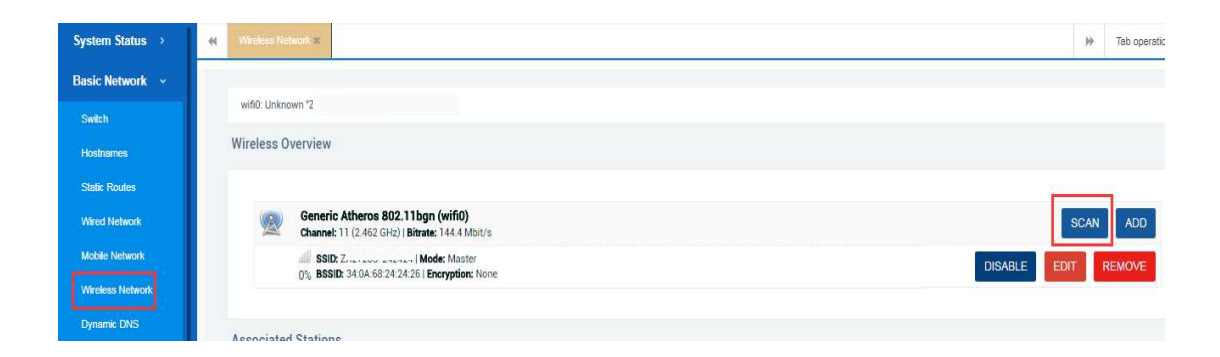

|                   |                                                                                                    | - A.   |        |          |
|-------------------|----------------------------------------------------------------------------------------------------|--------|--------|----------|
| System Status >   | Windess Network x                                                                                                |        | ₩      | Tab oper |
| Basic Network ~   | Join Network: Wireless Scan                                                                                      |        |        |          |
| Switch            |                                                                                                    |        |        |          |
| Hostnames         | ZLWL-HUAWEI                                                                                                    | JOIN   | NETWO  | RK       |
| Static Routes     | USE Channel: 11 Mode: Mighter ( BSSID: 88/CEFA 07/92/SC) Encryption: mixed WPA/WPA2 - PSK                        | IOIN   |        |          |
| Wired Network     | 11% Channel: 1   Mode: Master   BSSID: 98.E7.F5.E5.6B:0B   Encryption: <u>WPA2 - PSK</u>                         | JUIN   | NETWO  | RK       |
| Mobile Network    | HomeCloud_9D3C45 <u>70%</u> Channet: 1   Mode: Master   BSSID: 02.0A:EB:9D.3C:44   Encryption: <u>WPA2 - PSK</u> | JOIN   | NETWO  | RK       |
| Wireless Network  | X23 <u>67%</u> Channel: 2   Mode: Master   BSSID: 02.0CE7.87.89 / 9   Encryption: <u>WPA2 - PSK</u>              | JOIN   | NETWO  | RK       |
| Dynamic DNS       | 70% Channet: 31 Mode: Master ( BSSID: 08-42 AC:CS F7.70   Encryption: mixed WPA/WPA2 - PSK                       | JOIN   | NETWO  | RK       |
| Static address    | 4                                                                                                    | JOIN   | NETWO  | RK       |
| Advanced Network  | 50 w channel: 5   Mode: Master   BSSID: 60 BB 00:1F:5A:8E   Encryption: mixed WPA/WPA2 - PSK                     | 300114 | MET NO |          |
| VPN Configuration | ZLWL-HUAWEI2 <u>62%</u> Channet: 11   Mode: Master   BSSID: 3C DFBD:07:87:4C   Encryption: <u>WPA2 - PSK</u>     | JOIN   | NETWO  | RK       |
| System >          | SYX301 <u>67%</u> Channel: 6   Mode: Master   BSSID: 08.0.3.43.19.39.84   Encryption: mixed WPA/WPA2 - PSK       | JOIN   | NETWO  | RK       |
|                   | al 11n                                                                                                    | IOIN   | NETWO  | RK       |

| Suntary Status    |                                                                    |
|-------------------|--------------------------------------------------------------------|
| system status >   | 1 ANTRESS LIGHTER V                                                |
| Basic Network 🗸   | Join Network: Settings                                             |
| Switch            |                                                                    |
| Hostnames         | Replace wireless configuration 🧭                                   |
| Static Routes     | An additional network will be created if you leave this unchecked. |
| Wired Network     | WPA passphras                                                      |
| Mobile Network    | Specify the secret encryption key here.                            |
| Wireless Network  | Name of the new networ: wwwan                                      |
| Dynamic DNS       | € The allo wed characters are: A-Z, a-z, e-9 and_                  |
| Static address    | Create / Assign firewall-zon?                                      |
| Advanced Network  | 💿 wan: 🔐 🛛 3gwan1: 🔮 🛛 n2n: 🖉 gre1: 🛅 pptp1: 🛍 12tp1: 📬            |
| VPN Configuration |                                                                    |
| System >          | unspecified -or- create:                                           |

Finally, you need to check again to confirm these wireless configuration parameters, and then save it.

| eneral Setup | Wireless Security Ad | fvanced | Settings         |                  |         |           |             |              |            |            |             |             |    |
|--------------|----------------------|---------|------------------|------------------|---------|-----------|-------------|--------------|------------|------------|-------------|-------------|----|
|              | ESSID                | ZLV     | VL-HUAWEI        |                  |         |           |             |              |            |            |             |             |    |
|              | Mode                 | Clie    | nt               |                  |         |           |             |              |            |            |             |             |    |
|              | Network              |         | 3gwan1: 🌌        |                  |         |           |             |              |            |            |             |             |    |
|              |                      |         | lan: 🚈           |                  |         |           |             |              |            |            |             |             |    |
|              |                      |         | n2n: 💒           |                  |         |           |             |              |            |            |             |             |    |
|              |                      |         | wan: 🗾           |                  |         |           |             |              |            |            |             |             |    |
|              |                      | 2       | wwan: 🙅          |                  |         |           |             |              |            |            |             |             |    |
|              |                      |         | create:          |                  |         |           |             |              |            |            |             |             |    |
|              |                      | e Cho   | ose the network( | s) you want to a | tach to | this wire | less interf | face or fill | out the cr | eate field | to define a | new networi | k. |

| Interface Configuration |                   |     |                 |               |   |  |  |  |  |  |  |  |  |
|-------------------------|-------------------|-----|-----------------|---------------|---|--|--|--|--|--|--|--|--|
| General Setup           | Wireless Security | Adv | vanced Settings | iced Settings |   |  |  |  |  |  |  |  |  |
| Encryption              |                   |     | WPA2-PSK        |               | • |  |  |  |  |  |  |  |  |
| Cipher auto             |                   |     | auto            | •             |   |  |  |  |  |  |  |  |  |
|                         |                   | Key |                 | 2             |   |  |  |  |  |  |  |  |  |

#### Interface Configuration

| General Setup | Wireless Security      | dvanced Settings |
|---------------|------------------------|------------------|
|               | 802.11                 |                  |
|               | UAPSD Enabl            |                  |
|               | Multicast Rat          |                  |
|               | Fragmentation Threshol |                  |
|               | RTS/CTS Threshol       |                  |
|               | WMM Mod                |                  |
|               |                        |                  |

When the wireless client mode is in effect, the wireless information status should be like below. After that, your computer or other network devices can access the network by connecting to the router through a wired connection.

| System Status >                                                                   | Wireless Network # Overview #                                                       |                               |                                                             |                                                   |             | >> Tab operation •                 |
|-----------------------------------------------------------------------------------|-------------------------------------------------------------------------------------|-------------------------------|-------------------------------------------------------------|---------------------------------------------------|-------------|------------------------------------|
| Basic Network ~                                                                   |                                                                                     |                               |                                                             |                                                   |             |                                    |
| Switch                                                                            | wifi0: Client "ZLWL-HUAWEI"                                                         |                               |                                                             |                                                   |             |                                    |
| Hostnames                                                                         | Wireless Overview                                                                   |                               |                                                             |                                                   |             |                                    |
| Static Routes                                                                     |                                                                                     |                               |                                                             |                                                   |             |                                    |
| Wired Network                                                                     | Generic Atheros 802.11b                                                             | gn (wifi0)<br>w 130 Mbit/s    |                                                             |                                                   |             | SCAN ADD                           |
| Mobile Network                                                                    | SSID: ZLWL-HUAWEI IN                                                                | lode: Client                  |                                                             |                                                   | DISABLE     | EDIT REMOVE                        |
| Wireless Network                                                                  | 100% BSSID: 88:CE:FA:07:92:5                                                        | SC   Encryption: -            |                                                             |                                                   |             |                                    |
| Dynamic DNS                                                                       | Associated Stations                                                                 |                               |                                                             |                                                   |             |                                    |
| Static address                                                                    | Associated Stations                                                                 |                               |                                                             |                                                   |             |                                    |
| Advanced Network                                                                  | ssip                                                                                | MAC-Address                   | Pv4-Address Sign                                            | al Noise                                          | RX Rate     | TX Bate                            |
| VPN Configuration                                                                 | 5010                                                                                | INAU AUTESS                   |                                                             | 11032                                             | in here     | TA Have                            |
| System Status ~<br>Overview<br>Firewall<br>Routes<br>Processes<br>Realtime Graphs | Wireless Network 2     Overview     DHCP Leases     Hostname     myzłwi     netw007 | IPv4-Address<br>192 168.1.134 | мм<br>осоз                                                  | 0500 ND / 1.<br><b>IC-Address</b><br>243-10:31 Mc | (J S) (J S) | Leasetime remaining<br>11h 17m 16s |
|                                                                                   | ZIWIUU7                                                                             | 192.168.1.148                 | 00:81                                                       | J:4c:21:19:a0                                     |             | 9h 38m 4s                          |
| Advanced Network >                                                                | Wireless                                                                            |                               |                                                             |                                                   |             |                                    |
| VPN Configuration >                                                               | Generic 802.11bgn Wireless Cont                                                     | troller (wifi0)               | SSID: ZLWL-HUAWEI<br>Mode: Client<br>Channel: 1 (2.412 GHz) |                                                   |             |                                    |
| System Management                                                                 |                                                                                     | 10                            | 0% Bitrate: 130 Mbit/s                                      |                                                   |             |                                    |
| System Diagnostics                                                                |                                                                                     |                               | Encryption: -                                               |                                                   |             |                                    |

#### 2.2.7 Dynamic Dns

Dynamic DNS allows that your router can be reached with a fixed hostname while having a dynamically changing Public IP address.

That is to say, the precondition for using this function is that the IP address of WAN port of the router device must be a dynamically changing public IP address. If so,you can make a DDNS configuration as follows.

| System Status >     | -44 | Mobile Network X Overview X Oynemic DNS | 36.).                      | 1                                 |
|---------------------|-----|-----------------------------------------|----------------------------|-----------------------------------|
| Basic Network 🛛 👻   |     | MYDDNS                                  |                            |                                   |
| Switch              |     | Enable                                  | 2                          |                                   |
| Hostnames           |     | Event interface                         | 3gwan1                     |                                   |
| Static Routes       |     |                                         | On which interface up shou | id start the ddns script process. |
| Wired Network       |     | Service                                 | 3322.org                   | 5                                 |
| Mobile Network      |     | Hostname                                | chma.f3322.net             |                                   |
| Wireless Network    |     | Username                                | mydn3322                   |                                   |
| Dynamic DNS         |     | Password                                |                            |                                   |
| Static address      |     |                                         |                            |                                   |
| Advanced Network >  |     | Source of IP address                    | URL                        |                                   |
| VPN Configuration > |     | URL                                     | http://www.3322.net/dyndne |                                   |
| System Management   |     | Check for changed IP every              | 10                         |                                   |
| System Diagnostics  |     | Check-time unit                         | min                        |                                   |
| Logout              |     | Force update every                      | 72                         |                                   |
|                     |     | Force-time unit                         | h 🔹                        |                                   |

#### 2.2.8 Static Address

For this part, static leases are used to assign fixed IP addresses and symbolic hostnames to DHCP clients.You can just configure the router like below.

| System Status > 😽   | Mobile Network # Overview                                   | X Static address X                                                    |                                                 |                                      | 🕨 Tab op          |
|---------------------|-------------------------------------------------------------|-----------------------------------------------------------------------|-------------------------------------------------|--------------------------------------|-------------------|
| Basic Network ~     | Static address                                              |                                                                       |                                                 |                                      |                   |
| Switch              |                                                             |                                                                       |                                                 |                                      |                   |
| Hostnames           | Static Leases                                               |                                                                       |                                                 |                                      |                   |
| Static Routes       | Static leases are used to as<br>configurations where only h | sign fixed IP addresses and symb<br>osts with a corresponding lease a | blic hostnames to DHCP clients. T<br>re served. | hey are also required for non-dyna   | mic interface     |
| Wired Network       | Use the Add Button to add a Hostname is assigned as sy      | i new lease entry. The MAC-Addre<br>mbolic name to the requesting ho  | ss indentifies the host, the IPv4-A<br>st.      | ddress specifies to the fixed addres | is to use and the |
| Mobile Network      | Hostname                                                    |                                                                       | MAC-Address                                     | IPv4-Address                         |                   |
| Wireless Network    | pc001                                                       | ec:0c:43:10:                                                          | 31:4c (192.168.5.134) 🔻                         | 192.168.5.134 🔻                      | DELETE            |
| Dynamic DNS         | pc002                                                       | ec:32:33:10                                                           | 2a:3c 🔹                                         | 192.168.5.100 🔻                      | DELETE            |
| Static address      | ADD                                                         |                                                                       |                                                 |                                      |                   |
| Advanced Network >  |                                                             |                                                                       |                                                 |                                      |                   |
| VPN Configuration > | Active DHCP Leases                                          |                                                                       |                                                 |                                      |                   |
| System Management   | Hostname                                                    | IPv4-Address                                                          | MAC-Address                                     | Leasetime remain                     | ing               |
| 1990 15 1990 1991   | myziwi                                                      | 192 168 5 134                                                         | ec-0c-43-10-31-4c                               | 11b 52m 51s                          |                   |

## 2.3 Advanced network

### 2.3.1 Firewall

#### 2.3.1.1 General Settings

In this section, you can view and check the default firewall policies of the router system. Obviously we can see that the system's default entry and exit and forward rules are all allowed, so you only need to keep the default configuration unless you want to do some other different configuration policies. Here is the default configurations for general settings and zone settings as below.

| System Status >         | K Firewall S                        | ⊃ort Forwards ж                   |                 |            |             |                |              |              |      |        |
|-------------------------|-------------------------------------|-----------------------------------|-----------------|------------|-------------|----------------|--------------|--------------|------|--------|
| Basic Network >         |                                     |                                   |                 |            |             |                |              |              |      |        |
| Advanced Network        | General Setting                     | s Traffic Rules                   | Custom Rule     | 25         |             |                |              |              |      |        |
| Firewall                | Firewall - Zon<br>The firewall crea | e Settings<br>tes zones over your | network inter   | faces to c | ontrol netw | ork traffic fl | ow.          |              |      |        |
| Port Forwards           |                                     |                                   |                 |            |             |                |              |              |      |        |
| DMZ                     | General Setti                       | ngs                               |                 |            |             |                |              |              |      |        |
| QoS                     |                                     | Enable SYN-f                      | lood protectior |            |             |                |              |              |      |        |
| UDP Relay               |                                     | Drop                              | invalid packets | 6          |             |                |              |              |      |        |
| Serial Utility          |                                     |                                   | Inpu            | accep      | t           | •              |              |              |      |        |
| M2M Platform            |                                     |                                   | Outpu           | accep      | t           | •              |              |              |      |        |
| Location                |                                     |                                   |                 |            |             |                |              |              |      |        |
| UPNP                    |                                     |                                   | Forward         | accep      | t           | •              |              |              |      |        |
| Network Monitor         |                                     |                                   |                 |            |             |                |              |              |      |        |
|                         |                                     |                                   |                 |            |             |                |              |              |      |        |
| Zones                   |                                     |                                   |                 |            |             |                |              |              |      |        |
|                         | Zone ⇒ Forwardings                  |                                   |                 | Input      | Output      | Forward        | Masquerading | MSS clamping |      |        |
|                         | lan: Lan: ﷺ ⇒ war                   |                                   |                 | accept V   | accept V    | accept V       |              | 10           | EDIT | DELETE |
| wan: wan: 🚨 📔 3gwan1: 🚨 | n2n: 🚨 🛛 gre1: 🕮 🔤 pr               | tp1: 59 [2tp1: 59]                | ⇒ ACCEPT        | accept 🔻   | accept 🔻    | accept 🔻       | ×            | 2            | EDIT | DELETE |
| ADD                     |                                     |                                   |                 |            |             |                | 1            |              |      |        |

### 2.3.1.2 Traffic Rules

In this section, you are free to do some traffic restrictions rule in incoming and outgoing directions of the router by clicking Add New Forward Rule. For example, you can do some restrictions based on the network port, ip address or mac address, etc. At the same time, you can also do some more advanced SNAT configuration to achieve your control purpose. It seems like below.

|                                                                                                    |                                  | 5 30                                                                                           |                                                                                                    |                                                                                                    |                   |       |       | N Tab                                                                                                    |
|----------------------------------------------------------------------------------------------------|----------------------------------|------------------------------------------------------------------------------------------------|----------------------------------------------------------------------------------------------------|----------------------------------------------------------------------------------------------------|-------------------|-------|-------|----------------------------------------------------------------------------------------------------|
| Induced States                                                                                       |                                  |                                                                                                |                                                                                                    |                                                                                                    |                   | _     |       | 1801                                                                                                    |
| letwork >                                                                                            | General Settings Traffic         | Rules Custom Rules                                                                             |                                                                                                    |                                                                                                    |                   |       |       |                                                                                                    |
| ed Network                                                                                           | Circurell Traffic Dulas          |                                                                                                |                                                                                                    |                                                                                                    |                   |       |       |                                                                                                    |
|                                                                                                    | Traffic rules define policies fo | or packets traveling between differ                                                            | ent zones, for example to reject traffic between certain h                                                                                                    | osts or to open WAN ports on the router.                                                                              |                   |       |       |                                                                                                    |
| onwards                                                                                              | 1000000                          |                                                                                                |                                                                                                    |                                                                                                    |                   |       |       |                                                                                                    |
|                                                                                                    | Traffic Hules                    |                                                                                                | Match                                                                                                    | Antina                                                                                                    | Fushia            | Part  |       |                                                                                                    |
|                                                                                                    |                                  |                                                                                                | IPv4-UDP                                                                                                    | Action                                                                                                    | chabie            | JUIL  |       | Concession of the local division of the local division of the loca |
| y .                                                                                                  | Allow-DHCP-Renew                 | To any                                                                                         | From any host in wan<br>outer IP at port 68 on this device                                                                                                    | Accept input                                                                                                    | 8                 | ~ ×   | EDIT  | DELETE                                                                                                    |
| v                                                                                                    | Allow Ding                       | IPv4                                                                                           | ICMP with type echo-request                                                                                                    | Accord insul                                                                                                    |                   |       | FOIT  | DELETE                                                                                                    |
| m.                                                                                                   | Allow-Filing                     | То                                                                                             | any router IP on this device                                                                                                    | Ассергира                                                                                                    |                   |       | LLD11 | DELETE                                                                                                    |
|                                                                                                    | Allow-DHCPv6                     | From IP range FE80                                                                             | IPv6-UDP<br>0.0.0.0.0.0/10 in wan with source port 547                                                                                                    | Accept input                                                                                                    | æ                 | × ×   | EDIT  | DELETE                                                                                                    |
|                                                                                                    |                                  | To IP range FE80                                                                               | 0.0.0.0.0.0/10 at port 546 on this device                                                                                                    | 113217-142-04203-1                                                                                                    |                   |       |       | and the second second s |
| nitor                                                                                                | Allow 1024/Def. Invest           | time-exceeded, bad-header,                                                                     | est, ecno-repiy, destination-unreachable, packet-too-big<br>unknown-header-type, router-solicitation, neighbour-                                                                                                    | A second local distance formulae and second                                                                           |                   |       | FOR   | DELETE                                                                                                    |
| guration                                                                                             | Allow-ICMPV6-Input               | solicitation, route                                                                            | -advertisement, neighbour-advertisement<br>From any host in wan<br>any couter IP on this device                                                                                                    | Accept Input and limit to Yuuv pxts, per second                                                                       |                   | ~ ~   | EDIT  | DELETE                                                                                                    |
|                                                                                                    |                                  | IPv6-ICMP with types echo-requ                                                                 | est, echo-reply, destination-unreachable, packet-too-big                                                                                                    | 1999 - 2000 - 2000 - 2000 - 2000 - 2000 - 2000 - 2000 - 2000 - 2000 - 2000 - 2000 - 2000 - 2000 - 2000 - 2000 -<br>Za |                   |       |       |                                                                                                    |
|                                                                                                    |                                  | time-averaged                                                                                  | A Read Read and the second second second second second                                                                                                    |                                                                                                    |                   |       | -     |                                                                                                    |
| <b>→</b>                                                                                             | Allow-ICMPv6-Forward             | Interexceed                                                                                    | w, oaan neadet, unknown-neader-type<br>From any host in wan<br>To any host in any zone                                                                                                    | Accept forward and limit to 1000 pkts, per second                                                                     | ×                 | ~ ~   | EDIT  | DELETE                                                                                                    |
| forward rule:                                                                                        | Allow-ICMPv6-Forward             | une ex eeu                                                                                     | a, adar-adador, unknown-neadar-type<br>Tomi any hoat in wan<br>To any hoat in any zone                                                                                                    | Accept forward and limit to 1000 pkts, per second                                                                     | 8                 | ×v    | EDIT  | DELETE                                                                                                    |
| rward rule:<br>Name                                                                                  | Allow-ICMPv6-Forward             | une-exceed                                                                                     | o, ado-nador, unknown-nador-type<br>Trom any hoat in wan<br>To any hoat in any zone                                                                                                    | Accept forward and limit to 1000 pkts, per second                                                                     | ×                 | ~ ~   | EDIT  | DELETE                                                                                                    |
| forward rule:<br>Name<br>rule 1                                                                      | Allow-ICMPv6-Forward             | Destination zone<br>wan Y ADD ANI                                                              | o, ado-nador, uninowin-nador-type<br>Trom any host in any zone                                                                                                    | Accept forward and limit to 1000 pkts, per second                                                                     | ×                 | * *   | EDIT  | DELETE                                                                                                    |
| forward rule:<br>Name<br>w rule 1<br>: NAT<br>e NAT is a specific                                    | Alow-IDMPx6-Torward              | Destination zone<br>wan  ADD ANG                                                               | or ado-nador, unknown-nador-type<br>Trom any host in any zone                                                                                                    | Accept forward and limit to 7000 pkts, per second                                                                     | ⊮<br>ernal sub    | nets. | EDIT  | DELETE                                                                                                    |
| v forward rule:<br>Name<br>w rule 1<br>ce NAT<br>ce NAT is a specific<br>Name                        | Alow-IDMPx6-Torward              | Destination zone<br>wan  ADD ANG<br>h allows fine grained control of<br>Match                  | is add-adde, unknown-ended-type<br>Trom any host in wan<br>To any host in any zone<br>DEDIT<br>Wer the source IP used for outgoing traffic, for ex<br>Action                                                                     | Accept forward and limit to 1000 pkts, per second ample to map multiple WAN addresses to inth <b>Enable</b>           | ernal sub<br>Sort | nets. | Ерл   | DELETE                                                                                                    |
| v forward rule:<br>Name<br>w rule 1<br>ce NAT<br>ce NAT is a specific<br>Name                        | Allow-IDMPx6-Torward             | Destination zone<br>wan T ADD ANG<br>th allows fine grained control of<br>Match                | is addreader, standart-reger<br>Trom any host in wan<br>To any host in any zone<br>EDIT<br>VEDIT<br>Wer the source IP used for outgoing traffic, for ex<br>Action                                                                | Accept forward and limit to 1000 pits, per second ample to map multiple WAN addresses to into Enable                  | ernal sub<br>Sort | nets. | EDIT  | DELETE                                                                                                    |
| y forward rule:<br>Name<br>www.rule 1<br>ee NAT<br>ce NAT is a specific<br>Name                      | Alow-IDMPx6-Torward              | Destination zone<br>wan Y ADD ANI<br>ch allows fine grained control o<br>Match                 | In advandace, unknown-header-type<br>Trom any host in way<br>To any host in any zone<br>DEDIT<br>Ver the source IP used for outgoing traffic, for ex<br>Action<br>This section contains no values yet                            | Accept forward and limit to 7000 pkts, per second ample to map multiple WAN addresses to intr<br>Enable               | ernal sub<br>Sort | nets. | EDIT  | DELETE                                                                                                    |
| forward rule:<br>Name<br>v rule 1<br>:NAT<br>e NAT is a specific<br>Name<br>source NAT:<br>Name Sour | Alow-IDMPx6-Torward              | Destination zone<br>wan  ADD ANI<br>ch allows fine grained control of<br>Match<br>To source IP | In advandace, unknown-header-type<br>Trom any host in wan<br>To any host in any zone<br>DEDIT<br>VEDIT<br>Ver the source IP used for outgoing traffic, for ex<br>Action<br>This section contains no values yet<br>To source port | Accept forward and limit to 7000 pkts, per second ample to map multiple WAN addresses to intr<br>Enable               | ernal sub<br>Sort | nets. | EDIT  | DELETE                                                                                                    |

#### 2.3.1.3 Custom Rules

For this section, you can do some other firewall rule configurations by writing a script if you are not a newbie. But if you don't have any ideas with this, please just keep it unchanged to avoid unnecessary troubles.

| System Status >  | Firewel X     Port Forwards X                                                                                                    |
|------------------|----------------------------------------------------------------------------------------------------|
| Basic Network    |                                                                                                    |
| Advanced Network | General Settings Traffic Rules Custom Rules                                                                                                    |
| Firewall         | Firewall - Custom Rules<br>Custom rules allow you to execute arbritary intables commands which are not otherwise covered by the firewall framewor       |
| Port Forwards    | loaded.                                                                                                    |
| DMZ              |                                                                                                    |
| QoS              | # This file is interpreted as shell script.<br># Put your custom iptables rules here, they will<br># be executed with each firewall (re-)start.         |
| UDP Relay        | iptables -A forwarding rule -s 12 12 12 0/24 -i ACCEPT ## luci-app-optod                                                                                |
| Serial Utility   | iptables -A input_rule -i ppp+ -p tcp -m tcpdport 1723 -j ACCEPT ## luci-app-pptpd<br>iptables -A input_rule -i ppp+ -p gre -j ACCEPT ## luci-app-pptpd |
| M2M Platform     |                                                                                                    |
| Location         |                                                                                                    |

#### 2.3.2 Port Farwards

For this section ,you can freely add some port forwarding rules as you want. Port forwarding allows remote computers on the Internet to connect to a specific computer or service within the private LAN.

| System Status >  | H Port Forwards 🗶    | Overview ¥         |                                   |                    |                   |                                    |     |               |      |
|------------------|----------------------|--------------------|-----------------------------------|--------------------|-------------------|------------------------------------|-----|---------------|------|
| Basic Network >  | Firewall - Port F    | orwards            |                                   |                    |                   |                                    |     |               |      |
| Advanced Network | Port forwarding allo | ws remote computer | s o <mark>n</mark> the Internet I | to connect to a sp | ecific computer o | or service within the private LAN. |     |               |      |
| Firewall         | Port Forwards        |                    |                                   |                    |                   |                                    |     |               |      |
| Port Forwards    | Na                   | me                 | Match                             |                    | For               | ward to                            | Ena | ble           | Sort |
| DMZ              |                      |                    |                                   | т                  | nis section conta | ins no values yet                  |     |               |      |
| QoS              | T set states         |                    |                                   |                    |                   |                                    |     |               |      |
| UDP Relay        | Name                 | Protocol           | External zone                     | External port      | Internal zone     | Internal IP address                |     | Internal port |      |
| Serial Utility   | New Rule             | TCP+UDP •          | wan 🔻                             | Any                | lan 🔻             | 192.168.1.134 (myziwi)             | ۲   | Any           | ADD  |

Of course, you can do some more detailed configuration when you add the forwarding rule and select the EDIT button. Here is an example for users.

| System Status >   | 44 | Port Forwards X     | Overview X          |                               |                   |                     |                    |                |                    |                | ÷        | r∳ Ta |
|-------------------|----|---------------------|---------------------|-------------------------------|-------------------|---------------------|--------------------|----------------|--------------------|----------------|----------|-------|
| Basic Network →   |    | Firowall Port P     | Conwordo            |                               |                   |                     |                    |                |                    |                |          |       |
| Advanced Network  |    | Port forwarding all | ows remote computer | rs on the Internet            | to connect to a s | pecific computer or | service within the | private LAN.   |                    |                |          |       |
| Firewall          |    | Port Forwards       |                     |                               |                   |                     |                    |                |                    |                |          |       |
| Port Forwards     |    | Name                |                     | Match                         |                   | Forward to          |                    | Enable         | Sort               | 10             | _        |       |
| DMZ               |    | New Rule            | IPv<br>From         | 4-TCP, UDP<br>any host in wan |                   | IP 192.168.1.134i   | n <i>lan</i>       | 2              | ~ ~                | EDI            | T DELET  | E     |
| QoS               |    |                     | Via                 | any router IP                 |                   |                     |                    |                |                    |                |          |       |
| UDP Relay         |    | Name                | Protocol            | External zone                 | External port     | Internai zone       | Internal           | IP address     | Interna            | l port         |          |       |
| Serial Utility    |    | New port for        | W: TCP+UDP V        | wan 🔻                         | Any               | lan 🔻               |                    |                | ▼ Any              | AD             | D        |       |
| M2M Platform      |    |                     |                     |                               |                   |                     |                    |                |                    |                |          |       |
|                   | 1  |                     |                     |                               |                   |                     |                    |                |                    |                |          |       |
| System Status >   | Ŀ  | Hoit Forwa          | Overview            | v ×                           |                   |                     |                    |                |                    |                |          |       |
| Basic Network →   | L  | Firewall -          | Port Forwards       | - New Rule                    |                   |                     |                    |                |                    |                |          |       |
| Advanced Network  | L  | This page a         | llows you to chang  | e advanced pro                | perties of the p  | ort forwarding er   | ntry. In most cas  | es there is no | o need to modify t | those setting: | B        |       |
| Firewall          |    |                     |                     |                               | _                 |                     |                    |                |                    |                |          |       |
| Port Forwards     | L  |                     |                     | Rule is ena                   | bled DISAB        | LE                  |                    |                |                    |                |          |       |
| DMZ               | L  |                     |                     | N                             | lame New R        | ule                 |                    |                |                    |                |          |       |
| QoS               | L  |                     |                     | Pro                           | tocol TCP+L       | IDP                 | •                  |                |                    |                |          |       |
| UDP Relay         | L  |                     |                     | Source                        | zone              |                     |                    |                |                    |                |          |       |
| Serial Utility    | L  |                     |                     |                               | o an:             | ian 💒 🦉             |                    |                |                    |                |          |       |
| M2M Platform      | L  |                     |                     |                               | • war             | n wan: 🗾            | 3gwan1:            | n2n: 🔝         | gre1: 👘            | pptp1: 10      | 12tp1: 🛅 |       |
| Location          | L  |                     |                     | Source MAC add                | Iress             |                     |                    | 1              |                    |                |          |       |
| UPNP              | L  |                     |                     |                               | o Only m          | atch incoming tra   | ffic from these I  | MACs.          |                    |                |          |       |
| Network Monitor   | ł  |                     |                     | Source IP add                 | Iress any         |                     |                    |                |                    |                |          |       |
| VPN Configuration |    |                     |                     |                               | o Only m          | atch incoming tra   | ffic from this IP  | or range.      |                    |                |          |       |
| Sustam >          |    |                     |                     | Source                        | port any          |                     |                    |                |                    |                |          |       |
|                   |    |                     |                     |                               |                   |                     |                    |                |                    |                |          |       |

| Ian: Ian: Ian: Ian: Ian: Ian: Ian: I                                                           |
|------------------------------------------------------------------------------------------------|
| 192.168.1.134 (myzlwl) ▼<br>© Redirect matched incoming treffic to the specified internal host |
| any<br>Redirect matched incoming traffic to the given port on the internal host                |
| 8                                                                                              |
|                                                                                                |
|                                                                                                |

### 2.3.3 DMZ

For this section, you can do some DMZ configuration. The DMZ host feature allows one local host to be exposed to the Internet for a special-purpose service.

| System Status →             | Port Forwards X DMZ X                                                                                   |
|-----------------------------|----------------------------------------------------------------------------------------------------|
| Basic Network $\rightarrow$ | Firewall - DMZ                                                                                          |
| Advanced Network            | The DMZ host feature allows one local host to be exposed to the Internet for a special-purpose service. |
| Firewall                    | Enable =                                                                                                |
| Port Forwards               |                                                                                                    |
| DMZ                         | Internal IP address 192.168.1.134 (myzlwl)                                                              |
| QoS                         |                                                                                                    |
| UDP Relay                   |                                                                                                    |
| Serial Utility              |                                                                                                    |

#### 2.3.4 QoS

With QoS you can prioritize network traffic selected by addresses, ports or services. For this section, you still can do some host interface download/upload speed limit rules and other more stringent classification rules.

| System Status                  | <b>6</b> 3 |          | 44        | QuS M                          | Ove    | rview 🗙             |         |          |               |                       |        |             |             |         |                 |
|--------------------------------|------------|----------|-----------|--------------------------------|--------|---------------------|---------|----------|---------------|-----------------------|--------|-------------|-------------|---------|-----------------|
| Basic Network<br>Advanced Netw | ><br>NOFK  |          | 1         | Quality o<br>With <u>GoS</u> y | of Ser | vice<br>n prioritiz | e netwo | ork tra  | affic selecte | d <mark>by</mark> add | lresse | s, ports or | services    | à       |                 |
| Firewall<br>Port Forwards      |            | 1        |           | Inte <mark>r</mark> fac        | ces    |                     |         |          |               |                       |        |             |             |         |                 |
| DMZ                            |            |          |           | WAN                            |        |                     |         |          |               |                       |        |             |             |         |                 |
| QoS                            |            |          |           |                                |        |                     |         |          | Enable        |                       |        |             |             |         |                 |
| UDP Relay                      |            |          |           |                                |        |                     | C       | lassific | cation group  | defa                  | ult    |             | •           |         |                 |
| Serial Utility                 |            |          |           |                                |        |                     | 6       | alcula   | te overhead   |                       |        |             |             |         |                 |
| M2M Platform                   |            |          |           |                                |        |                     |         | Juroune  | ine or enneue | ľ                     |        |             |             |         |                 |
| Location                       |            |          |           |                                |        |                     |         |          | Half-duplex   | ۵                     |        |             |             |         |                 |
| UPNP                           |            |          |           |                                |        |                     | Down    | load sp  | oeed (kbit/s) | 1024                  | () - I |             |             |         |                 |
| Network Monitor                |            |          |           |                                |        |                     | Upl     | load sp  | oeed (kbit/s) | 128                   |        |             |             |         |                 |
| System Status →                | *          | QoS ×    | Overvie   | w w                            |        |                     |         |          |               |                       |        |             |             |         | Þ               |
| Basic Network →                |            |          |           |                                |        |                     |         |          |               |                       |        |             |             |         |                 |
| Advanced Network               |            |          |           |                                | ADD    |                     |         |          |               |                       |        |             |             |         |                 |
| Firewall                       |            |          |           |                                |        | '                   |         |          |               |                       |        |             |             |         |                 |
| Port Forwards                  |            | Classifi | cation Ru | iles                           |        |                     |         |          |               |                       |        |             |             |         |                 |
| DMZ                            |            | Ta       | rget      | Source h                       | ost    | Destinatio          | n host  |          | Service       | Protoc                | ol     |             | Ports       |         | Number of bytes |
| QoS                            |            | prior    | ity 🔻     | all                            | •      | all                 | •       | all      | •             | all                   | •      | 22,         | 53 •        |         |                 |
| UDP Relay                      |            | norn     | nal 🔻     | all                            | •      | all                 | •       | all      | •             | TCP                   | •      | 20,21,25,80 | ,110,443,99 | 3,995 🔻 |                 |
| Serial Utility                 |            | expr     | ess 🔻     | all                            | •      | all                 | •       | all      | •             | all                   | •      | 51          | 90 🔻        |         |                 |
| M2M Platform                   |            | ADD      |           |                                |        |                     |         |          |               |                       |        |             |             |         |                 |

### 2.3.5 UDP Relay

This function will allow you to forward udp package to other target network. You can do that like this.

| System Status >  | Overview × UDP Relay ×                     |
|------------------|--------------------------------------------|
| Basic Network >  | UDP Belay                                  |
| Advanced Network | Allow you to forward udp package to others |
| Firewall         | Configuration                              |
| Port Forwards    | Enabled 🝘                                  |
| DMZ              | Port Recy 10000                            |
| QoS              | Sendto 102 189 1 11                        |
| UDP Relay        | 132,108,1.11                               |
| Serial Utility   | Port Send 10000                            |
| M2M Platform     |                                            |

### 2.3.6 Serial Utility

For this part, you can do some serial-based application configuration, so that you can conveniently transmit some collected data from the 232/485 serial devices connected to the router by a 232/485 serial cable to the remote central data server

in real time. This is a transparent transmission function which is similar to DTU.

For serial utility, there are three data transmission modes for you to choose. The serial mode is a most commonly used by using transparent transmission. The second transmission mode--Modbus, is a transmission control protocol based on modbus devices. If you happen to have such an equipment, you can try to use this method.

Lastly, the ZLWL protocol is our company's custom protocol transmission, it contains some specific data formats. If you want to use this method to ensure that your data transmission is more private and secure, you also need to use this protocol data format to modify and improve your data server so that it can correctly identify and resolve the data.

| System Status >   | 44 Overview ×  | Serial Utility 🗙       |                          |   |
|-------------------|----------------|------------------------|--------------------------|---|
| Basic Network >   | Serial Utility |                        |                          |   |
| Advanced Network  |                |                        |                          |   |
| Firewall          | Server Settir  | ng                     |                          |   |
| Port Forwards     |                | Enable                 |                          |   |
| DMZ               |                | Communication Protocol | Serial                   | - |
| QoS               |                | Net Mode               | Serial<br>Modbus<br>ZLWL |   |
| UDP Relay         |                | Socket Type            | TCP                      |   |
| Serial Utility    |                | Serial Timeout(ds)     | 50                       |   |
| M2M Platform      |                |                        |                          |   |
| Location          |                | MIO                    | 1024                     |   |
| UPNP              |                | Heart-Beat             |                          |   |
| Network Monitor   |                | Device-ID              | •                        |   |
| VPN Configuration |                | Server IP.Port         |                          | - |

Now i'll give you a configuration example for serial protocol for 232/485 serial devices. First of all, you need to select the TCP/UDP transmission type and configure the IP address of center data server or configure some heartbeat packets which can effectively detect whether the serial client and data server are connected properly in real time. Here are the configurations as follows.

| System Status →   | Overview x Serial Littlity x |                   |
|-------------------|------------------------------|-------------------|
| Basic Network →   | Server Setting               |                   |
| Advanced Network  | Enable 🥪                     |                   |
| Firewall          | Communication Protocol St    | erial             |
| Port Forwards     | Net Mode C                   | lient 🔹           |
| DMZ               | Socket Type Tr               | CP 🔹              |
| QoS               | Serial Timeout(ds) 5(        | 0                 |
| UDP Relay         | MTU 11                       | 124               |
| Serial Utility    |                              |                   |
| M2M Platform      | Heart-Beat 🥑                 |                   |
| Location          | Heart-Beat Content he        | ello              |
| UPNP              | Heart-Beat Interval(s) 1(    | 2                 |
| Network Monitor   | Device-ID 📄                  |                   |
| VPN Configuration | Server IPPort 15             | 92.168.1.134:8000 |

| tem Status  | s > _ • | Overview 🗙     | Serial Utility x |            |            |          |
|-------------|---------|----------------|------------------|------------|------------|----------|
| sic Networl | k St    | Serial Utility | y.               |            |            |          |
| anced Net   | twork   |                |                  |            |            |          |
| ewall       |         | Serial Utilit  | ty               |            |            |          |
| t Forwards  |         |                |                  | Enable     | 2          |          |
| Z           |         |                |                  | Baud Rate  | 115200     | •        |
| s           |         |                |                  | SSN        |            |          |
| P Relay     |         |                |                  | Stop Bit   | 1          |          |
| ial Utility |         |                |                  | Data Bit   | 8          | •        |
| M Platform  |         |                |                  |            |            |          |
| ation       |         |                |                  | Parity Bit | NO         | •        |
| NP          |         |                |                  |            |            |          |
| Setting     |         |                |                  |            |            |          |
| nable       | SSN     | Baud Rate      | Stop Bit         | Data Bit   | Parity Bit |          |
|             |         | 115200         | 1                | 8          | NO         | EDIT DEI |

#### 2.3.7 M2M Platform - optionally

For this section, you can turn on the platform management function to put the router device on the M2M platform server. In this way, you can remotely view some network operating status of the your router and do some basic configurations remotely in real time in any place where there is a network through a mobile phone, ipad or computer.

| System Status →  | M2M Platform ×             |            |  |  |  |
|------------------|----------------------------|------------|--|--|--|
| Basic Network >  | M2M Server Center          |            |  |  |  |
| Advanced Network |                            |            |  |  |  |
| Firewall         | CENTERSERVER               |            |  |  |  |
| Port Forwards    | Start M2M Platform Control | 2          |  |  |  |
| DMZ              | Start M2M Server 🔠         |            |  |  |  |
| QoS              | Device ID                  | hello      |  |  |  |
| UDP Relay        |                            |            |  |  |  |
| Serial Utility   | Heartbeat Interval(s)      | 10         |  |  |  |
| M2M Platform     | Heartbeat timeout times    | 30         |  |  |  |
| Location         | M2M Server Domain          | optionally |  |  |  |
| UPNP             | M2M Server Port            | 8000       |  |  |  |

#### 2.3.8 Location

Here we provide LBS-based location service function. You can not only view the current location information of the router device, but also can transfer it to the remote LBS server in real time by correctly configuring the server address and port number.

It should be noted that at present, we have only adapted our LBS positioning services for some specific communication modules, such as series module of SLM 730. As for GPS function, it is not yet completed. We will add and improve this function later. For LBS feature, it can be configured like below.

| System Status →  | e Location 38        |                        |     |     |                        |
|------------------|----------------------|------------------------|-----|-----|------------------------|
| Basic Network >  |                      |                        |     |     |                        |
| Advanced Network | Status Settings      |                        |     |     |                        |
| Firewall         | Location information |                        |     |     |                        |
| Port Forwards    | Active LBS           |                        |     |     |                        |
| DMZ              | Device               | Network Type           | MCC | MNC | Location information   |
| QoS              | 3gwan1               | GSM/WCDMA/TD-SCDMA/LTE | 460 | 11  | LAC: 0x774a CID: 0x168 |
| UDP Relay        |                      |                        |     |     |                        |
| Serial Utility   |                      |                        |     |     |                        |
| M2M Platform     |                      |                        |     |     |                        |
| Location         |                      |                        |     |     |                        |

| System Status →  | 44 Location at:       |
|------------------|-----------------------|
| Basic Network >  |                       |
| Advanced Network | Status Settings       |
| Firewall         | Location Upload       |
| Port Forwards    | Foobled               |
| DMZ              |                       |
| QoS              | Server 192.168.1.5    |
| UDP Relay        | Port 8001             |
| Serial Utility   | Socket Type TCP T     |
| M2M Platform     | Positioning Type I DS |
| Location         |                       |
| LIPNP            | Interval 5            |
| Network Monitor  | @ second              |

#### 2.3.9 UPNP

As we know, UPnP allows clients in the local network to automatically configure the router. As this feature is not commonly used, so just keep the default configuration.

| System Status →   | H Location X UPNP X        |                                    |                            |                             |                |             |
|-------------------|----------------------------|------------------------------------|----------------------------|-----------------------------|----------------|-------------|
| Basic Network →   | Universal Plug & Pla       | v                                  |                            |                             |                |             |
| Advanced Network  | UPnP allows clients in the | ,<br>e local network to automatica | ally configure the router. |                             |                |             |
| Firewall          | Active UPnP Redirect       | s                                  |                            |                             |                |             |
| Port Forwards     | Protoco                    | 4                                  | External Port              |                             | Client Address | Client Port |
| DMZ               |                            |                                    |                            | There are no active redired | ts.            |             |
| QoS               |                            |                                    |                            |                             |                |             |
| UDP Relay         | MiniUPnP settings          |                                    |                            |                             |                |             |
| Serial Utility    | General Settings           | Advanced Settings                  |                            |                             |                |             |
| M2M Platform      | Start L                    | IPnP and NAT-PMP service 📄         |                            |                             |                |             |
| Location          |                            |                                    |                            |                             |                |             |
| UPNP              |                            | Enable UPnP functionality          |                            |                             |                |             |
| Network Monitor   | Ena                        | able NAT-PMP functionality         |                            |                             |                |             |
| VPN Configuration |                            | Enable secure mode 🕑               |                            |                             |                |             |

#### 2.3.10 Network Monitor

For this section, we'll talk about the network monitoring feature that has two detection methods. One way is that it allows the router to periodically ping and check the destination ip address whether its network is normal or not. When reaching the specified ping period and the error occurs, the device will reboot.

| System Status >  | 44 | Location × | Network Monitor # |                 |                                                                                                   |                                                                                |  |
|------------------|----|------------|-------------------|-----------------|---------------------------------------------------------------------------------------------------|--------------------------------------------------------------------------------|--|
| Basic Network >  |    |            |                   |                 |                                                                                                   |                                                                                |  |
| Advanced Network |    |            |                   | Enabled         | 0                                                                                                 |                                                                                |  |
| Firewall         |    |            | .0                | perating mode   | Reboot on internet conn                                                                           | ection lost                                                                    |  |
| Port Forwards    |    |            | Force             | ed reboot delay | 0                                                                                                 |                                                                                |  |
| DMZ              |    |            | 5.20              |                 | When rehooting the system the watchcat will trigger a soft rehoot. Entering a por                 |                                                                                |  |
| QoS              |    |            |                   |                 | will trigger a delayed hard reboot if the soft reboot fails. Enter a number of seconds<br>disable |                                                                                |  |
| UDP Relay        |    |            | Period            |                 | 10m                                                                                               |                                                                                |  |
| Serial Utility   |    |            |                   |                 | In periodic mode, it defines the reboot period. In internet mode, it defines the long             |                                                                                |  |
| M2M Platform     |    |            |                   |                 | without internet access be<br>for minutes, 'h' for hours o                                        | rfore a reboot is engaged. Default unit is seconds, you car<br>r 'd' for days. |  |
| Location         |    |            |                   | Ping host       | 114.114.114.114                                                                                   | 2                                                                              |  |
| UPNP             |    |            |                   |                 | • Host address to ping                                                                            |                                                                                |  |
| Network Monitor  |    |            |                   | Ping period     | 60                                                                                                |                                                                                |  |

Another way is that the router device will periodically reboot according to your specific configuration.

| System Status >  | 4 Location × | Network Monitor 🛪   |                                       |                                                     |
|------------------|--------------|---------------------|---------------------------------------|-----------------------------------------------------|
| Basic Network →  |              |                     |                                       |                                                     |
| Advanced Network |              | Enabled             |                                       |                                                     |
| Firewall         |              | Operating mode      | Periodic reboot                       | •                                                   |
| Port Forwards    |              | Forced reboot delay | 0                                     |                                                     |
| DMZ              |              |                     | • When rebooting the sy               | stem the watchcat will trigger a                    |
| QoS              |              |                     | will trigger a delayed han<br>disable | d reboot if the soft reboot fails. E                |
| UDP Relay        |              | Period              | 10m                                   |                                                     |
| Serial Utility   |              |                     | • In periodic mode, it def            | ines the reboot period. In interne                  |
| M2M Platform     |              |                     | for minutes, 'h' for hours            | pefore a reboot is engaged Defai<br>or 'd' for days |
| Location         |              |                     |                                       |                                                     |
| UPNP             | ADD          |                     |                                       |                                                     |
| Network Monitor  |              |                     |                                       |                                                     |

## 2.4 VPN configuration

In this section, we will continue to discuss some of the common VPN scenario configurations used on the router device, such as GRE,PPTP/L2TP VPN/IPSEC/N2N /OPEN VPN.

#### 2.4.1 GRE

For this part, you can do some configuration by clicking the EDIT button , it

#### sometimes like this figures below.

| System Status >        | 44           | Location ¥  | GRE X |            |                          |                 |                               |                                               |                        | ₩        | Tab c |
|------------------------|--------------|-------------|-------|------------|--------------------------|-----------------|-------------------------------|-----------------------------------------------|------------------------|----------|-------|
| Basic Network          |              | GRE VPN     |       |            |                          |                 |                               |                                               |                        |          |       |
| Advanced Network >     |              |             |       |            |                          |                 |                               |                                               |                        |          |       |
| VPN Configuration ~    |              | Configurat  | ion   |            |                          |                 |                               |                                               |                        |          |       |
| GRE                    |              |             | Netv  | rork<br>al | Stat                     |                 |                               | _                                             | Actions                | -        |       |
| РРТР                   |              |             | gn    | 9]         | TX 0                     | .00 B (0 Pkts.) |                               | CC                                            | ONNECT STOP EDIT       | DELETE   |       |
| L2TP                   |              | ADD         |       |            |                          |                 |                               |                                               |                        |          |       |
| IPSec                  |              |             |       |            |                          |                 |                               |                                               |                        |          |       |
| N2N VPN                |              |             |       |            |                          |                 |                               |                                               |                        |          |       |
| оранти                 |              |             |       |            |                          |                 |                               |                                               |                        |          |       |
| System Sta             | atus         | •           | 44    | Lo         | ocation ×                | CRE X           |                               |                                               |                        |          |       |
| Basic Netw<br>Advanced | vork<br>Neti | ><br>work > |       | Int<br>On  | erfaces -<br>this page y | GRE1            | onfigure the network interfac | es. You can bridg<br>a.1)                     | e several interfaces   | by ticki | ng t  |
| VPN Config             | gura         | ntion ~     |       |            |                          | -               |                               |                                               |                        |          |       |
| GRE                    |              |             |       |            | General                  | Setup           | Advanced Settings             |                                               |                        |          |       |
| РРТР                   |              |             |       |            |                          |                 | Status                        | <b>RX</b> : 0.00 E<br>gre1 <b>TX</b> : 0.00 E | (0 Pkts.)<br>(0 Pkts.) |          |       |
| L21P                   |              |             |       |            |                          |                 | Protocol                      | GRE                                           | •                      |          |       |
| IPSec                  |              |             |       |            |                          |                 |                               |                                               |                        |          |       |
| N2N VPN                |              |             |       |            |                          |                 | Remote IP                     | 10.0.0.5                                      |                        |          |       |
| Open∨PN                |              |             |       |            |                          |                 | Local IP                      | 10.0.0.6                                      |                        |          |       |
| System Ma              | inag         | ement       |       |            |                          |                 | Tunnel IP                     | 192.168.5.3                                   |                        |          |       |

#### 2.4.2 PPTP

For this part, if you want to use the PPTP VPN feature, you must first have a remote server with a public IP address and have already set up the routing and remote access role. The server system can be windows sever or it can be based on linux. Secondly, you need to create some user accounts for connecting to the server later.

And now you can do some detailed configurations by clicking the EDIT button. And the configurations should include VPN sever, PAP/CHAP Username, PAP/CHAP Password. After saving them, you'll soon see the router itself successfully connect to the remote VPN Server.

| System Status >     | Overview X              |                              | → Tal                    |
|---------------------|-------------------------|------------------------------|--------------------------|
| Basic Network >     |                         |                              |                          |
| Advanced Network >  | PPTP Client PPTP Server |                              |                          |
| VPN Configuration ~ | Configuration           |                              |                          |
| GRE                 | Network                 | Status                       | Actions                  |
| РРТР                | PPTP1                   | RX: 0.00 B (0 Pkts.)         | CONNECT STOP EDIT DELETE |
| L2TP                | pptp1                   | <b>1x</b> . 0.00 B (0 P Rd.) |                          |
| IPSec               | ADD                     |                              |                          |
| N2N VPN             |                         |                              |                          |
|                     |                         |                              |                          |
|                     |                         | Page 37                      |                          |

| Sett of Sectors     |                                                          |                                                                        |
|---------------------|----------------------------------------------------------|------------------------------------------------------------------------|
| System Status >     | 4 PPTP X Overview X                                      |                                                                        |
| Basic Network       |                                                          |                                                                        |
| Advanced Network >  | PPTP Client PPTP Server                                  |                                                                        |
|                     | Interfaces - PPTP1                                       |                                                                        |
| VPN Configuration ~ | On this page you can configure the network interfa       | aces. You can bridge several interfaces by ticking the "bridge interfa |
| GRE                 | also use <u>VLAN</u> notation INTERFACE.VLANNR (e.g.: et | the.1).                                                                |
| PPTP                |                                                          |                                                                        |
| L2TP                | General Setup Advanced Settings                          |                                                                        |
| IPSec               | Status                                                   | PAX: 0.00 B (0 Pkts.)<br>pptp1 TX: 0.00 B (0 Pkts.)                    |
| N2N VPN             | Protocol                                                 | PPTP T                                                                 |
| OpenVPN             | VPN Server                                               | 60.205.217.221                                                         |
| System Management   | PAP/CHAP username                                        | mclink                                                                 |
| System Diagnostics  |                                                          |                                                                        |
|                     | PAP/CHAP password                                        | Ø                                                                      |
|                     |                                                          |                                                                        |
|                     |                                                          |                                                                        |
| System Status       | Overview × PETE ×                                        |                                                                        |
| Basic Notwork       |                                                          |                                                                        |
| Dasic Hetwork       | PPTP Client PPTP Server                                  |                                                                        |
| Advanced Network >  |                                                          |                                                                        |
| VDN C               |                                                          |                                                                        |
| VPN Configuration ~ | Configuration                                            |                                                                        |
| GRE                 | Network                                                  | Status                                                                 |
| PPTP                | 20101                                                    | Uptime: 0h 0m 51s                                                      |
|                     |                                                          | TX: 9.70 KB (137 Pkts.)                                                |
| L2TP                | pptp1                                                    | Address: 172.16.10.59                                                  |
| IPSec               |                                                          | Jacondy, 112.10.10.1                                                   |
| NONINZONI           | ADD                                                      |                                                                        |
| INCOME VIEN         |                                                          |                                                                        |

#### 2.4.3 L2TP

For this part, if you want to use the L2TP VPN feature, you also must first have a remote server with a public IP address and have already set up the routing and remote access role. The server system can be windows sever or it can be based on linux. Secondly, you need to create some user accounts for connecting to the server later.

And now you can do some detailed configurations by clicking the EDIT button. And the configurations should include VPN sever, PAP/CHAP Username, PAP/CHAP Password. After saving them, you'll soon see the router itself successfully connect to the remote VPN Server.

| System Status →     | Overview x L2TP x |                                              | ÷ 1                      |
|---------------------|-------------------|----------------------------------------------|--------------------------|
| Basic Network       | Connector is      |                                              |                          |
| Advanced Network >  | L2TP Client       |                                              |                          |
| VPN Configuration ~ | Configuration     |                                              |                          |
| GRE                 | Network           | Status                                       | Actions                  |
| РРТР                | L2TP1             | RX: 0.00 B (0 Pkts.)<br>TX: 0.00 B (0 Pkts.) | CONNECT STOP EDIT DELETE |
| IPSec               | ADD               |                                              |                          |
|                     |                   |                                              |                          |
| OpenVPN             |                   |                                              |                          |

| System Status >     | Overview x L2TP x                                                            |                                                               |
|---------------------|------------------------------------------------------------------------------|---------------------------------------------------------------|
| Basic Network       |                                                                              |                                                               |
| Advanced Network >  | L2TP Client                                                                  |                                                               |
| VPN Configuration ~ | Interfaces - L2TP1<br>On this page you can configure the network interfaces. | You can bridge several interfaces by ticking the "bridge inte |
| GRE                 | also use <u>VLAN</u> notation INTERFACE.VLANNR (e.g.: eth0.1                 | 1).                                                           |
| РРТР                | General Setup Advanced Settings                                              |                                                               |
| IPSec               | . Status                                                                     | RX: 0.00 B (0 Pkts.)<br>12tp1 TX: 0.00 B (0 Pkts.)            |
| N2N VPN             | Protocol                                                                     | 2TP •                                                         |
| Open∨PN             | L2TP Server 6                                                                | 0 205 217 221                                                 |
| System Management   | PAP/CHAP username                                                            |                                                               |
| System Diagnostics  | PAP/CHAP password                                                            |                                                               |
|                     |                                                                              |                                                               |
| System Status >     | et exite a                                                                   |                                                               |
| Basic Network       |                                                                              |                                                               |
|                     | L2TP Client                                                                  |                                                               |
| Advanced Network >  |                                                                              |                                                               |
| VPN Configuration ~ | Configuration                                                                |                                                               |
| GRE                 | Network                                                                      | Status                                                        |

#### 2.4.4 IPSEC

PPTP

**IPSec** 

N2N VPN

For this part, if you want to use the IPsec VPN feature, you must first have a remote server with a public IP address. And then you need to do two aspects of configuration ensure that it corresponds to the server.

L2TP

l2tp1

ADD

Uptime: 0h 1m 8s

RX: 642.00 B (8 Pkts.)

Address: 172.16.10.11 Gateway: 172.16.10.1

TX: 19.50 KB (253 Pkts.)

First of all, you should make the General settings including the Local /Remote gateway ip address, Local/Remote subnet.

| System Status >     | Overview X System Diagnostics X IPSec X |
|---------------------|-----------------------------------------|
| Basic Network       | IKEVI PSK                               |
| Advanced Network >  | General Settings                        |
| VPN Configuration ~ | Enable IPSec Server 📋                   |
| GRE                 | IPSec extend Normal V                   |
| PPTP                | Local Gateway 🔻                         |
| L2TP                | Local Subnet 192.168.1.0/24             |
| IPSec               | € 192.168.1.0/24                        |
| N2N VPN             | Local Security Firewall                 |
| OpenVPN             | Remote Gateway 116.30.193.82            |
| System Management   | Remote Subnet 10.10.1.0/24              |
| System Diagnostics  | € 10.10.1.0/24                          |
| Logout              | Remote Security Firewall 📄              |
|                     | Debug Log 📋                             |

Secondly, You need to configure the phase 1, phase 2 protocol authentication parameters and do some custom parameters if necessary. All this will then allow you to quickly and correctly connect to a remote server.

| System Status       | Overview X System Diagnostics X IPSe: X                     |
|---------------------|-------------------------------------------------------------|
| Basic Network >     |                                                             |
| Advanced Network>   | Proposal                                                    |
| VPN Configuration ~ | Phase 1 Phase 2 Custom                                      |
| GRE                 | Aggressive Mode 📷                                           |
| рртр                | Encapsulation Mode TUNNEL                                   |
| L2TP                | Pre-shared Key 🔐                                            |
| IPSec               | Proposal md5-des-dh1                                        |
| N2N VPN             | IKELifetime 86400                                           |
| OpenVPN             | € s(60-604800)Please enter a value less than the other side |
| System Management   | DPD                                                         |

| System Status →     | Overview      System Diagnostics      IPSec                  |  |  |  |  |  |  |  |  |  |
|---------------------|--------------------------------------------------------------|--|--|--|--|--|--|--|--|--|
| Basic Network       | Remote Security Firewall                                     |  |  |  |  |  |  |  |  |  |
| Advanced Network >  | Debug Log                                                    |  |  |  |  |  |  |  |  |  |
| VPN Configuration ~ |                                                              |  |  |  |  |  |  |  |  |  |
| GRE                 |                                                              |  |  |  |  |  |  |  |  |  |
| рртр                | Proposal                                                     |  |  |  |  |  |  |  |  |  |
| L2TP                | Phase 1 Phase 2 Custom                                       |  |  |  |  |  |  |  |  |  |
| IPSec               | Proposal md5-des v                                           |  |  |  |  |  |  |  |  |  |
| N2N VPN             | PFS - V                                                      |  |  |  |  |  |  |  |  |  |
| OpenVPN             | ESPI ifetime                                                 |  |  |  |  |  |  |  |  |  |
| System Management   | © s(120-604800)Please enter a value less than the other side |  |  |  |  |  |  |  |  |  |
|                     |                                                              |  |  |  |  |  |  |  |  |  |
| System Status >     | Overview      System Diagnostics      PSec                   |  |  |  |  |  |  |  |  |  |
| D N                 |                                                              |  |  |  |  |  |  |  |  |  |
| Dasic Network 3     | Remote Subnet 10.10.1.0/24                                   |  |  |  |  |  |  |  |  |  |
| Advanced Network >  | € 10.10.1.0/24                                               |  |  |  |  |  |  |  |  |  |
| VPN Configuration ~ | Remote Security Firewall                                     |  |  |  |  |  |  |  |  |  |
| GRE                 | Debug Log 🖂                                                  |  |  |  |  |  |  |  |  |  |
| РРТР                |                                                              |  |  |  |  |  |  |  |  |  |
| L2TP                |                                                              |  |  |  |  |  |  |  |  |  |
| IPSec               | Proposal                                                     |  |  |  |  |  |  |  |  |  |
| N2N VPN             | Phase 1 Phase 2 Custom                                       |  |  |  |  |  |  |  |  |  |
| OpenVPN             | Custom                                                       |  |  |  |  |  |  |  |  |  |
| System Management   | o laftid-222                                                 |  |  |  |  |  |  |  |  |  |
|                     | 016100-222                                                   |  |  |  |  |  |  |  |  |  |
|                     |                                                              |  |  |  |  |  |  |  |  |  |
| System Status >     | Overview X     System Diagnostics X     IPSec X              |  |  |  |  |  |  |  |  |  |
| Basic Network >     | IPSec SA IPSec Policy                                        |  |  |  |  |  |  |  |  |  |
| Advanced Network >  | List of IPSec SA                                             |  |  |  |  |  |  |  |  |  |
| VPN Configuration ~ |                                                              |  |  |  |  |  |  |  |  |  |
| GRE                 | Active Connection                                            |  |  |  |  |  |  |  |  |  |
| PPTP                | rvo. iunnei Data Flow                                        |  |  |  |  |  |  |  |  |  |
| L2TP                | IPSec Service is not running<br>No entries                   |  |  |  |  |  |  |  |  |  |
| N2N VPN             |                                                              |  |  |  |  |  |  |  |  |  |
| Open//PN            |                                                              |  |  |  |  |  |  |  |  |  |
|                     |                                                              |  |  |  |  |  |  |  |  |  |

#### 2.4.5 N2N VPN

For this part, if you want to use the N2N VPN feature, you must first have a remote server called supernode with a public IP address and have opened the corresponding service port. Secondly, you need to create some user accounts for connecting to the server later. What will be configured like below.

| System Status >     | *1   | N2N VPN 🗙     | Overvie    | w 30                             |                            |                  |             |         |         | •    |  |
|---------------------|------|---------------|------------|----------------------------------|----------------------------|------------------|-------------|---------|---------|------|--|
| Pasia Naturak       |      |               |            |                                  |                            |                  |             |         |         |      |  |
| Dasic Network 7     |      | n2n vpn       |            |                                  |                            |                  |             |         |         |      |  |
| Advanced Network >  |      | A Layer Two P | eer-to-Pee | r VPN. ProtocolV1                |                            |                  |             |         |         |      |  |
| VPN Configuration ~ |      | Configuration |            |                                  |                            |                  |             |         |         |      |  |
| GRE                 |      |               | Network    | Status                           |                            |                  |             |         | Actions |      |  |
| рртр                |      |               | N2N        | MAC-Address:<br>RX: 0.00 B (0 P) | 00:00:00:00:00:00<br>kts.) |                  |             | CONNECT | STOP    | EDIT |  |
| L2TP                |      |               | edge0      | TX: 0.00 B (0 P)                 | kts.)                      |                  |             |         |         |      |  |
| IPSec               |      |               |            |                                  |                            |                  |             |         |         |      |  |
| N2N VPN             |      |               |            |                                  |                            |                  |             |         |         |      |  |
|                     |      |               |            |                                  |                            |                  |             |         |         |      |  |
| System Statu        | S    | *             | 44         | N2N VPN X                        | Overview 34                |                  |             |         |         |      |  |
| Basic Networ        | k    | *             |            |                                  |                            |                  |             |         |         |      |  |
|                     | -    |               |            | N2N VPN                          |                            |                  |             |         |         |      |  |
| Advanced Ne         | two  | опк >         |            | A layer two pee                  | r-to-peer vpn              |                  |             |         |         |      |  |
| VPN Configu         | rati | on ~          |            | Edge                             |                            |                  |             |         |         |      |  |
| GRE                 |      |               |            |                                  |                            | Enabled          |             |         |         |      |  |
| PPTP                |      |               |            |                                  |                            |                  |             |         |         |      |  |
|                     |      |               |            |                                  |                            | Bring up on boot |             |         |         |      |  |
| 12119               |      |               |            |                                  |                            | Supernode        | 1.1.1.1     |         |         |      |  |
| IPSec               |      |               |            |                                  |                            | Port             | 10000       |         |         |      |  |
| N2N VPN             |      |               |            |                                  |                            | . or c           | 10000       |         |         |      |  |
| Open∀PN             |      |               |            |                                  |                            | Community        | test        |         |         |      |  |
| System Mana         | igei | ment          |            |                                  |                            | Key              |             | 8       |         |      |  |
| System Diag         | nos  | tics          |            |                                  |                            | lpaddr-          | 10.0.0.5/24 |         |         |      |  |
| Logout              |      |               |            |                                  |                            | Route            |             |         |         |      |  |

#### 2.4.6 Open VPN

For this part, if you want to use the Open VPN feature, you also must first have a remote server with a public IP address and have opened the corresponding service port. Secondly, you need to create some client certificates such as cert certificates, key certificates, and CA certificates for users account to connect to the server later.

| System Status >     | <br>OpenVPN X                                                           |                |         |      |          |         |            | ) | Tab |  |  |
|---------------------|-------------------------------------------------------------------------|----------------|---------|------|----------|---------|------------|---|-----|--|--|
| Basic Network       | OpenVPN                                                                 |                |         |      |          |         |            |   |     |  |  |
| Advanced Network >  |                                                                         |                |         |      |          |         |            |   |     |  |  |
| VPN Configuration ~ | Below is a list of configured OpenVPN instances and their current state |                |         |      |          |         |            |   |     |  |  |
|                     | Config Name                                                             | Mode           | Enabled | Port | Protocol | Started | Start/Stop |   |     |  |  |
| GRE                 | opv1                                                                    | client_tun_ptp | no      | 1194 | udp      | no      | START      | E | DIT |  |  |
| РРТР                |                                                                         |                |         |      |          |         |            |   |     |  |  |
| L2TP                |                                                                         |                |         |      |          |         |            |   |     |  |  |
| IPSec               |                                                                         |                |         |      |          |         |            |   |     |  |  |
| N2N VPN             |                                                                         |                |         |      |          |         |            |   |     |  |  |
| OpenVPN             |                                                                         |                |         |      |          |         |            |   |     |  |  |
|                     |                                                                         |                | Page    | 42   |          |         |            |   |     |  |  |

| System Status        | OpenVPN ax:                           |
|----------------------|---------------------------------------|
| Basic Network >      |                                       |
| Advanced Network >   | Contiguration                         |
| VPN Configuration ~  | • Enabled                             |
| GRE                  | verb 3 T                              |
| РРТР                 |                                       |
| L2TP                 | tun_ipv6 📋                            |
| IPSec                | Make tun device IPv6 capable          |
| N2N VPN              | nobind 🥪                              |
| OpenVPN              | Do not bind to local address and port |
| System Management    | comp_lzo 🖉                            |
| Contract Discounting | Use fast LZO compression              |
| System Diagnostics   | client 📖                              |
| Logout               | Configure client mode                 |
|                      | vpnserver.example.org                 |

# 2.5 System management

#### 2.5.1.1 General settings

For this part, you can do some general system configuration including router host name, world time zone, system language(Chinese or English), wan mode configuration, etc. The following are as follows.

| System Status >         | Overview x System x                                                                        |
|-------------------------|--------------------------------------------------------------------------------------------|
| Basic Network >         | System                                                                                     |
| Advanced Network >      | Here you can configure the basic aspects of your device like its hostname or the timezone. |
| VPN Configuration >     | System Properties                                                                          |
| System Management       | General Settings Logging                                                                   |
| System                  | Local Time Sun May 20 20:17:01 2018 SYNC WITH BROWSER                                      |
| Administration          | Hostname M2M                                                                               |
| Software                | Timezone Asia/Shanghai 🔻                                                                   |
| Startup                 | Language English                                                                           |
| Scheduled Tasks         | WAN Mode 3G/4G and Wired                                                                   |
| Backup / Flash Firmware | Please refresh page manually(F5) when the wan mode has                                     |
| System Diagnostics      | Priority WAN                                                                               |

#### 2.5.1.2 Wired and 3G /4G for wan mode

When talking about this part, we know that device system is configured with a 3G/4G and wired mode by default. Namely it supports both wired and 3G/4G dial-up modes, but there is a priority setting:WAN primary or 3GWAN1 primary.

When the router is connected to both wired and 3G/4G network, if you also choose the WAN primary, then all incoming and outgoing traffic to the device will first go through the WAN interface until the wired cable network fails. Afterwards all incoming and outgoing traffic will automatically switch to the 3G/4G interface.

When you choose the 3GWAN1 primary, then all incoming and outgoing traffic to the device will first go through the 3GWAN1 interface until the 3GWAN1 network fails. Afterwards all incoming and outgoing traffic will automatically switch to the WAN interface. For above, you can configure and check the router status like below.

| System Status           | <br>Overview 🛪 | System # |         |            |                          |                                 | **             | Tab operatio |
|-------------------------|----------------|----------|---------|------------|--------------------------|---------------------------------|----------------|--------------|
| Basic Network →         | General S      | Settings | Logging |            |                          |                                 |                |              |
| Advanced Network>       |                |          |         | Local Time | Sun May 20 20:26:35 2018 | SYNC WITH BROWSER               |                |              |
| VPN Configuration >     |                |          |         | Hostname   | M2M                      |                                 | -              |              |
| System Management       |                |          |         | Timezone   | Asia/Shanohai            |                                 |                |              |
| System                  |                |          |         | Language   | English                  |                                 |                |              |
| Administration          |                |          |         | WAN Mode   | 20/40 and Wired          |                                 |                |              |
| Software                |                |          |         |            | 9 Please refresh page ma | •<br>mually(F5) when the wan mo | de has been cl | nanged.      |
| Scheduled Tasks         |                |          |         | Priority   | WAN                      | •                               |                |              |
| Backup / Flash Firmware |                |          |         |            |                          |                                 |                |              |

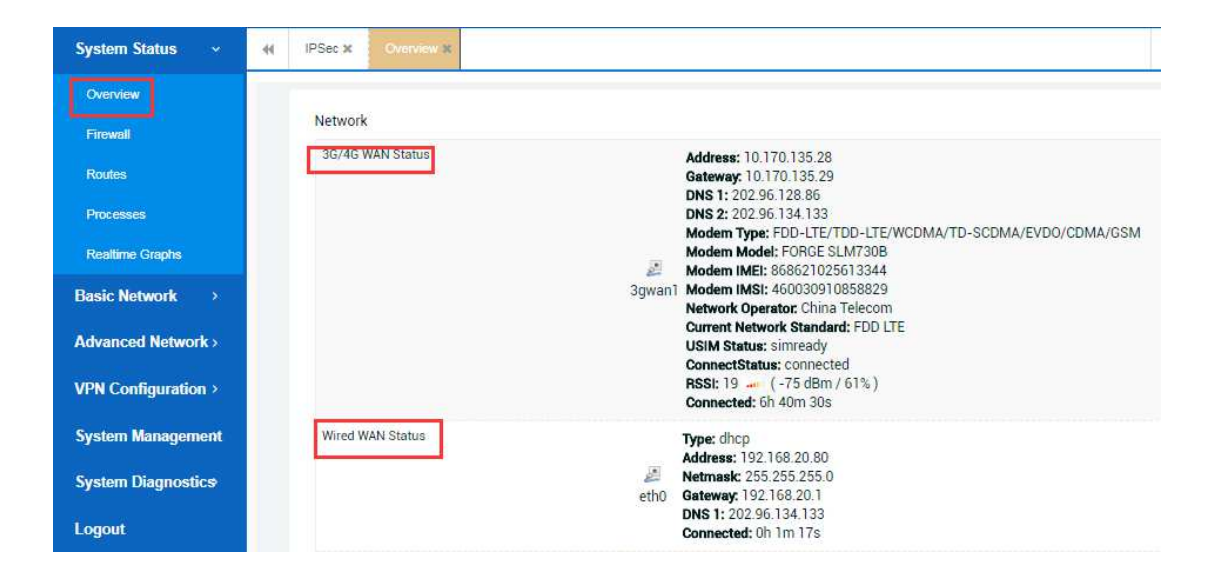

#### 2.5.1.3 3G/4G for wan mode

For this part , you can also set only 3G/4G for wan mode and meanwhile enable WAN to LAN by choosing it. After saving the configuration, you should refresh the whole page to make it works and the router will have two LAN ports for you to use. It's worth explaining that at this time your router can only get a 3G/4G network even if you have put a wired cable network to the WAN port of the router .The example is as follows.

| System Status >                                                                                                    | 4 Overview x                                                        | System #                                                  |                                                                                                    |                                                                      |
|----------------------------------------------------------------------------------------------------|---------------------------------------------------------------------|-----------------------------------------------------------|----------------------------------------------------------------------------------------------------|----------------------------------------------------------------------|
| Basic Network →                                                                                                    | General Se                                                          | ttings Logging                                            |                                                                                                    |                                                                      |
| Advanced Network >                                                                                                    |                                                                     | Local Time                                                | 2 0 May 20 20 50 17 2010                                                                                                    |                                                                      |
| VPN Configuration >                                                                                                    |                                                                     | Loodi IIII                                                | - Sun May 20 20:50:17 2018                                                                                                    | NG WITH BROWSER                                                      |
|                                                                                                    |                                                                     | Hostname                                                  | e M2M                                                                                                    |                                                                      |
| System Management                                                                                                    |                                                                     | Timezone                                                  | Asia/Shanghai                                                                                                    | •                                                                    |
| System                                                                                                    |                                                                     |                                                           |                                                                                                    |                                                                      |
| Administration                                                                                                    |                                                                     | Language                                                  | e English 🔹                                                                                                    |                                                                      |
| Software                                                                                                    |                                                                     | WAN Mode                                                  | only 3G/4G                                                                                                    |                                                                      |
| Startun                                                                                                    |                                                                     |                                                           | • Please refresh page manual                                                                                                    | ly(F5) when the wan mode has b                                       |
|                                                                                                    |                                                                     | Enable WAN to LAN                                         | V 💌                                                                                                    |                                                                      |
| Scheduled lasks                                                                                                    |                                                                     |                                                           | Switch WAN port to LAN                                                                                                    |                                                                      |
| Backup / Flash Firmware                                                                                                    |                                                                     |                                                           |                                                                                                    |                                                                      |
|                                                                                                    |                                                                     |                                                           |                                                                                                    |                                                                      |
| System Status 🗸 📢                                                                                                    | G.                                                                  |                                                           |                                                                                                    | M Tab operati                                                        |
|                                                                                                    |                                                                     |                                                           |                                                                                                    |                                                                      |
| Overview                                                                                                    | Local Time                                                          | Sun May 20 20:58:19 2018                                  | MAC Address                                                                                                    | 34:0a:68:24:24:24                                                    |
| Overview                                                                                                    | Local Time<br>Uptime                                                | Sun May 20 20:58:19 2018<br>6h 49m 4s                     | MAC Address<br>WAN Mode                                                                                                    | 34:0a:68:24:24:24<br>only 3G/4G                                      |
| Overview<br>Firewall<br>Routes                                                                                                    | Local Time<br>Uptime<br>Load Average                                | Sun May 20 20:58:19 2018<br>6h 49m 4s<br>0.78, 0.93, 0.60 | MAC Address<br>WAN Mode<br>Vendor                                                                                                    | 34:0a:68:24:24:24<br>only 3G/4G<br>OEM                               |
| Overview<br>Firewall<br>Routes<br>Processes                                                                                                    | Local Time<br>Uptime<br>Load Average                                | Sun May 20 20:58:19 2018<br>6h 49m 4s<br>0.78, 0.93, 0.60 | MAC Address<br>WAN Mode<br>Vendor                                                                                                    | 34:0a:68:24:24:24<br>only 3G/4G<br>OEM                               |
| Overview<br>Firewall<br>Routes<br>Processes<br>Realtime Graphs                                                                                                    | Local Time<br>Uptime<br>Load Average<br>Network                     | Sun May 20 20:58:19 2018<br>6h 49m 4s<br>0.78, 0.93, 0.60 | MAC Address<br>WAN Mode<br>Vendor                                                                                                    | 34/0a/68/24/24/24<br>only 3G/4G<br>OEM                               |
| Overview Firewall Routes Processes Realtime Graphs Basic Network                                                                                                    | Local Time<br>Uptime<br>Load Average<br>Network<br>3G/4G WAN Status | Sun May 20 20:58:19 2018<br>6h 49m 4s<br>0.78, 0.93, 0.60 | Address: 10.9.240.208<br>Gateway: 10.9.240.208                                                                                                    | 34/0a/68/24/24/24<br>only 3G/4G<br>OEM                               |
| Cverview Firewall Routes Processes Realtime Graphs Basic Network  Advanced Network >                                                                                                    | Local Time<br>Uptime<br>Load Average<br>Network<br>3G/4G WAN Status | Sun May 20 20:58:19 2018<br>6h 49m 4s<br>0.78, 0.93, 0.60 | MAC Address<br>WAN Mode<br>Vendor<br>Address: 10.9.240.208<br>Gateway: 10.9.240.209<br>DNS 1: 202.96.128.86<br>DNS 2: 202.96.134.133                                                                                                    | 34:0a:68:24:24:24<br>only 3G/4G<br>OEM                               |
| Overview Firewall Routes Processes Realtime Graphs Basic Network Advanced Network                                                                                                    | Local Time<br>Uptime<br>Load Average<br>Network<br>3G/4G WAN Status | Sun May 20 20:58:19 2018<br>6h 49m 4s<br>0.78, 0.93, 0.60 | MAC Address<br>WAN Mode<br>Vendor<br>Address: 10.9.240.208<br>Gateway: 10.9.240.209<br>DNS 1: 202.96.128.86<br>DNS 2: 202.96.134.133<br>Modem Type: FDD-LTE/<br>Modem Model: FORGE SLM730B                                                                                                    | 34:0a:68:24:24:24<br>only 3G/4G<br>OEM<br>WCDMA/TD-SCDMA/EVDO/CDMA/G |
| Cverview Firewall Routes Processes Realtime Graphs Basic Network > Advanced Network > VPN Configuration >                                                                                                    | Local Time<br>Uptime<br>Load Average<br>Network<br>36/46 WAN Status | Sun May 20 20:58:19 2018<br>6h 49m 4s<br>0.78, 0.93, 0.60 | MAC Address           WAN Mode           Wan Mode           Vendor           Address:           10.9.240.208           Gateway:           0.9.240.209           DNS 1:           202.96.134.133           Modem Type:           FORGE SLM730B           Modem IMSI:           Modem IMSI:           Modem IMSI:                                                                                                    | 34/0a/68/24/24/24<br>only 3G/4G<br>OEM<br>WCDMA/TD-SCDMA/EVDO/CDMA/G |
| Cverview Firewall Routes Processes Realtime Graphs Basic Network Advanced Network VPN Configuration System Management                                                                                                | Local Time<br>Uptime<br>Load Average<br>Network<br>3G/4G WAN Status | Sun May 20 20:58:19 2018<br>6h 49m 4s<br>0.78, 0.93, 0.60 | MAC Address<br>WAN Mode<br>Vendor<br>Address: 10.9.240.208<br>Gateway: 10.9.240.209<br>DNS 1: 202.96.134.133<br>Modem Type: FDD-LTE/TDD-LTE/<br>Modem Model: FORGE SLM730B<br>Modem IMSI: 450030910858829<br>Network Operator. China Telecom<br>Current Network Standard: FDD LT                                                                                                    | 34/0a/68/24/24/24<br>only 3G/4G<br>OEM<br>WCDMA/TD-SCDMA/EVDO/CDMA/G |
| Overview         Firewall         Routes         Processes         Realtime Graphs         Basic Network         Advanced Network >         VPN Configuration >         System Management         System Diagnostics | Local Time<br>Uptime<br>Load Average<br>Network<br>3G/4G WAN Status | Sun May 20 20:58:19 2018<br>6h 49m 4s<br>0.78, 0.93, 0.60 | MAC Address<br>WAN Mode<br>Vendor<br>Vendor<br>Address: 10.9.240.208<br>Gateway: 10.9.240.209<br>DNS 1: 202.96.134.133<br>Modem Type: FDD-LTE/TDD-LTE/<br>Modem Model: FORGE SLM730B<br>Modem MOdel: FORGE SLM730B<br>Modem MSI: 46030910858829<br>Network Operator: China Telecom<br>Current Network Standard: FDD LT<br>USIM Status: simready<br>ConneciStatus: connected<br>Operhead is 6.62 des cl.0089                                                                                                    | 34/0a/68/24/24/24<br>only 36/46<br>OEM<br>WCDMA/TD-SCDMA/EVDO/CDMA/G |
| Cverview Firewall Roules Processes Realtime Graphs Basic Network  Advanced Network  VPN Configuration  System Management System Diagnostics Logout                                                                   | Local Time<br>Uptime<br>Load Average<br>Network<br>3G/4G WAN Status | Sun May 20 20:58:19 2018<br>6h 49m 4s<br>0.78, 0.93, 0.60 | MAC Address<br>WAN Mode<br>Wendor<br>Vendor<br>Address: 10.9.240.208<br>Gateway: 10.9.240.209<br>DNS 1: 202.96.128.86<br>DNS 2: 202.96.134.133<br>Modem Model: FORGE SLM730B<br>Modem Model: FORGE SLM730B<br>Modem MBI: 0x801B876B<br>Modem MBI: 0x801B876B | 34/0a/68/24/24/24<br>only 36/46<br>OEM<br>WCDMA/TD-SCDMA/EVDO/CDMA/G |

#### 2.5.1.4 Wired for wan mode

For this part, you can just set only wired for wan mode. After saving the configuration ,please refresh the whole page to make it works. It's worth explaining that at this time your router can only get a wired network even if you have insert a SIM card to the router. The example is as follows.

| System Status               | 44     | System X C               | Overview 🗙    |                         |              |                                                 |                                 |                  | н          |
|-----------------------------|--------|--------------------------|---------------|-------------------------|--------------|-------------------------------------------------|---------------------------------|------------------|------------|
| Basic Network >             | S<br>H | ystem<br>ere you can cor | nfigure the b | pasic aspects of your d | evice like i | ts hostname or 1                                | the timezone                    |                  |            |
| VPN Configuration >         |        | System Prope             | erties        |                         |              |                                                 |                                 |                  |            |
| System Management           |        | General Set              | ttings        | Logging                 |              |                                                 |                                 |                  |            |
| System                      |        |                          |               | Local Time              | Sun May 2    | 0 21:03:15 2018                                 | SYNC WIT                        | H BROWSER        |            |
| Administration              |        |                          |               | Hostname                | M2M          |                                                 |                                 |                  |            |
| Software                    |        |                          |               | Timezone                | Asia/Sh      | anghai                                          |                                 | T                |            |
| Startup<br>Scheduled Tasks  |        |                          |               | Language                | English      |                                                 | ×                               |                  |            |
| Backup / Flash Firmware     |        |                          |               | WAN Mode                | only Wi      | red                                             | •                               |                  |            |
| Device Reboot               |        |                          |               |                         | • Please     | refresh page ma                                 | inually(F5) w                   | hen the wan mode | e has been |
| System Status 🗸 🗸 🗸 🗸 🗸 🗸 V | 44     | Overview X               |               |                         |              |                                                 |                                 |                  |            |
| Overview                    |        | -<br>Load Average        | 2             | 1.44.1.38.0.90          |              |                                                 | Vendor                          | OEN              | A          |
| Firewall                    |        |                          |               |                         |              |                                                 |                                 |                  |            |
| Routes                      |        | Manual                   |               |                         |              |                                                 |                                 |                  |            |
| Processes                   |        | Wired WAN St             | atus          |                         |              | Times dhan                                      |                                 |                  |            |
| Realtime Graphs             | h.     | fined first of           |               |                         | 2            | Address: 192.<br>Netmask: 255.                  | 168.20.80<br>255.255.0          |                  |            |
| Basic Network >             |        |                          |               |                         | eth0         | Gateway: 192.<br>DNS 1: 202.96<br>Connected: 0h | 168.20.1<br>.134.133<br>.6m 59s |                  |            |
| Advanced Network >          |        | Active Connec            | ctions        |                         | E            |                                                 |                                 | 243 / 16384      | (1%)       |

#### 2.5.1.5 LOG information settings

For this part, you can do some commonly used configurations of the log information including the log buffer size, external log server, log output level and cron log level . And for these configurations, keeping the default settings will be OK.

| iystem Status >         | 4 System *   | Overview ¥                             |                                |          |
|-------------------------|--------------|----------------------------------------|--------------------------------|----------|
| asic Network >          | System       |                                        |                                |          |
| dvanced Network >       | Here you can | configure the basic aspects of your de | evice like its hostname or the | e timezo |
| PN Configuration >      | System P     | roperties                              |                                |          |
| ystem Management        | Genera       | I Settings Logging                     |                                |          |
| System                  |              | System log buffer size                 | 1024                           |          |
| Administration          |              |                                        | € kiB                          |          |
| Software                |              | External system log server             | 0.0.0.0                        |          |
| Startup                 |              | External system log server port        | 514                            |          |
| Scheduled Tasks         |              | Log output level                       | Debug                          | •        |
| Backup / Flash Firmware |              | Creat and south                        |                                |          |
| Davice Rehoot           |              | Cron Log Level                         | Normal                         |          |

#### 2.5.1.6 NTP settings

For this part, you can check some default configurations about the NTP service by setting which the router will synchronize its own system time to keep it consistent with network time after successfully dialing-up. There are four default NTP servers in the table and you can also change them to other NTP servers.

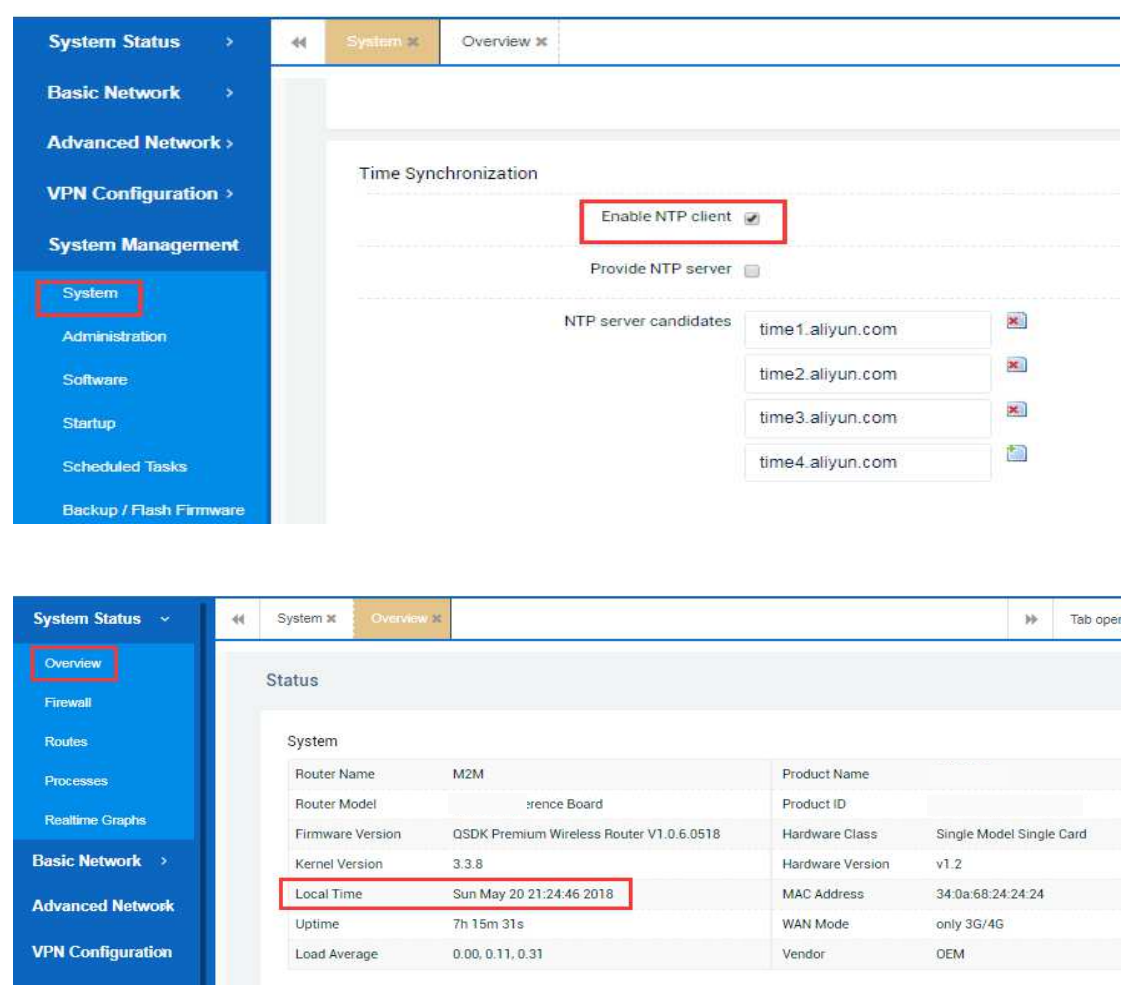

#### 2.5.2 Administration

#### 2.5.2.1 Router password setting

For this part, you can freely change the default password(username will be admin remain and can not be changed) for web login to the router. After saving the configuration, you'd better refresh the whole page and login to the router by using the changed password. All above is as follows.

| System Status >     | 📢 System 🗙      | Administration ×     |                    |            |    |
|---------------------|-----------------|----------------------|--------------------|------------|----|
| Basic Network       | Router Pas      | ssword               |                    |            |    |
| Advanced Network >  | Changes the     | administrator passv  | vord for accessing | the device |    |
| VPN Configuration > |                 |                      | Password           | admin122   | 20 |
| System Management   |                 |                      | 0                  | admin 125  | P  |
| System              |                 |                      | Confirmation       | admin123   | P2 |
| Administration      |                 |                      |                    |            |    |
| System Status > 😽   | System x        | dministration 🗙      |                    |            |    |
| Basic Network       |                 |                      |                    |            |    |
| Advanced Network >  | Password succ   | essfully changed!    |                    |            |    |
| VPN Configuration > | Enter new web   |                      |                    |            |    |
| System Management   | Router Passw    | ord                  |                    |            |    |
| System              | Changes the adm | ninistrator password | or accessing the d | evice      |    |
| Administration      |                 |                      |                    |            |    |
| Software            |                 |                      | Password           |            | 1  |
| Startup             |                 |                      | Confirmation       |            | 2  |

#### 2.5.2.2 Web access setting

For this part, you can freely change the default web access port 80 to any other port unoccupied. After saving the configuration, you'd better refresh the whole page and login to the router by using the changed port. All above is as follows.

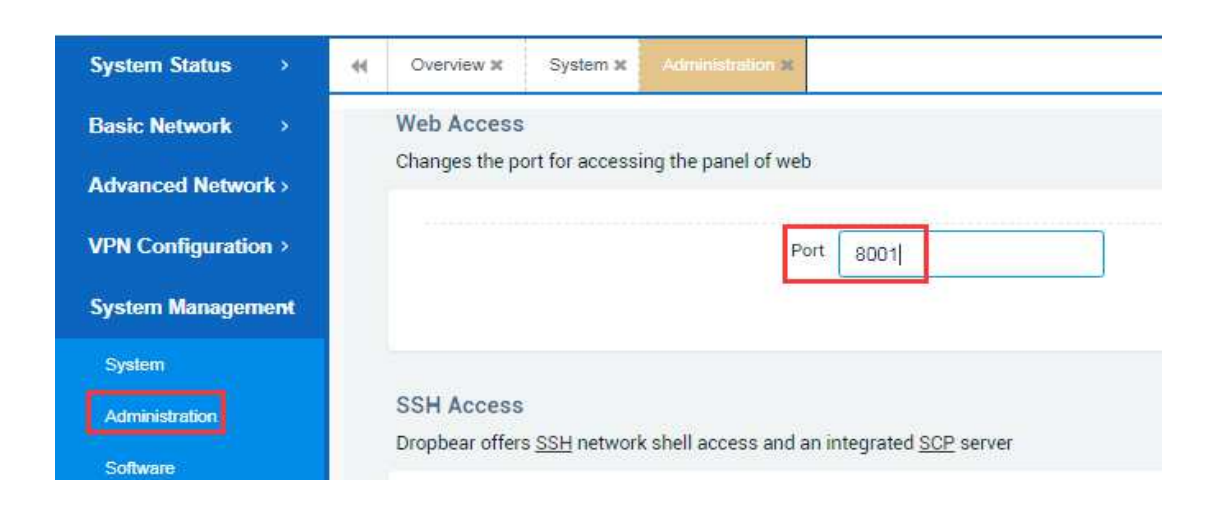

| System Status →     | Overview X System X Administration X                        |
|---------------------|-------------------------------------------------------------|
| Basic Network →     |                                                             |
| Advanced Network >  | Enter new web panel manually after 5s 192.168.5.1:8001      |
| VPN Configuration > | Router Password                                             |
| System Management   | Changes the administrator password for accessing the device |
| System              | Applying changes                                            |
| Administration      | /etc/config/uhttpd                                          |

#### 2.5.2.3 SSH access setting

For this part, you can freely change the default SSH access port 22 to any other port unoccupied. After saving the configuration, you'd better refresh the whole page and make a new SSH access to the router by using the changed port. All above is as follows.

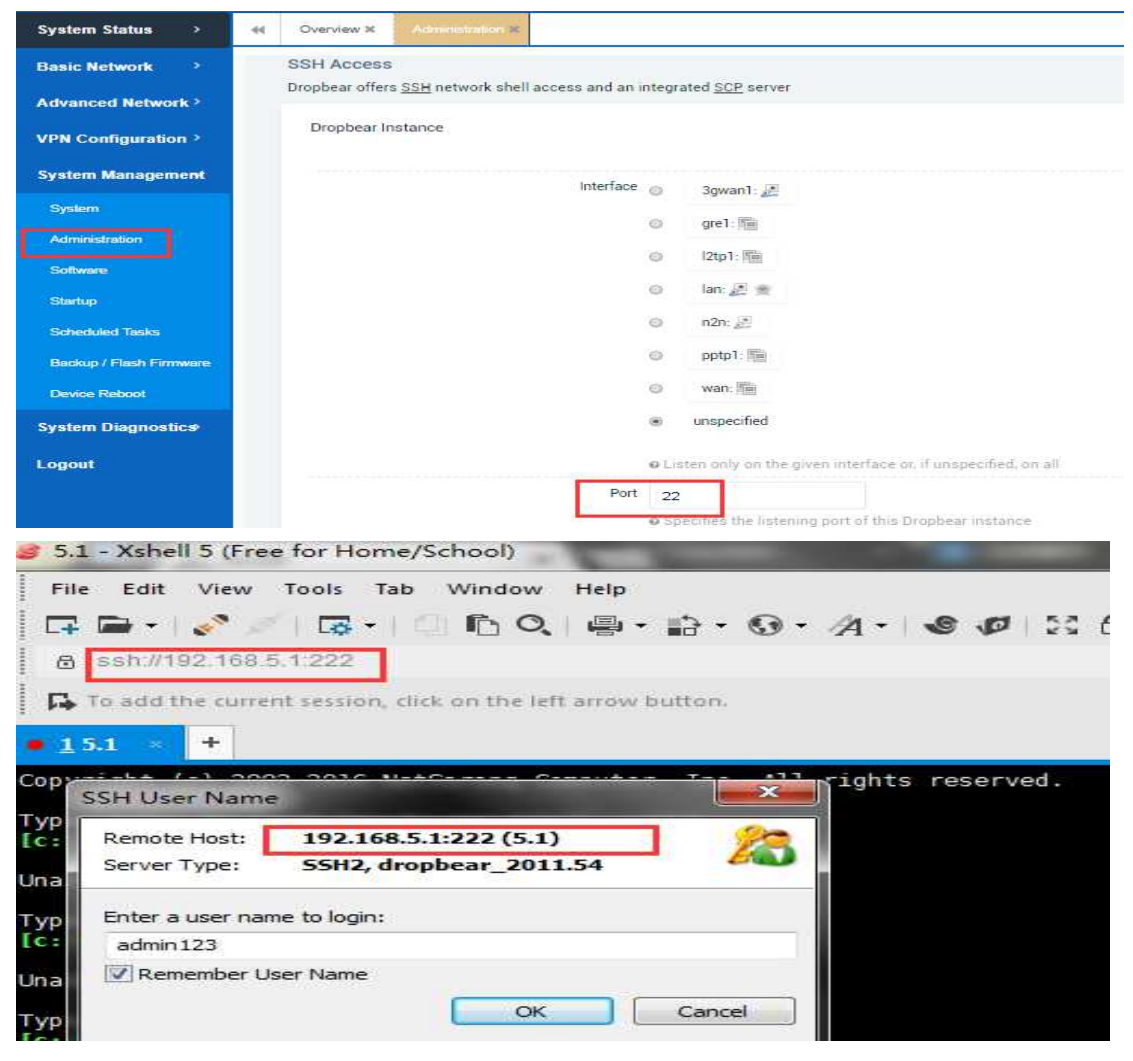

## 2.5.3 Software

For this part, You can not only view the available memory space of the router, but also view the installed or available installation packages inside the router system. Besides, you can also do some extra configurations by using some shell scripts.

| System Status >         | Overview X Software X                                                         |                                                                 |
|-------------------------|-------------------------------------------------------------------------------|-----------------------------------------------------------------|
| Basic Network >         | Software                                                                      |                                                                 |
| Advanced Network >      | Actions Configuration                                                         |                                                                 |
| VPN Configuration >     | No nackane lists available                                                    | 275                                                             |
| System Management       | Free space: 92% (4.27 MB)                                                     |                                                                 |
| System                  |                                                                               |                                                                 |
| Administration          | Download and install package                                                  | ок                                                              |
| Software                | Eilter                                                                        |                                                                 |
| Startup                 | T III.                                                                        | FIND PACKAGE                                                    |
| Scheduled Tasks         | 2 Martine 2                                                                   |                                                                 |
| Backup / Flash Firmware | Installed nackages Augilable nackages                                         |                                                                 |
| Device Reboot           | instalieu packages Available packages                                         |                                                                 |
| System Diagnostics      | Package name                                                                  | Version                                                         |
|                         | Remove base-files                                                             | 117-r41027                                                      |
| Logout                  | Remove bridge                                                                 | 1.5-1                                                           |
|                         | Remove busybox                                                                | 1.19.4-6                                                        |
|                         | Remove chat                                                                   | 2.4.5-8                                                         |
|                         | Remove comgt                                                                  | 0.32-21                                                         |
| System Status           | Overview X Startup X Solitions X                                              |                                                                 |
| Basic Network 🔷         | OPKG-Configuration                                                            |                                                                 |
| Advanced Network?       | Actions Configuration                                                         |                                                                 |
| VPN Configuration >     |                                                                               |                                                                 |
| System Management       | src/gz premium_wireless_router http://downlo<br>dest root /<br>dest room /tmp | pads.openwrt.org/attitude_adjustment/12.09-rc1/ar71xx/generic/p |
| System                  | lists_dir ext /var/opkg-lists<br>option overlay_root /overlay                 |                                                                 |
| Administration          |                                                                               |                                                                 |
| Software                |                                                                               |                                                                 |

### 2.5.4 Startup

For this part, you can enable or disable installed init scripts here. Changes will applied after a device reboot.

There are some important Warnings like this: If you disable essential init scripts like "network", your device might become inaccesable!

| System Status →         | ( Overview )                 | Startup N                                   |                                                                                                    |                               |       |         | ₩    |
|-------------------------|------------------------------|---------------------------------------------|----------------------------------------------------------------------------------------------------|-------------------------------|-------|---------|------|
| Basic Network           | Initscripts                  | 5                                           |                                                                                                    |                               |       |         |      |
| Advanced Network >      | You can ena<br>Warning: If y | ible or disable insta<br>ou disable essenti | alled init scripts here. Changes will applied after a dev<br>ial init scripts like "network", your device might becom | ice reboot.<br>e inaccesable! |       |         |      |
| VPN Configuration >     |                              |                                             |                                                                                                    |                               |       |         |      |
| System Management       |                              | Start priority                              | Initscript                                                                                                    | Enable/Disable                | Start | Restart | Stop |
| System                  |                              | 1                                           | modem                                                                                                    | ENABLED                       | START | RESTART | STOP |
| Administration          |                              | 5                                           | defconfig                                                                                                    | ENABLED                       | START | RESTART | STOP |
| Software                |                              | 5                                           | luci_fixtime                                                                                                    | ENABLED                       | START | RESTART | STOP |
| Startup                 |                              | 10                                          | boot                                                                                                    | ENABLED                       | START | RESTART | STOP |
| Scheduled Tasks         |                              | 11                                          | ubus                                                                                                    | ENABLED                       | START | RESTART | STOP |
| Backup / Flash Firmware |                              | 15                                          | qca-hostapd                                                                                                    | ENABLED                       | START | RESTART | STOP |
| Device Reboot           |                              |                                             |                                                                                                    |                               | _     |         | _    |
| System Diagnostics      |                              | 15                                          | qca-wpa-supplicant                                                                                                    | ENABLED                       | START | RESTART | STOP |
| Logout                  |                              | 20                                          | network                                                                                                    | ENABLED                       | START | RESTART | STOP |

### 2.5.5 Scheduled Tasks

For this part ,this is the system crontab in which scheduled tasks can be defined by users.

| System Status >         | Overview X Scheduled Tasks X                                        |  |  |  |  |
|-------------------------|---------------------------------------------------------------------|--|--|--|--|
| Basic Network >         | Scheduled Tasks                                                     |  |  |  |  |
| Advanced Network >      | This is the system crontab in which scheduled tasks can be defined. |  |  |  |  |
| VPN Configuration >     |                                                                     |  |  |  |  |
| System Management       |                                                                     |  |  |  |  |
| System                  |                                                                     |  |  |  |  |
| Administration          |                                                                     |  |  |  |  |
| Software                |                                                                     |  |  |  |  |
| Startup                 |                                                                     |  |  |  |  |
| Scheduled Tasks         |                                                                     |  |  |  |  |
| Backup / Flash Firmware |                                                                     |  |  |  |  |
| Device Reboot           |                                                                     |  |  |  |  |

### 2.5.6 Backup/Flush Firmware

#### 2.5.6.1 Generate Archive

For this part, you can download some of the current configurations by clicking the 'Generate Archive ' button of the router for backup so that you can use it for the next time. You can handle it like below.

| System Status >         | Backup / Flash Firmware x                                                                                                   |
|-------------------------|----------------------------------------------------------------------------------------------------|
| Basic Network >         | Flash operations                                                                                                    |
| Advanced Network        | Actions Configuration                                                                                                    |
| VPN Configuration       | Backup / Restore                                                                                                    |
| System ~                | Click "Generate archive" to download a tar archive of the current configuration fi<br>(only possible with squashfs images). |
| System                  |                                                                                                    |
| Administration          | Semeral Security                                                                                                    |
| Software                | Reset to defaults: PERFORM RESET                                                                                            |
| Startup                 | To restore configuration files, you can upload a previously generated backup arc                                            |
| Scheduled Tasks         | Restore backup: Choose File No file chosen                                                                                  |
| Backup / Flash Firmware |                                                                                                    |
| Device Reboot           | Flash new firmware image                                                                                                    |
| backup-M2Mtar.gz        |                                                                                                    |

#### 2.5.6.2 Upload Archive

For this part, you can upload the backup configurations file by clicking the 'Upload Archive ' button of the router so that you have no need to configure it again manual ly. It takes about 2-3 mins, so just be patient .You can handle it like below.

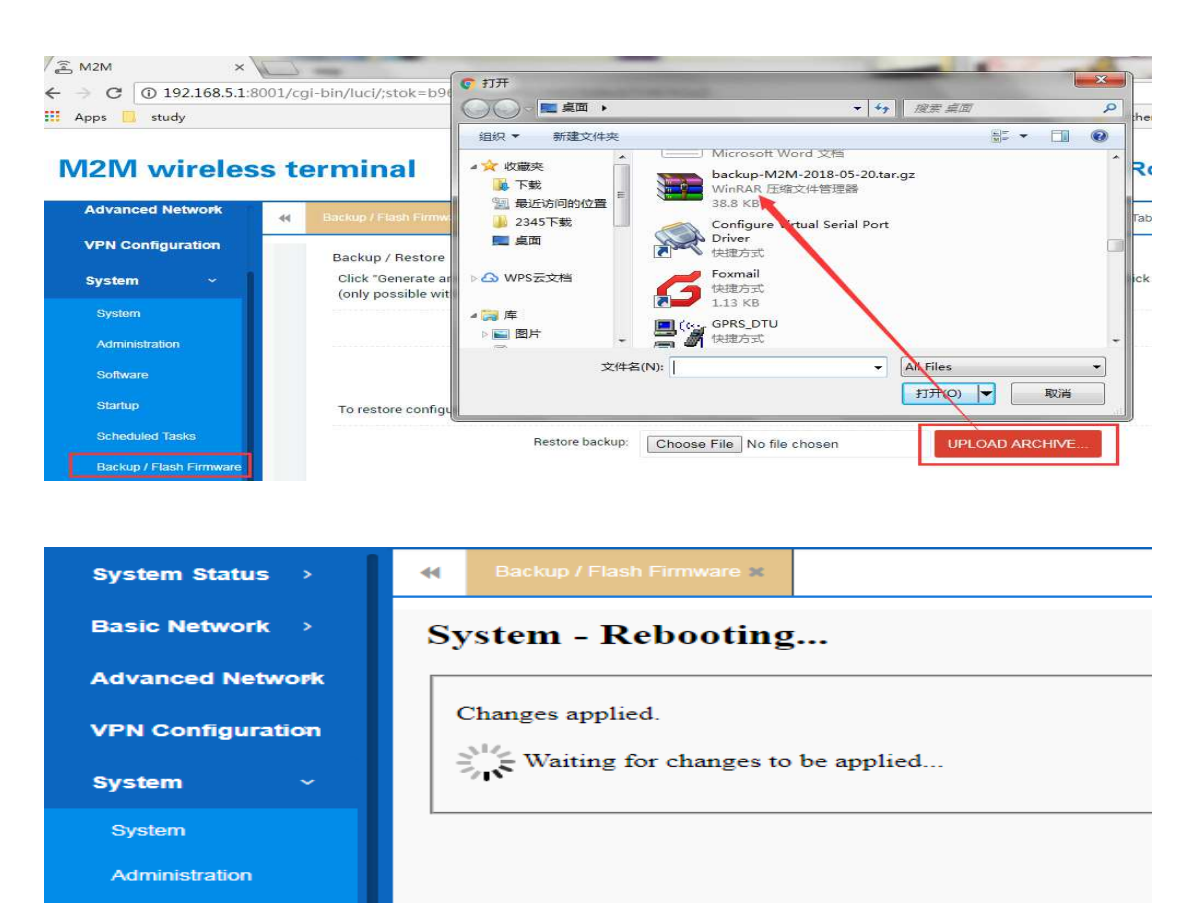

#### 2.5.6.3 Perform Reset

For this part, you can restore the router to the factory by clicking the 'Perform Restore' button when there are some problems with the router. It often takes about 2-3 mins ,so just be patient. And when it is finished ,just relogin to the router by using the default ip address 192.168.1.1:80 and username/password as admin/admin. All above is as follows.

In addition, you can also restore the factory configuration by pressing the black reset button on the front of the router for more than 10 seconds and then releasing it.

| System Status           | Overview X Backup / Flash Firmware X                                                                                                    |
|-------------------------|----------------------------------------------------------------------------------------------------|
| Basic Network           | Flash operations                                                                                                    |
| Advanced Network >      | Actions Configuration                                                                                                    |
| VPN Configuration >     | Backup / Restore                                                                                                    |
| System Management       | Click "Generate archive" to download a tar archive of the current configuration files. To reset the firmware to its initial state, (only possible with squashfs images). |
| System                  | Download backup: GENERATE ARCHIVE                                                                                                    |
| Administration          | Reset to defaults: PERFORM RESET                                                                                                    |
| Software                | To exchange and formation films are unlocated a neuronal sector of the days where                                                                                        |
| Startup                 | To restore configuration files, you can upload a previously generated backup archive here.                                                                               |
| Scheduled Tasks         | Restore backup: Choose File No file chosen UPLOAD ARCHIVE                                                                                                    |
| Backup / Flash Firmware | Flash new firmware image                                                                                                    |
| Device Reboot           | Upload a sysupgrade-compatible image here to replace the running firmware. Check "Keep settings" to retain the current co<br>OpenWrt compatible firmware image)          |
|                         |                                                                                                    |
| Advanced Network        |                                                                                                    |
| VPN Configuration       | System Frasing                                                                                                    |
| System ~                | System - Erasing                                                                                                    |
| System                  | The system is erasing the configuration partition now and will reboot itself when finished.                                                                              |
| Administration          | Waiting for changes to be applied                                                                                                    |
| Software                |                                                                                                    |
| Startup                 |                                                                                                    |
| Scheduled Tasks         |                                                                                                    |
| Backup / Flash Firmwar  |                                                                                                    |

#### 2.5.6.4 Flash Image

For this part, you can upgrade the router device if you need to do that by clicking the 'Flash Image 'button. It often takes about 2min30s, so just be more patient. And

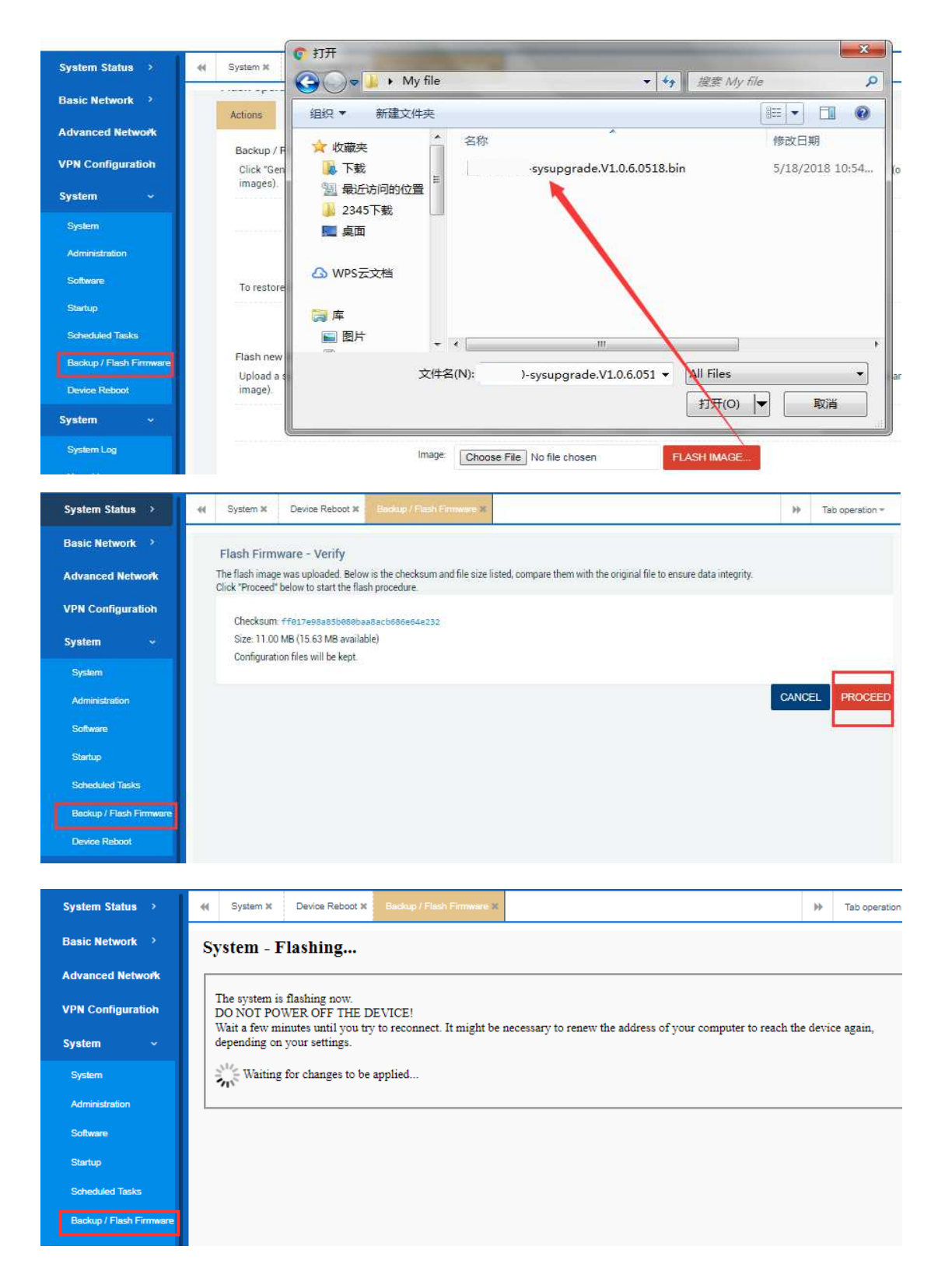

when it's done, it will automatically jump to the login web page.

#### 2.5.7 Device Reboot

#### 2.5.7.1 Reboot now

For this part , you can always restart your router device immediately as you want by clicking the EXECUTE button.

| System Status           | • System x               | Device Reboot #                     |                          |                  |
|-------------------------|--------------------------|-------------------------------------|--------------------------|------------------|
| Basic Network >         | Device Re<br>Reboot righ | boot<br>t now or set a reboot timer |                          |                  |
| VPN Configuration >     | Reboot                   | now                                 |                          |                  |
| System Management       |                          | Reboot now                          | EXECUTE                  |                  |
| System                  |                          |                                     |                          |                  |
| Administration          | Reboot                   | Timer                               |                          |                  |
| Software                |                          | Enabled                             | 8                        |                  |
| Startup                 |                          |                                     |                          |                  |
| Scheduled Tasks         |                          | Hour                                | 0                        | •                |
| Backup / Flash Firmware |                          | Minutes                             | 0                        | •                |
| Device Reboot           |                          | Local Time                          | Sun May 20 22:46:40 2018 | YNC WITH BROWSER |
| System Diagnostics      |                          | Period                              | Sunday                   |                  |

#### 2.5.7.2 Reboot timer

For this part ,you can set the router device to restart at any time you want by doing some specific configurations.

| System Status >         | System X Device Reboot X                   |
|-------------------------|--------------------------------------------|
| Basic Network →         |                                            |
| Advanced Network >      | Enabled an                                 |
| VPN Configuration >     | Hour 12                                    |
| System Management       | Ministee 4                                 |
| System                  |                                            |
| Administration          | Sun May 20 22/47/34 2018 SYNC WITH BROWSER |
| Software                | V Monday                                   |
| Scheduled Tasks         | Tuesday                                    |
| Backup / Flash Firmware | Wedesday                                   |
| Device Reboot           | Thursday     Friday                        |
| System Diagnostics      | Saturday                                   |

# 2.6 System diagnostics

#### 2.6.1 System Log

Through this page, you can view and analyze some system logs of the router. By checking these logs, you can basically know if some certain functions of the device are working normally. In addition, you can also place these logs in a notepad file by pressing Ctrl+A and Ctrl+C and then send it to after-sales technical personnel to analyze and solve some device issues.

| System Status >                  | W Overview X Syntem Log X                                                                                                    | 🕨 Tab open                                   |
|----------------------------------|----------------------------------------------------------------------------------------------------|----------------------------------------------|
| Basic Network >                  | Nay 20 13:55:25 M2H authpriv.info dropbear[2075]: Running in background<br>Nay 20 13:55:27 M2H user.info syslog: watchfox[124] 3ginfo.cr767(wff set_sim_status): update 3gwan1 sim_status:unknon<br>Nay 20 13:55:27 M2H user.info syslog: watchfox[124] 3ginfo.cr76/wff set_sim_status): uci set 3gwan1.dmodem[0].sim_st                                                                                                    | n to simready<br>atus='simready':            |
| Advanced Network>                | Hay 20 13:58:27 M2M user.err syslog: watchfox[1241] worker.c:1853(wtf_worker_start): modem[1] sim is ready<br>Hay 20 13:58:27 M2M user.err syslog: watchfox[1241] 3ginfo.c:91(wtf_check_at_cmd_result): AT cmd execute error, output<br>Hay 20 13:58:27 M2M user.err syslog: watchfox[1241] 3ginfo.c:91(wtf_check_at_cmd_result): AT cmd execute error, output                                                                                                    | : AT+CNUMMMM ERR<br>: AT+CNUMMMM ERR         |
| VPN Configuration >              | Hay 20 13:58:27 M2M user.notice dnsmaq; DMG rebinding protection is active, will discard upstream RFC1918 responses!<br>May 20 13:58:27 M2M user.notice dnsmaq; Allowing 127.0.0.0/8 responses<br>May 20 13:58:28 M2M user.err syslog: watchfox[1241] 3ginfo.c:01(wtf.check_at_cmd_result): AT cmd execute error, output                                                                                                    | : AT+CNUM^M^M ERR                            |
| System Management                | May 20 13:55:28 M2M user-err syslog; watchfox[1241] 3ginfo.c:91(wf_check_st_cnd_result): AT cnd execute error, output<br>May 20 13:55:28 M2M user-err syslog; watchfox[1241] 3ginfo.c:97(wf_execute_at_cnd): ttyu581 AT cndM execute f<br>May 20 13:58:28 M2M user-err syslog; watchfox[1241] 3ginfo.c:1117(wtf_get_mode_cnum): nu command AT+CNUM failed                                                                                                    | : AT+CNUM^M^M ERR<br>ailed, try exceed       |
| System Diagnostic <del>s</del> - | May 20 13:55:29 M2H user.info syslog: watchfox[1241] 3ginfo.ci1969(wtf_get_mode_iccid): Af cmd output: Af+ICCDPMWh IC<br>May 20 13:55:29 M2H user.info syslog: watchfox[1241] 3ginfo.ci1969(wtf_get_mode_iccid): uci set 3gwanl.@moden[0].iccid<br>May 20 13:55:30 M2H user.err syslog: watchfox[1241] 3ginfo.ci1379(wtf_set_config_netmode): net mode change from to CC                                                                                                    | CID: 898603177475<br>='986031774755358<br>MA |
| System Log                       | Nay 20 JSISSI II/UP General III damaga JL22 / Startes, Version 2/2 Extremise Iso<br>Nay 20 JSISSI II/UP deenon.info damsaq 2222 / complet time options: IPV6 6NU-getopt no-DBus no-IBN no-IDN DHCP DHCP.<br>Nay 20 JSISSI JM2N deenon.info damsaq-dhcp[2227]: OHCP, IP range 192.186.5.186 - 192.186.5.249, less time 12h<br>Nay 20 JSISSI JM2N damaga info damsaq-dhcp[2227]: OHCP, IP range 192.186.5.186 - 192.186.5.249, less time 12h                                                                                                    | 6 no-Lua TFTP no-                            |
| Kernel Log                       | Hay 20 35:55:11 may demonstrate dramadization in a factor accesses only for domain interval<br>Hay 20 35:55:11 May demonstrate dramadization for a factor found in / Hay / resolv.conf.auto, will retry<br>Hay 20 35:55:11 May demonstrate dramadization (2021): no act / etc/hosts - 1 addresses<br>Hay 20 35:55:11 May demonstrate dramadization (2021): read / etc/hosts - 1 addresses                                                                                                    |                                              |
| System Diagnostics               | Nay 20 13:56:31 m2h demonstration disact-oncylizari i read recylecters = 6 addresses<br>Nay 20 13:56:31 M2h user-info sysinit: sh bad number<br>Nay 20 13:56:31 M2h user-info sysinit: Update firewall<br>Nay 20 13:56:31 M2h user-info sysinit Update firewall                                                                                                    |                                              |
| Logout                           | May 20 13:58:11 M2M user.info sysinit: Update NAT rule<br>May 20 13:58:11 M2M user.info sysinit: Update input rule<br>May 20 13:58:11 M2M deenon.info pptp[2145]: MGR! Maximum of 100 connections reduced to 99, not enough IP addresses gi<br>May 20 13:58:13 M2M deenon.info pptp[2149]: MGR! Maximum of 90 connections available<br>May 20 13:58:13 M2M deenon.info pptp[2149]: MGR! Maximum of 90 connections available<br>May 20 13:58:13 M2M deenon.info pptp[2129]: setSockopt revervef[30]: Protocol not available<br>May 20 13:58:13 M2M deenon.info x12tpd[2253]: setSockopt revervef[30]: Protocol not available<br>May 20 13:58:13 M2M deenon.info x12tpd[2253]: X12tpd version x12tpd-1.3.6 started on M2M PID:2253<br>May 20 13:58:13 M2M deenon.info x12tpd[2253]: K12tpd version x12tpd-1.3.6 started on M2M PID:2253<br>May 20 13:58:13 M2M deenon.info x12tpd[2253]: Forked by Soct Balmos and David Stipp, (C) 2001<br>May 20 13:58:13 M2M deenon.info x12tpd[2253]: Forked by Soct Balmos and David Stipp, (C) 2001<br>May 20 13:58:13 M2M deenon.info x12tpd[2253]: Forked by Jeff Mcddams, (C) 2002<br>May 20 13:58:13 M2M deenon.info x12tpd[2253]: Forked by Jeff Mcddams, (C) 2001<br>May 20 13:58:13 M2M deenon.info x12tpd[2253]: Forked avail by Valerance.com, (C) 2006-2016<br>May 20 13:58:13 M2M deenon.info x12tpd[2253]: Forked avail by Valerance.com, (C) 2006-2016<br>May 20 13:58:13 M2M deenon.info x12tpd[2253]: Forked avail by Valerance.com, (C) 2006-2016<br>May 20 13:58:13 M2M deenon.info x12tpd[2253]: Information Dystart avail by Adverse.com, (C) 2006-2016<br>May 20 13:58:13 M2M deenon.info x12tpd[2253]: Listof manne Common<br>May 20 13:58:13 M2M deenon.info x12tpd[2253]: May M2M deenon.info x12tpd[253]: M3M deenon.info X12tpd[253]: M3M deenon.info X12tpd[253]: M3M deenon.info X12tpd[253]: M3M deenon.info X12tpd[253]: M3M deenon.info X12tpd[253]: M3M deenon.info X12tpd[253]: M3M deenon.info X12tpd[253]: M3M deenon.info M2M deenon.info M2M deenon.info M2M deenon.info M2M deenon.info M2M deenon.info M2M deenon.info M2M deenon.info M2M deenon.info M2M deenon.info M2M deenon.info M2M deen | ven                                          |
|                                  | Nay 20 13:58:31 M2H user notice admin: UOP Relay was disabled in config                                                                                                    |                                              |

#### 2.6.2 Kernel Log

Through this page, you can view and analyze some current running status information of the router. In addition, you can also place this information in a notepad file by pressing Ctrl+A and Ctrl+C and then send it to after-sales technical personnel to analyze and solve some device issues.

| System Status >                | Kemel Log X                                                                                                    | ₩                                                          | Tab operation |
|--------------------------------|----------------------------------------------------------------------------------------------------|------------------------------------------------------------|---------------|
| Basic Network >                | Kernel Log                                                                                                    |                                                            |               |
| Advanced Network?              | [ 0.000000] Linux version 3.3.8 (gitlab@compiler) (gcc version 4.6.3 20120201 (prerelea                                                                                                    | se) (Linaro GCC 4.6-2012.02) ) #1 P                        | Fri May 18 1  |
| VPN Configuration >            | 8.000000 Soc: Qualcomm Athenos QCA0531 nev 2<br>[ 0.0000000   Clocks: CPU:050.000HHz DOR:400.000HHz, AHB:200.000HHz, Ref:25.000HHz<br>[ 0.0000000 Determined physics1 ARH may:                                                                                                    |                                                            |               |
| System Management              | <ul> <li>0.000000] memory: 02000000 @ 0000000 (usable)</li> <li>0.0000000] Tinfo not found or empty - disabling initrd</li> <li>0.000000] Zone PFN ranges:</li> </ul>                                                                                                    |                                                            |               |
| System Diagnostic <del>s</del> | e.eeeeee Normal Exceedeeeee -> exceedeeeee<br>0.eeeeeee -> exceedeeeeee<br>0.eeeeeeee<br>0.eeeeeee<br>0.eeeeeeeeee                                                                                                    |                                                            |               |
| System Log                     | <pre>[ 0.000000] 0: 0x000000000 -&gt; 0x00000000<br/>[ 0.000000] On node 0 totalpages: 32765<br/>[ 0.000000] free_area_init_node: node 0, pgdat 803a5280, node_mem_map 81000000</pre>                                                                                                    |                                                            |               |
| Kernel Log                     | 0.000000] Normal zone: 256 pages used for memmap<br>0.000000] Normal zone: 0 pages reserved<br>0.0000000] Normal zone: 32512 pages, LTPO batch:7                                                                                                    |                                                            |               |
| System Diagnostics             | <ul> <li>0.0000000] pcpu-alloc: 50 P0 d32768 u32768 alloc=1*32768</li> <li>0.0000000] pcpu-alloc: [0] 0</li> <li>0.0000000 Built 1 conelists in Zone order, mobility grouping on. Total pages: 32512</li> </ul>                                                                                                    |                                                            |               |
| Logout                         | <ul> <li>e.000000 isernal command line: board=2200er rootfstps=squeshts;ffs2 noinited crash</li> <li>e.000000 PC hash table entries: 512 (order: 1, 2084 bytes)</li> <li>e.000000 PC hash table entries: 512 (order: 1, 3558 bytes)</li> <li>e.000000 PC hash table entries: 512 (order: 3, 32768 bytes)</li> <li>e.000000 Primary instruction cache 64k6, VEPT, 4-way, linesize 32 bytes.</li> <li>e.000000 Primary instruction cache 64k6, VEPT, 4-way, linesize 32 bytes.</li> <li>e.000000 Primary instruction cache 64k6, VEPT, 4-way, linesize 32 bytes.</li> <li>e.000000 Primary instruction cache 64k6, VEPT, 4-way, linesize 32 bytes.</li> <li>e.000000 Primary instruction cache 64k6, VEPT, 4-way, linesize 32 bytes.</li> <li>e.000000 Primary instruction cache 64k6, VEPT, 4-way, linesize 32 bytes.</li> <li>e.000000 Primary instruction cache 64k6, VEPT, 4-way, linesize 32 bytes.</li> <li>e.000000 Primary instruction cache 64k6, VEPT, 4-way, linesize 32 bytes.</li> <li>e.000000 Primary instruction cache 64k6, VEPT, 4-way, linesize 32 bytes.</li> <li>e.000000 Primary instruction cache 64k6, VEPT, 4-way, NEPT, 4-way, linesize 32 bytes.</li> <li>e.000000 Primary instruction cache 64k6, VEPT, 4-way, VEPT, 4-way, linesize 32 bytes.</li> <li>e.000000 Primary instruction cache 64k6, VEPT, 4-way, VEPT, 4-way, linesize 32 bytes.</li> <li>e.000000 Primary instruction cache 64k6, VEPT, 4-way, VEPT, 4-way, Primary 11376 karinable (associated associated associa</li></ul> | kernel=100∰220M oops≕panic<br>data, 188k init, 0k highmem) |               |

#### 2.6.3 System Diagnostics

For this part, you can quickly and efficiently determine whether the router device can access the network normally by using the PING tool. If you can easily ping a public network address successfully, it indicates that the router network is good. If you fail to ping some public network addresses, it indicates that there are some network problems that need to be solved.

You can also track the routes of the target network by using the TRACEROUTE tool. Besides, you also can resolve some domain names by using the NSLOOKUP tool.

| System Status       | Overview X System Log X System Diagnostics X                                                                                                    | ₩ | Ті |  |  |  |  |  |  |
|---------------------|----------------------------------------------------------------------------------------------------|---|----|--|--|--|--|--|--|
| Basic Network →     | Diagnostics                                                                                                    |   |    |  |  |  |  |  |  |
| Advanced Network >  |                                                                                                    |   |    |  |  |  |  |  |  |
| VPN Configuration > | Network Utilities                                                                                                    |   |    |  |  |  |  |  |  |
| System Management   | www.yahoo.com www.yahoo.com www.yahoo.com                                                                                                    | m |    |  |  |  |  |  |  |
| System Diagnostics  | IPv4 V PING TRACEROUTE NSLOOKUP                                                                                                    |   |    |  |  |  |  |  |  |
| System Log          | Install iputils-traceroute6 for IPv6 traceroute                                                                                                    |   |    |  |  |  |  |  |  |
| Kernel Log          |                                                                                                    |   |    |  |  |  |  |  |  |
| System Diagnostics  | Collecting data                                                                                                    |   |    |  |  |  |  |  |  |
| Logout              | PING www.yahoo.com (124.108.103.103): 56 data bytes<br>64 bytes from 124.108.103.103: seq=0 ttl=43 time=532.002 ms<br>64 bytes from 124.108.103.103: seq=1 ttl=43 time=558.051 ms<br>64 bytes from 124.108.103.103: seq=2 ttl=43 time=497.807 ms<br>64 bytes from 124.108.103.103: seq=3 ttl=43 time=530.846 ms |   |    |  |  |  |  |  |  |

# 2.7 Logout

If you want to log out of the router, you can click the Logout button and then it will return to the relogin web page.

| System Status >     | -44              | Firewall X      | Wired Network # | Overview 8 |                                                                                                 | 3 <del>)</del> : |  |  |  |  |
|---------------------|------------------|-----------------|-----------------|------------|-------------------------------------------------------------------------------------------------|------------------|--|--|--|--|
| Basic Network ~     | 3G/4G WAN Status |                 |                 |            | Address: 10.160.97.151                                                                          |                  |  |  |  |  |
| Switch              |                  |                 |                 |            | Gateway: 10.160.97.152<br>DNS 1: 115.168.254.1                                                  |                  |  |  |  |  |
| Hostnames           |                  |                 |                 |            | DNS 2: 115.168.254.2<br>Modem Type: FDD-LTE/TDD-LTE/WCDMA/TD-SCDMA/EVDO/C                       | DMA/GSM          |  |  |  |  |
| Static Routes       |                  |                 |                 |            | Modern Model: FORGE SLM / 306<br>Modern IMEE: 0x8018B76B<br>3gwan1 Modern IMSI: 460030910858829 |                  |  |  |  |  |
| Wired Network       |                  |                 |                 |            | Network Operator: China Telecom<br>Current Network Standard: CDMA                               |                  |  |  |  |  |
| Mobile Network      |                  |                 |                 |            | USIM Status: simready<br>ConnectStatus: connected                                               |                  |  |  |  |  |
| Wireless Network    |                  |                 |                 |            | RSSI: 26                                                                                        |                  |  |  |  |  |
| Dynamic DNS         |                  | Wired WA        | N Status        |            | 2 Not connected                                                                                 |                  |  |  |  |  |
| Static address      |                  | Active Co       | nnections       |            | 226 / 16384 (1%)                                                                                |                  |  |  |  |  |
| Advanced Network >  |                  | parente de      |                 |            |                                                                                                 |                  |  |  |  |  |
| VPN Configuration > |                  | Memory          |                 |            |                                                                                                 |                  |  |  |  |  |
| System Management   |                  | Total Available |                 |            | 94308 kB / 125952 kB (74%)                                                                      |                  |  |  |  |  |
| System Diagnostics  |                  | Free            |                 |            | 68300 kB / 125952 kB (54%)                                                                      |                  |  |  |  |  |
|                     |                  | Cached          |                 |            | 19744 kB / 125952 kB (15%)                                                                      |                  |  |  |  |  |
| Logout              |                  | Buffered        |                 |            | 6264 kB / 125952 kB (4%)                                                                        |                  |  |  |  |  |
|                     |                  |                 |                 |            |                                                                                                 |                  |  |  |  |  |

# 3. Troubleshooting of common problems

## 3.1 Fail to login to the router

1) Check whether the RJ45 cable connection between the router and the computer is normal and not loosen.

2) Confirm whether the RJ45 network cable is normal and not been damaged or the crystal head is not ok.

3) Confirm whether your computer's network card is set to automatically obtain and has gotten the IP address of the same network segment as the router instead of obtaining an invalid IP address such as 169.254.x.x.

4) Your computer has been set up with a manual ip address but not on the same network segment as the router, so you need to change it to the same network segment.

5) The router's default gateway IP address 192.168.1.1 or access port 80 has been modified, so you can now restore it to factory configuration and relogin.

## 3.2 How to restore factory configuration

1) You can restore the factory configuration operation by logging in to the router and then choose 'System Management'--'Backup/flash firmware'--'Perform Reset' to make a soft reboot.

2) You can restore the factory configuration by pressing and holding the RST reset button of the router for about 10 seconds and releasing it when the router is powered on.

# 3.3 Have not an access to the internet for PC

1) Confirm whether the SIM card inserted to the router is normally available and ensure that there is no arrears or downtime.

2) Confirm whether the router makes a successful dial-up when inserting a SIM card.

3) Confirm whether your computer's network card is set to automatically obtain and has gotten the IP address of the same network segment as the router instead of obtaining an invalid IP address such as 169.254.x.x.